## R425-E2

## Installation and User's Guide

NOVASCALE

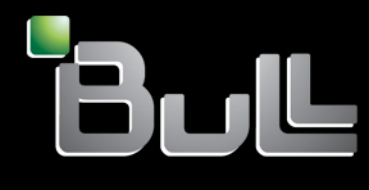

REFERENCE 86 A1 53FA 00

# NOVASCALE

## R425-E2

Installation and User's Guide

## Hardware

August 2009

BULL CEDOC 357 AVENUE PATTON B.P.20845 49008 ANGERS CEDEX 01 FRANCE

REFERENCE 86 A1 53FA 00 The following copyright notice protects this book under Copyright laws which prohibit such actions as, but not limited to, copying, distributing, modifying, and making derivative works.

## Copyright © Bull SAS 2009 Copyright © Super Micro Computer, Inc., 2009

Printed in France

Suggestions and criticisms concerning the form, content, and presentation of this book are invited. A form is provided at the end of this book for this purpose.

To order additional copies of this book or other Bull Technical Publications, you are invited to use the Ordering Form also provided at the end of this book.

## Trademarks and Acknowledgements

We acknowledge the rights of the proprietors of the trademarks mentioned in this manual.

All brand names and software and hardware product names are subject to trademark and/or patent protection.

Quoting of brand and product names is for information purposes only and does not represent trademark misuse.

 ${\sf Intel} \ensuremath{\mathbb{R}}$  and Xeon  $\ensuremath{\mathbb{R}}$  are registered trademarks of Intel Corporation.

Windows® and Microsoft® software are registered trademarks of Microsoft Corporation.

Linux® is a registered trademark of Linus Torwalds.

Phoenix is a registered trademark of Phoenix Technologies.

The information in this document is subject to change without notice. Bull will not be liable for errors contained herein, or for incidental or consequential damages in connection with the use of this material.

## Preface

## **About This Manual**

This manual is written for professional system integrators and PC technicians. It provides information for the installation and use of the NovaScale R425-E2.

Installation and maintenance should be performed by experienced technicians only.

The NovaScale R425-E2 is a high-end server based on 4U rackmount or tower chassis and the NovaScale R425-E2 motherboard, a dual processor serverboard that supports two full-width Intel QuickPath Interconnect (QPI) @ 6.4GT/s with a total of up to 51.2 GB/s Data Transfer Rate (6.4 GB/s per direction) and up to 18 (144 GB) 240-pin DIMM of DDR3 Reg. 1333/1066/800 MHz memory modules.

## **Manual Organization**

#### Chapter 1: Introduction

The first chapter provides a checklist of the main components included with the server system and describes the main features of the NovaScale R425-E2 serverboard and the chassis, which comprise the NovaScale R425-E2.

#### Chapter 2: Server Installation

This chapter describes the steps necessary to install the NovaScale R425-E2 into a rack and check out the server configuration prior to powering up the system. If your server was ordered without processor and memory components, this chapter will refer you to the appropriate sections of the manual for their installation.

#### Chapter 3: System Interface

Refer here for details on the system interface, which includes the functions and information provided by the control panel on the chassis as well as other LEDs located throughout the system.

#### Chapter 4: System Safety

You should thoroughly familiarize yourself with this chapter for a general overview of safety precautions that should be followed when installing and servicing the NovaScale R425-E2.

#### Chapter 5: Advanced Serverboard Setup

Chapter 5 provides detailed information on the NovaScale R425-E2 serverboard, including the locations and functions of connections, headers and jumpers. Refer to this chapter when adding or removing processors or main memory and when reconfiguring the serverboard.

#### Chapter 6: Advanced Chassis Setup

Refer to Chapter 6 for detailed information on the NovaScale R425-E2 server chassis. You should follow the procedures given in this chapter when installing, removing or reconfiguring SATA or peripheral drives and when replacing system power supply units and cooling fans.

#### Chapter 7: BIOS

The BIOS chapter includes an introduction to BIOS and provides detailed information on running the CMOS Setup Utility.

Appendix A: BIOS Beep Error Codes

Appendix B: Adaptec HostRaid Setup Guidelines

Appendix C: System Specifications

## **Table of Contents**

### Chapter 1. Introduction

| 1-1 | Overview                          | 1-1 |
|-----|-----------------------------------|-----|
| 1-2 | Serverboard Features              | 1-2 |
|     | CPU                               | 1-2 |
|     | Memory                            | 1-2 |
|     | Chipset                           | 1-2 |
|     | Expansion Slots                   | 1-2 |
|     | BIOS                              | 1-2 |
|     | PC Health Monitoring              | 1-3 |
|     | ACPI Features                     | 1-3 |
|     | Onboard I/O                       | 1-4 |
|     | Other                             | 1-4 |
| 1-3 | Server Chassis Features           | 1-5 |
|     | Hard Drives                       | 1-5 |
|     | Peripheral Drives                 | 1-5 |
|     | Backplane                         | 1-5 |
|     | Fans                              | 1-5 |
|     | Mounting Rails (optional)         | 1-5 |
|     | Power Supply                      | 1-5 |
|     | Air Shroud                        | 1-6 |
|     | Other Features                    | 1-6 |
| Cha | pter 2. Server Installation       |     |
| 2-1 | Overview                          | 2-1 |
| 2-2 | Unpacking the System              | 2-1 |
| 2-3 | Preparing for Setup               | 2-1 |
|     | Choosing a Setup Location         | 2-2 |
|     | Rack Precautions                  | 2-2 |
|     | Server Precautions                | 2-2 |
|     | Rack Mounting Considerations      |     |
|     | Ambient Operating Temperature     | 2-3 |
|     | Reduced Airflow                   | 2-3 |
|     | Mechanical Loading                |     |
|     | Circuit Overloading               | 2-3 |
|     | Reliable Ground                   | 2-3 |
| 2-4 | Installing the System into a Rack | 2-4 |
| 2-5 | Checking the Serverboard Setup    |     |

| 2-6  | Checking the Drive Bay Setup2-10              |
|------|-----------------------------------------------|
| Chap | ter 3. System Interface                       |
| 3-1  | Overview                                      |
| 3-3  | Control Panel LEDs                            |
| 3-2  | Control Panel Buttons                         |
| 3-4  | Drive Carrier LEDs                            |
| Chap | ter 4. System Safety                          |
| 4-1  | Electrical Safety Precautions 4-1             |
| 4-2  | General Safety Precautions 4-2                |
| 4-3  | ESD Precautions                               |
| 4-4  | Operating Precautions4-4                      |
| Chap | ter 5. Advanced Motherboard Setup             |
| 5-1  | Motherboard Overview5-1                       |
| 5-2  | Handling the Motherboard5-3                   |
|      | Precautions                                   |
| 5-3  | Connecting the Motherboard5-4                 |
|      | Connecting Data Cables                        |
|      | Connecting Power Cables5-4                    |
|      | Connecting the Control Panel5-4               |
| 5-4  | Back Panel Connectors/IO Ports                |
| 5-5  | Installing the Processors and Heat Sinks      |
|      | Installing an LGA 1366 Processor5-7           |
|      | Installing a CPU Heatsink5-9                  |
|      | Removing the Heatsink5-10                     |
| 5-6  | Installing Memory5-11                         |
|      | Memory Support5-11                            |
| 5-7  | Adding PCI Add-On Cards5-13                   |
| 5-8  | Motherboard Details                           |
|      | NovaScale R425-E2 Motherboard Quick Reference |
| 5-9  | Back Panel Connector Pin Definitions          |
| 5-10 | Front Control Panel                           |
| 5-11 | Connecting Cables5-26                         |
| 5-12 | Jumper Settings                               |
| 5-13 | Onboard LED Indicators                        |
| 5-14 | Floppy, Serial ATA and SAS Connections5-37    |
| Chap | ter 6. Advanced Chassis Setup                 |
| 6-1  | Overview                                      |
| 6-2  | Installation Steps                            |

| Appe                                          | ndix C. System Specifications                     |  |  |
|-----------------------------------------------|---------------------------------------------------|--|--|
| Appendix B. Adaptec HostRAID Setup Guidelines |                                                   |  |  |
| A-1                                           | BIOS Error Beep CodesA-1                          |  |  |
| Appe                                          | ndix A. BIOS Error Beep Codes                     |  |  |
| 7-6                                           | Exit Options                                      |  |  |
| 7-5                                           | Boot Configuration                                |  |  |
| 7-4                                           | Security Settings                                 |  |  |
| 7-3                                           | Advanced Setup Configurations7-4                  |  |  |
| 7-2                                           | Main Setup                                        |  |  |
| 7-1                                           | Introduction                                      |  |  |
| Chapter 7. BIOS                               |                                                   |  |  |
| 6-9                                           | Power Supply6-25                                  |  |  |
| 6-8                                           | System Fans                                       |  |  |
| 6-7                                           | Installation Step 5: Install the Air Shroud       |  |  |
| 6-6                                           | Installation Step 4: Install the Motherboard 6-15 |  |  |
| 6-5                                           | Installation Step 3: Install Hard Drives          |  |  |
| 6-4                                           | Installation Step 2: Configure the Storage Module |  |  |
| 6-3                                           | Installation Step 1: Remove the Chassis Cover     |  |  |

## Notes

## **Chapter 1. Introduction**

## 1-1 Overview

The NovaScale R425-E2 is a high-end workstation comprised of two main subsystems:

A 4U rackmount or tower chassis and a dual Intel® Xeon processor serverboard. Please refer to our web site for information on operating systems that have been certified for use with the NovaScale R425-E2 (www.bull.com).

In addition to the serverboard and chassis, various hardware components have been included with the NovaScale R425-E2, as listed below:

- One (1) SATA backplane (CSE-SAS-743TQ)
- Three (3) 5000 RPM Hot-Swappable Cooling Fan (FAN-0074L4)
- Two (2) 5000 RPM Hot-Swappable Rear Exhaust Fan (FAN-0082L4)
- Eight (8) Black Hot-Swappable drive trays [CSE-PT17(B)]
- One (1) Air Shroud (CSE-PT0110)
- Two (2) CPU passive heat sinks (SNK-P0038P)
- One (1) SP801-1R 800W Power Supply (PWS-801-1R)

## **1-2 Serverboard Features**

At the heart of the NovaScale R425-E2 lies the serverboard, a dual processor serverboard based on the Intel 5500 chipset and designed to provide maximum performance. Below are the main features of this serverboard (See Figure 1-1 on page 1-6 for a block diagram of the 5500 chipset).

#### CPU

 Two Intel<sup>®</sup> 5500 Series (LGA 1366) processors. Each processor supports two full-width Intel QuickPath Interconnect (QPI) @6.4 GT/s with a total of up to 51.2 GB/s Data Transfer Rate (6.4 GB/s per direction)

#### Memory

 18 240-pin DIMM sockets support up to 144 GB of DDR3 Reg. ECC 1333/1066/800 MHz Memory modules (See Installing Memory on page 5-11 for DIMM Slot Population.)

#### Chipset

- Intel 5520 chipset, including: two 5520 I/O Hubs (North Bridge)
- One ICH10R (South Bridge)

#### **Expansion Slots**

- Three PCI-E 2.0 x8 slots (Slot 1/Slot 3/Slot7)
- Two PCI-E 2.0 x16 slots (Slot 2/Slot 6)
- One PCI-E 2.0 x4 (in x8) slots (Slot 5)
- One PCI-E 2.0 x8 (in x16) slots (Slot 4)

#### BIOS

- 32 Mb AMI SPI Flash ROM
- PCI 2.2, ACPI 1.0/2.0/3.0, Plug and Play (PnP), DMI 2.3, USB Keyboard support, and SMBIOS 2.3

## PC Health Monitoring

- Onboard voltage monitors for CPU1 Vcore, CPU2 Vcore, 1.5V, 5V, 5VSB, 12V, -12V, 3.3Vcc, 3.3VSB, VBAT and Vtt
- Fan status monitor with firmware control
- CPU/chassis temperature monitors
- Platform Environment Control Interface (PECI) ready
- Thermal Monitor 2 (TM2) support
- CPU fan auto-off in sleep mode
- CPU slow-down on temperature overheat
- Pulse Width Modulation (PWM) Fan Control
- CPU thermal trip support for processor protection, power LED
- Power-up mode control for recovery from AC power loss
- Auto-switching voltage regulator for CPU cores
- System overheat/Fan Fail LED Indicator and control
- Chassis intrusion detection
- System resource alert via Supero Doctor III

## **ACPI Features**

- Slow blinking LED for suspend state indicator
- Main switch override mechanism
- ACPI Power Management
- Keyboard Wakeup from Soft-off

## Onboard I/O

- Intel ICH10R supports six SATA2 ports (with RAID0, RAID1, RAID10, RAID5 supported in the Windows OS Environment, and RAID0, RAID1, RAID10 for Linux Platforms)
- Intel 82576 Gigabit Ethernet controllers supports Giga-bit LAN1/2 ports
- A PHY chip supports the Dedicated IPMI LAN (X8DAH+-F only)
- One VGA Port supported by the Winbond WPCM 450R BMC Controller
- PS/2 mouse/keyboard ports, one COM port and one Serial header
- Up to ten USB 2.0 (Universal Serial Bus) (six Backpanel USB Ports, and four Front Panel/Front Accessible USB connections)
- Super I/O: Winbond W83627DHG
- ALC 8830 Audio Controller supports 7.1 HD Audio with Line-in, Line-out and Microphone, Backpanel Audio and CD connections
- Two Internal1394 headers
- One EIDE Ultra DMA/100 bus master interface supports UDMA Mode 5 and PIO Mode 4
- IPMI 2.0 with full KVM support (X8DAH+-F only)

#### Other

- Console redirection
- Onboard Fan Speed Control by Thermal Management via BIOS

## **1-3 Server Chassis Features**

The NovaScale R425-E2 high performance chassis includes the following features:

## Hard Drives

The NovaScale R425-E2 chassis features 8 slots for U320 SCSI or SAS/SATA drives. These drives are hot swappables. Once setup correctly, these drives can be removed without powering down the server. In addition, these drives support SAF-TE (SCSI) and SES2 (SAS/SATA).

## Peripheral Drives

Each NovaScale R425-E2 chassis provides three 5.25" Peripheral Drive Bays for Floppy Drive, DVD-ROM/CD-ROM Drive, or additional hard drives.

## Backplane

Each NovaScale R4525-E2 chassis comes with a 4U backplane. Depending on your order, your backplane will accept SAS/SATA or SCSI.

#### Fans

The NovaScale R4525-E2 chassis accepts three system fans and two rear exhaust fans. System fans for NovaScale R4525-E2 chassis are powered from the serverboard. These fans are 4U high and are powered by 3-pin connectors.

## Mounting Rails (optional)

The NovaScale R4525-E2 can be placed in a rack for secure storage and use. To setup your rack, follow the step-by-step instructions included in this manual.

## **Power Supply**

Each NovaScale R4525-E2 chassis model includes a high-efficiency 80%+ low noise power supply with thermal control fan, rated at 200 Watts. In the unlikely event your power supply fails, replacement is simple and can be done without tools.

#### Air Shroud

Air shrouds are shields, usually plastic, that funnel air directly to where it is needed. Always use the air shroud included with your chassis.

#### **Other Features**

Other onboard features are included to promote system health. These include various four cooling fans, a convenient power switch, reset button, and 5 LED indicators..

#### Figure 1-1. Intel 5520 Chipset: System Block Diagram

Note: This is a general block diagram. Please see Chapter 5 for details.

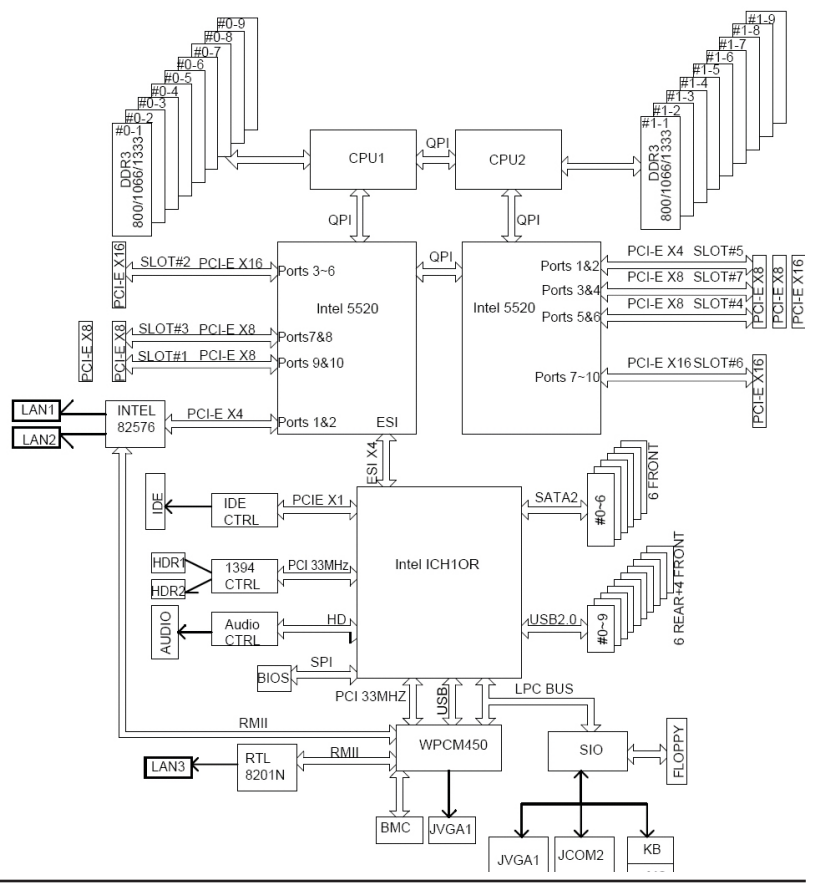

## **Chapter 2. Server Installation**

## 2-1 Overview

This chapter provides a quick setup checklist to get your NovaScale R425-E2 up and running. Following these steps in the order given should enable you to have the system operational within a minimum amount of time. This quick setup assumes that your system has come to you with the processors and memory preinstalled.

If your system is not already fully integrated with a serverboard, processors, system memory etc., please turn to the chapter or section noted in each step for details on installing specific components.

The NovaScale R425-E2 may be employed either as a tower or mounted in a rack as a 4U rackmount chassis. If using it as a tower unit, please read the Server Precautions in the next section and then skip ahead to Section 2-5.

## 2-2 Unpacking the System

You should inspect the box the system was shipped in and note if it was damaged in any way. If the server itself shows damage you should file a damage claim with the carrier who delivered it.

Decide on a suitable location for the NovaScale R425-E2. It should be situated in a clean, dust-free area that is well ventilated. Avoid areas where heat, electrical noise and electromagnetic fields are generated.

You will also need it placed near a grounded power outlet. Be sure to read the Rack and Server Precautions in the next section

## 2-3 Preparing for Setup

The box the system was shipped in may include two sets of rail assemblies, two rail mounting brackets and mounting screws needed for installing the system into a rack (optional kit). Follow the steps in the order given to complete the installation process in a minimum amount of time. <u>Please read this section in its entirety before you begin the installation procedure outlined in the sections that follow.</u>

## **Choosing a Setup Location**

 Leave enough clearance in front of the rack to enable you to open the front door completely (about 65 cm / 25 inches) and approximately 75 cm / 30 inches of clearance in the back of the rack to allow for sufficient airflow and ease in servicing.

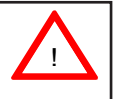

## Warnings and Precautions!

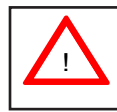

- This product is for installation only in a Restricted Access Location (dedicated equipment rooms, service closets and the like).
- This product is not suitable for use with visual display work place devices acccording to §2 of the the German Ordinance for Work with Visual Display Units.

### **Rack Precautions**

- Ensure that the leveling jacks on the bottom of the rack are fully extended to the floor with the full weight of the rack resting on them.
- In single rack installation, stabilizers should be attached to the rack. In multiple rack installations, the racks should be coupled together.
- Always make sure the rack is stable before extending a component from the rack.
- You should extend only one component at a time extending two or more simultaneously may cause the rack to become unstable.

#### **Server Precautions**

- Review the electrical and general safety precautions in Chapter 4.
- Determine the placement of each component in the rack *before* you install the rails.
- Install the heaviest server components on the bottom of the rack first, and then work up.
- Use a regulating uninterruptible power supply (UPS) to protect the server from power surges, voltage spikes and to keep your system operating in case of a power failure.
- Allow the hot plug SATA drives and power supply modules to cool before touching them.
- Always keep the rack's front door and all panels and components on the servers closed when not servicing to maintain proper cooling.

## **Rack Mounting Considerations**

#### **Ambient Operating Temperature**

If installed in a closed or multi-unit rack assembly, the ambient operating temperature of the rack environment may be greater than the ambient temperature of the room. Therefore, consideration should be given to installing the equipment in an environment compatible with the manufacturer's maximum rated ambient temperature (Tmra): 10° to 35° C (50° to 95° F).

#### **Reduced Airflow**

Equipment should be mounted into a rack so that the amount of airflow required for safe operation is not compromised.

#### Mechanical Loading

Equipment should be mounted into a rack so that a hazardous condition does not arise due to uneven mechanical loading.

#### Circuit Overloading

Consideration should be given to the connection of the equipment to the power supply circuitry and the effect that any possible overloading of circuits might have on overcurrent protection and power supply wiring. Appropriate consideration of equipment nameplate ratings should be used when addressing this concern.

#### **Reliable Ground**

A reliable ground must be maintained at all times. To ensure this, the rack itself should be grounded. Particular attention should be given to power supply connections other than the direct connections to the branch circuit (i.e. the use of power strips, etc.).

## 2-4 Installing the System into a Rack

This section provides information on installing the system into a rack unit. Rack installation requires the use of the optional rackmount kit. If the system has already been mounted into a rack or if you are using it as a tower, you can skip ahead to Sections 2-5 and 2-6. There are a variety of rack units on the market, which may mean the assembly procedure will differ slightly. The following is a guideline for installing the server into a rack with the rack rails provided in the rackmount kit. You should also refer to the installation instructions that came with the rack unit you are using.

#### Identifying the Sections of the Rack Rails

The optional rackmount kit includes two rack rail assemblies. Each of these assemblies consist of three sections: an inner fixed chassis rail that secures to the chassis, an outer rack rail that secures directly to the rack itself and two rail brackets, which also attack to the rack (see Figure 2-1.) The inner and outer rails must be detached from each other to install. To remove the inner chassis rail, pull it out as far as possible - you should hear a "click" sound as a locking tab emerges from inside the rail assembly and locks the inner rail. Depress the locking tab to pull the inner rail completely out. Do this for both assemblies (one for each side).

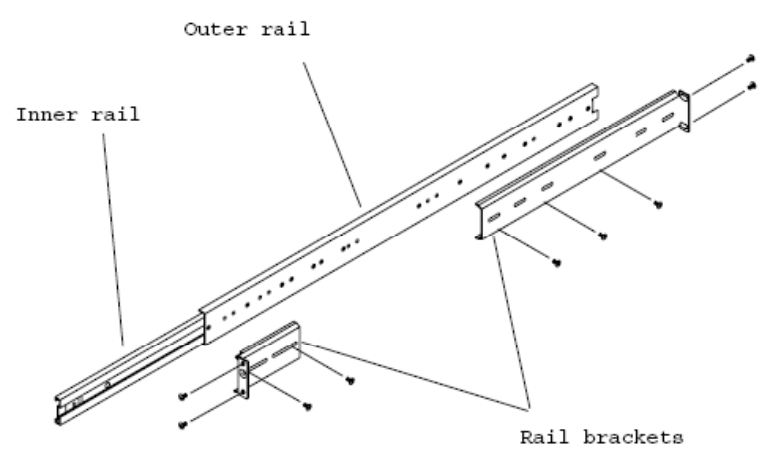

Figure 2-1. Identifying the Sections of the Rack Rails

## Installing the Chassis Rails

You will need to remove the top cover and the feet to add rack rails to the chassis. First, remove the top and right covers (top and left covers when standing as a tower chassis) by first removing the screws that secure them to the chassis. Depress the button on the top (side if tower) of the chassis to release the cover and then pull the cover off. Then unscrew the four feet and remove them from the chassis (see Figure 2-2).

You can now attach rack rails to the top and bottom (now the sides) of the chassis. First add the rack handles. Then position the inner chassis rail sections you just removed along the side of the chassis making sure the screw holes line up. Note that these two rails are left/right specific. Screw the rail securely to the side of the chassis (see Figure 2-3). Repeat this procedure for the other rail on the other side of the chassis. You will also need to attach the rail brackets when installing into a telco rack.

*Locking Tabs*: As mentioned, the chassis rails have a locking tab, which serves two functions. The first is to lock the server into place when installed and pushed fully into the rack, which is its normal position. Secondly, these tabs also lock the server in place when fully extended from the rack. This prevents the server from coming completely out of the rack when you pull it out for servicing.

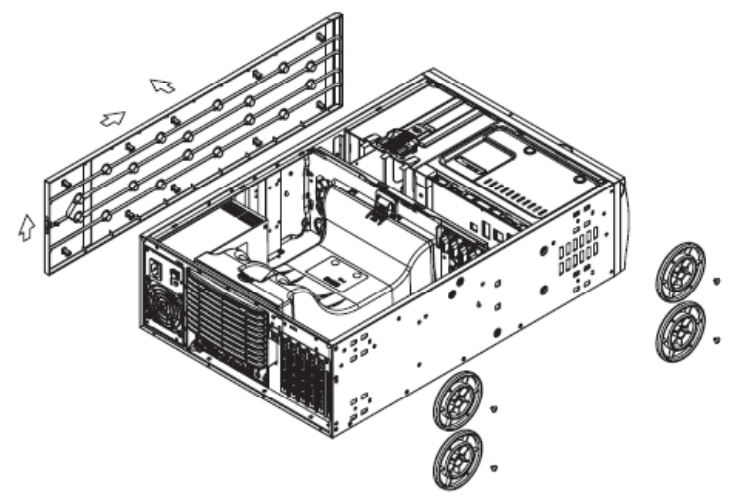

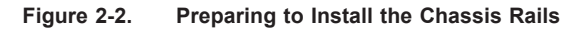

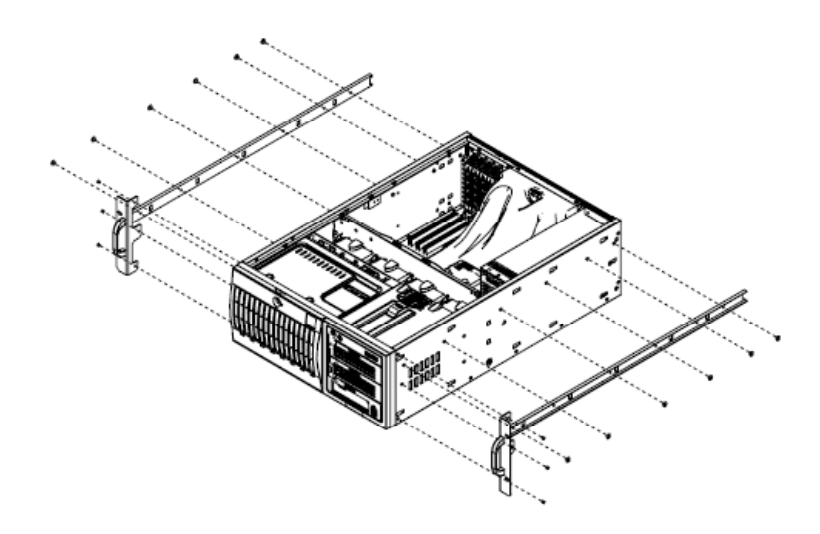

Figure 2-3. Installing the Rails to the Chassis

## Installing the Rack Rails

Determine where you want to place the NovaScale R425-E2 in the rack. (See Rack and Server Precautions in Section 2-3.) Position the fixed rack rail/sliding rail guide assemblies at the desired location in the rack, keeping the sliding rail guide facing the inside of the rack. Screw the assembly securely to the rack using the brackets provided. Attach the other assembly to the other side of the rack, making sure both are at the exact same height and with the rail guides facing inward.

## Installing the Server into the Rack

You should now have rails attached to both the chassis and the rack unit. The next step is to install the server into the rack. You should have two brackets in the rack mount kit. Install these first keeping in mind that they are left/right specific (marked with "L" and "R"). Then, line up the rear of the chassis rails with the front of the rack rails. Slide the chassis rails into the rack rails, keeping the pressure even on both sides (you may have to depress the locking tabs when inserting).

When the server has been pushed completely into the rack, you should hear the locking tabs "click". Finish by inserting and tightening the thumbscrews that hold the front of the server to the rack (see Figure 2-4).

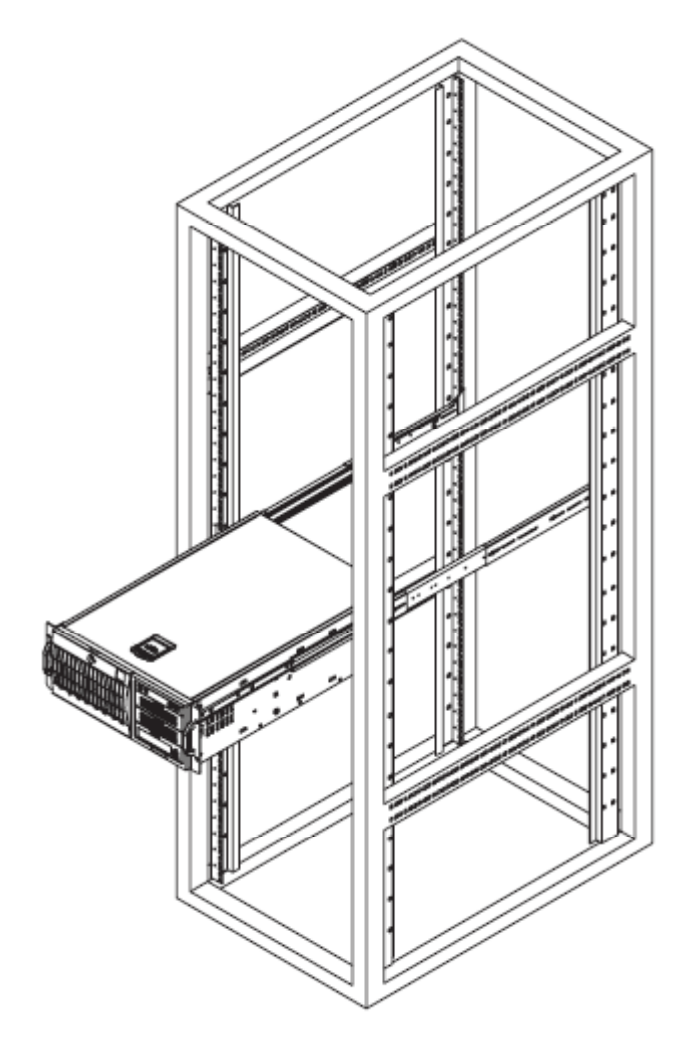

Figure 2-4. Installing the Server into a Rack

## 2-5 Checking the Serverboard Setup

After setting up the system, you will need to open the unit to make sure the serverboard is properly installed and all the connections have been made.

#### Accessing the inside of the System

- If rack mounted, first release the retention screws that secure the unit to the rack. Then grasp the two handles on either side and pull the unit straight out until it locks (you will hear a "click").
- 2. There are two screws that secure the cover to the chassis remove these first. Locate the latch on the top (side if tower) of the chassis - depress where it says "push" then lift the latch to release the cover. You can then lift the cover from the chassis to gain full access to the inside of the server. See Figure 2-5.

#### Checking the Components and Setup

- You may have one or two processors already installed into the serverboard. Each processor should have its own heat sink attached. See page 5-7 for instructions on processor installation.
- Your server may have come with system memory already installed. Make sure all DIMMs are fully seated in their slots. For details on adding system memory, refer to page 5-11.
- If desired, you can install add-on cards to the system. See page 5-13 for details on installing PCI add-on cards.
- 4. Make sure all power and data cables are properly connected and not blocking the chassis airflow. See page 5-26 for details on cable connections.

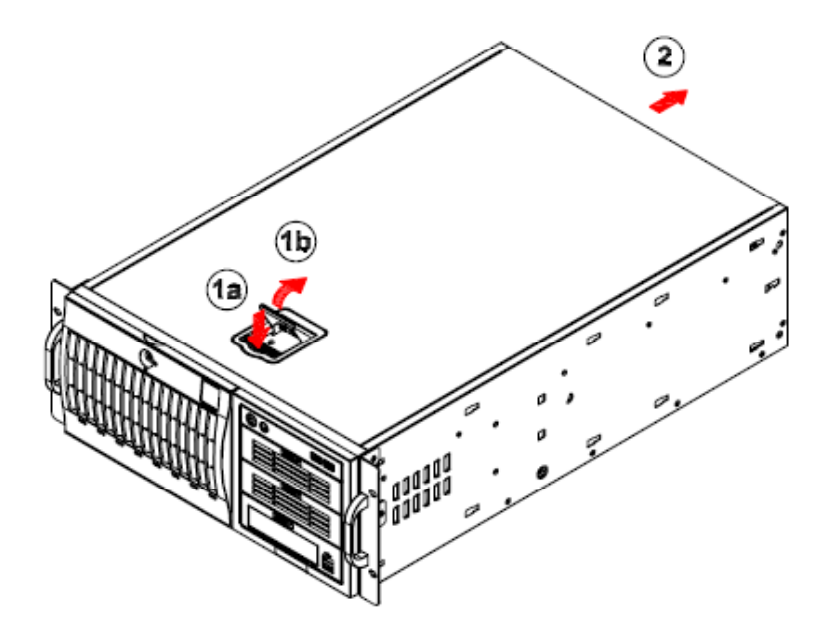

Figure 2-5. Accessing the Inside of the System

## 2-6 Checking the Drive Bay Setup

Next, you should check to make sure the peripheral drives and the SATA drives and backplane have been properly installed and all connections have been made.

#### Checking the Drives

- All drives can be accessed from the front of the server. For servicing the CDROM, IDE hard drives and floppy drives, you will need to remove the top/ left chassis cover. The SATA disk drives can be installed and removed from the front of the chassis without removing any chassis covers.
- To install components into the 5.25" drive bays, you must first remove the top/ left chassis cover as described in the previous section. Refer to page 6-2 for details.
- 3. Refer to page 6-6 and on if you need to reinstall a CD-ROM and/or floppy disk drive to the system.

Depending upon your system's configuration, your system may have one or more drives already installed. If you need to install SATA drives, please refer to page 6-6 and on.

#### Checking the Airflow

- Airflow is provided by four hot-swap chassis fans. The system component layout was carefully designed to promote sufficient airflow through the chassis.
- Note that all power and data cables have been routed in such a way that they do not block the airflow generated by the fans. Keep this in mind when you reroute them after working on the system.

#### Providing Power

- Plug the power cord(s) from the power supply unit(s) into a high-quality power strip that offers protection from electrical noise and power surges. It is recommended that you use an uninterruptible power supply (UPS).
- 2. Depress the power on button on the front of the chassis.

## **Chapter 3. System Interface**

## 3-1 Overview

There are several LEDs on the control panel as well as others on the drive carriers to keep you constantly informed of the overall status of the system as well as the activity and health of specific components. NovaScale R425-E2 has two buttons on the chassis control panel: a reset button and an on/off switch. This chapter explains the meanings of all LED indicators and the appropriate response you may need to take.

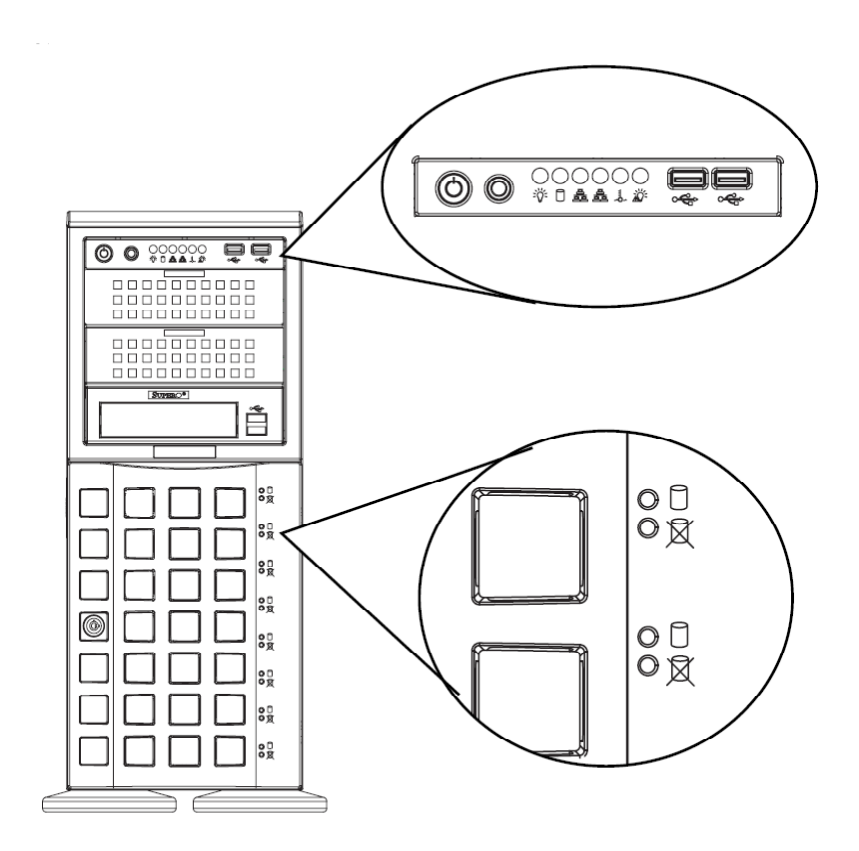

Figure 3-1. Front LEDs

## **3-2 Control Panel Buttons**

There are two push-buttons located on the front of the chassis. These are power on/off button and a reset button.

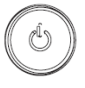

• **Power:** The main power switch is used to apply or remove power from the power supply to the server system. Turning off system power with this button removes the main power but keeps standby power supplied to the system. Therefore, you must unplug system before servicing.

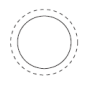

• Reset: The reset button is used to reboot the system.

## 3-3 Control Panel LEDs

The control panel located on the front of the NovaScale R425-E2 chassis has five LEDs. These LEDs provide you with critical information related to different parts of the system. This section explains what each LED indicates when illuminated and any corrective action you may need to take.

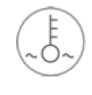

Overheat/Fan Fail: When this LED flashes it indicates a fan failure. When continuously on (not flashing) it indicates an overheat condition, which may be caused by cables obstructing the airflow in the system or the ambient room temperature being too warm. Check the routing of the cables and make sure all fans are present and operating normally. You should also check to make sure that the chassis covers are installed. Finally, verify that the heatsinks are installed properly. This LED will remain flashing or on as long as the overheat condition exists.

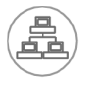

• NIC2: Indicates network activity on GLAN2 when flashing.

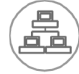

• NIC1: Indicates network activity on GLAN1 when flashing.

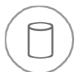

• **HDD**: Indicates IDE channel activity. SAS/SATA drive, SCSI drive, and/or DVD-ROM drive activity when flashing.

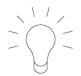

• **Power:** Indicates power is being supplied to the system's power supply units. This LED should normally be illuminated when the system is operating.

## **3-4 Drive Carrier LEDs**

Your chassis uses SAS/SATA or SCSI drives, but not both.

#### SAS/SATA Drives

Each SAS/SATA drive carrier has two LEDs.

- **Green:** Each Serial ATA drive carrier has a green LED. When illuminated, this green LED (on the front of the SATA drive carrier) indicates drive activity. A connection to the SATA backplane enables this LED to blink on and off when that particular drive is being accessed.
- **Red:** The red LED to indicate an SAS/SATA drive failure. If one of the SAS/SATA drives fail, you should be notified by your system management software.

#### SCSI Drives

Each SCSI drive carrier has two LEDs.

- **Green:** When illuminated, the green LED on the front of the SCSI drive carrier indicates drive activity. A connection to the SCSI SCA backplane enables this LED to blink on and off when that particular drive is being accessed.
- Red: The SAF-TE compliant backplane activates the red LED to indicate a drive failure. If one of the SCSI drives fail, you should be notified by your system management software.

## **Chapter 4. System Safety**

## 4-1 Electrical Safety Precautions

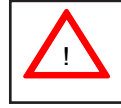

Basic electrical safety precautions should be followed to protect yourself from harm and the NovaScale R425-E2 from damage:

- Be aware of the locations of the power on/off switch on the chassis as well as the room's emergency power-off switch, disconnection switch or electrical outlet. If an electrical accident occurs, you can then quickly remove power from the system.
- Do not work alone when working with high voltage components.
- Power should always be disconnected from the system when removing or installing main system components, such as the serverboard, memory modules and floppy drive. When disconnecting power, you should first power down the system with the operating system first and then unplug the power cords of all the power supply units in the system.
- When working around exposed electrical circuits, another person who is familiar with the power-off controls should be nearby to switch off the power if necessary.
- Use only one hand when working with powered-on electrical equipment. This is to avoid making a complete circuit, which will cause electrical shock. Use extreme caution when using metal tools, which can easily damage any electrical components or circuit boards they come into contact with.
- Do not use mats designed to decrease static electrical discharge as protection from electrical shock. Instead, use rubber mats that have been specifically designed as electrical insulators.
- The power supply power cords must include a grounding plug and must be plugged into grounded electrical outlets.

- Serverboard Battery: CAUTION There is a danger of explosion if the onboard battery is installed upside down, which will reverse its polarites (see Figure 4-1). This battery must be replaced only with the same or an equivalent type recommended by the manufacturer. Dispose of used batteries according to the manufacturer's instructions.
- CD-ROM Laser: CAUTION this server may have come equipped with a CD-ROM drive. To prevent direct exposure to the laser beam and hazardous radiation exposure, do not open the enclosure or use the unit in any unconventional way.
- Mainboard replaceable soldered-in fuses: Self-resetting PTC (Positive Temperature Coefficient) fuses on the mainboard must be replaced by trained service technicians only. The new fuse must be the same or equivalent as the one replaced. Contact technical support for details and support.

## 4-2 General Safety Precautions

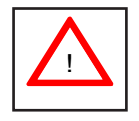

Follow these rules to ensure general safety:

- Keep the area around the NovaScale R425-E2 clean and free of clutter.
- The NovaScale R425-E2 weights approximately 57 lbs (25.9 kg.) when fully loaded. When lifting the system, two people at either end should lift slowly with their feet spread out to distribute the weight. Always keep your back straight and lift with your legs.
- Place the chassis top cover and any system components that have been removed away from the system or on a table so that they won't accidentally be stepped on.
- While working on the system, do not wear loose clothing such as neckties and unbuttoned shirt sleeves, which can come into contact with electrical circuits or be pulled into a cooling fan.
- Remove any jewelry or metal objects from your body, which are excellent metal conductors that can create short circuits and harm you if they come into contact with printed circuit boards or areas where power is present.

• After accessing the inside of the system, close the system back up and secure it to the rack unit with the retention screws after ensuring that all connections have been made.

## 4-3 ESD Precautions

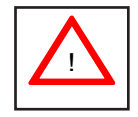

Electrostatic discharge (ESD) is generated by two objects with different electrical charges coming into contact with each other. An electrical discharge is created to neutralize this difference, which can damage electronic components and printed circuit boards. The following measures are generally sufficient to neutralize this difference <u>before</u> contact is made to protect your equipment from ESD:

- Use a grounded wrist strap designed to prevent static discharge.
- Keep all components and printed circuit boards (PCBs) in their antistatic bags until ready for use.
- Touch a grounded metal object before removing the board from the antistatic bag.
- Do not let components or PCBs come into contact with your clothing, which may retain a charge even if you are wearing a wrist strap.
- Handle a board by its edges only; do not touch its components, peripheral chips, memory modules or contacts.
- When handling chips or modules, avoid touching their pins.
- Put the serverboard and peripherals back into their antistatic bags when not in use.
- For grounding purposes, make sure your computer chassis provides excellent conductivity between the power supply, the case, the mounting fasteners and the serverboard.

## 4-4 **Operating Precautions**

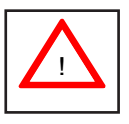

Care must be taken to assure that the chassis cover is in place when the NovaScale R425-E2 is operating to assure proper cooling. Out of warranty damage to the system can occur if this practice is not strictly followed.

Figure 4-1. Installing the Onboard Battery

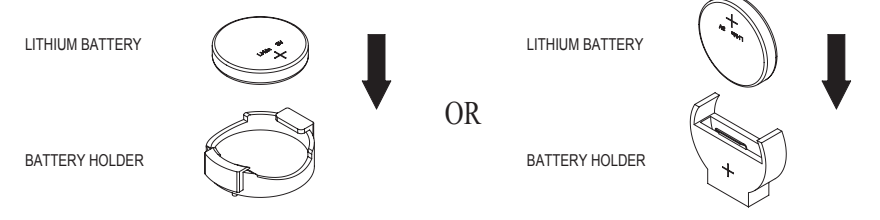

Battery model: CR2032 3 Volts or equivalent type (Varta, Sony, Matsushita, Panasonic, FDK).

## **Chapter 5. Advanced Motherboard Setup**

This chapter covers the steps required to install the NovaScale R425-E2 motherboard into the chassis, connect the data and power cables and install add-on cards. All motherboard jumpers and connections are also described. A layout and quick reference chart are included in this chapter for your reference. <u>Re-</u> <u>member to completely close the chassis when you have finished working with the</u> <u>motherboard to better cool and protect the system.</u>

## 5-1 Motherboard Overview

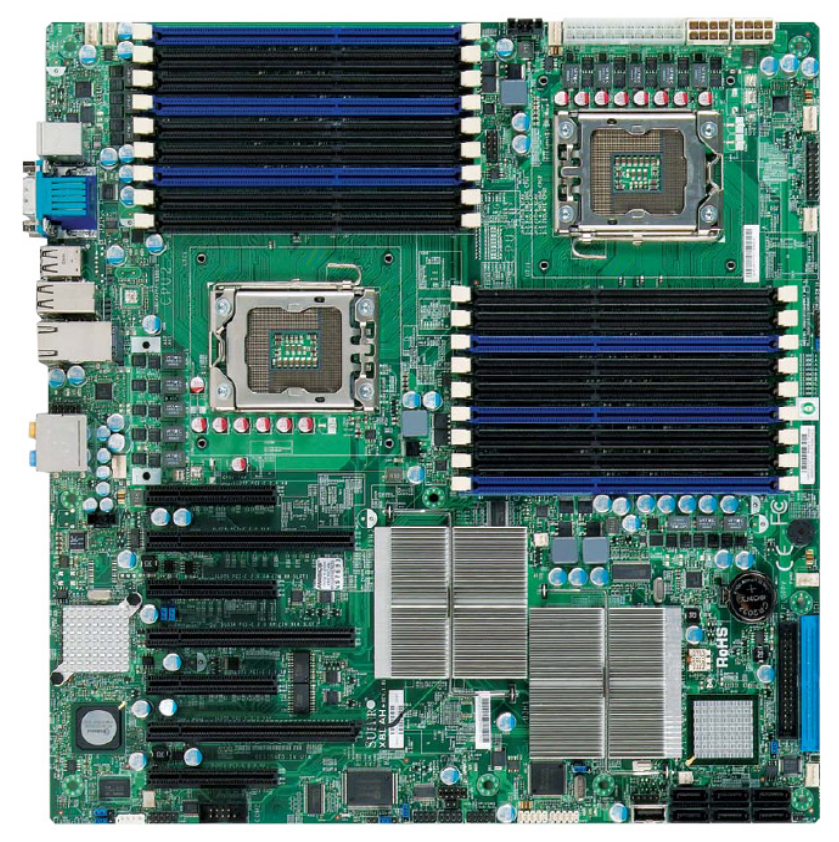

Figure 5.1 Motherboard Overview

Note The drawings and pictures shown in this manual were based on the latest PCB Revision available at the time of publishing of the manual. The motherboard you've received may or may not look exactly the same as the graphics shown in the manual

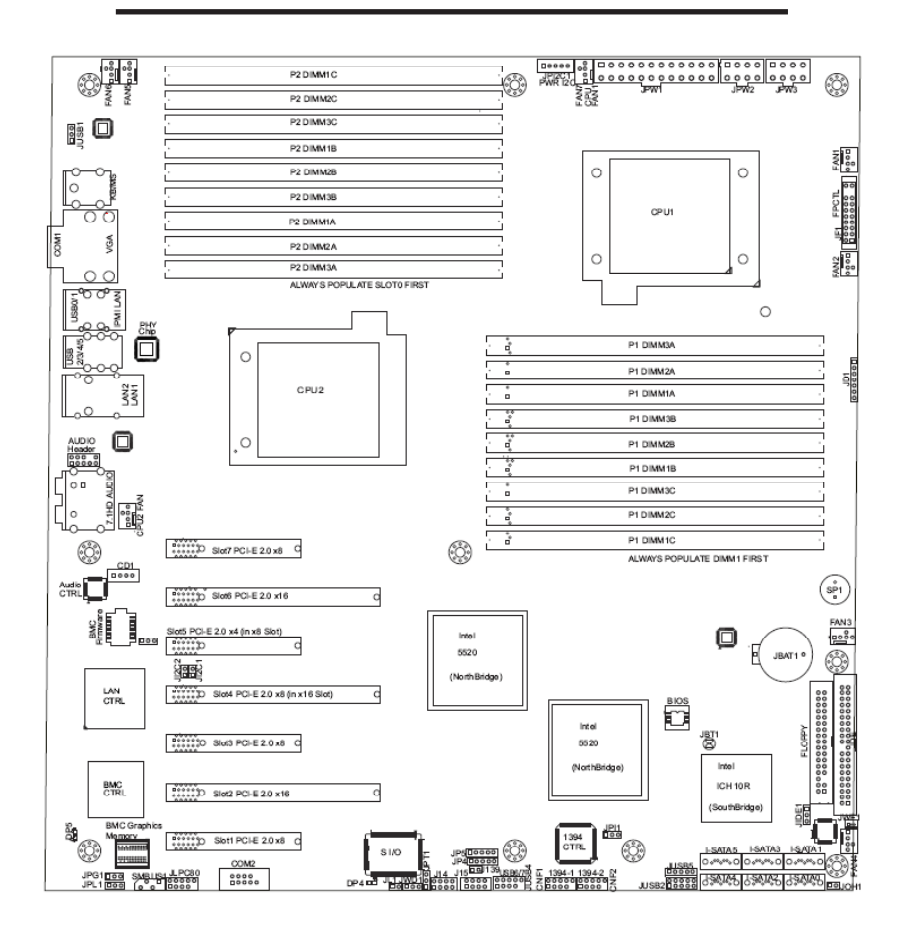

Figure 5.2 Motherboard Layout
# **5-2 Handling the Motherboard**

Electrostatic discharge (ESD) can damage electronic components. To prevent damage to any printed circuit boards (PCBs), it is important to handle them very carefully (see previous chapter). To prevent the motherboard from bending, keep one hand under the center of the board to support it when handling. The following measures are generally sufficient to protect your equipment from electric static discharge.

## Precautions

- Use a grounded wrist strap designed to prevent Electrostatic Discharge (ESD).
- Touch a grounded metal object before removing any board from its antistatic bag.
- Handle a board by its edges only; do not touch its components, peripheral chips, memory modules or gold contacts.
- When handling chips or modules, avoid touching their pins.
- Put the motherboard, add-on cards and peripherals back into their antistatic bags when not in use.
- For grounding purposes, make sure your computer chassis provides excellent conductivity between the power supply, the case, the mounting fasteners and the motherboard.

# 5-3 Connecting the Motherboard

Now that the motherboard is installed, the next step is to connect the cables to the board. These include the data cables for the peripherals and control panel and the power cables.

# **Connecting Data Cables**

The cables used to transfer data from the peripheral devices have been carefully routed to prevent them from blocking the flow of cooling air that moves through the system from front to back. If you need to disconnect any of these cables, you should take care to keep them routed as they were originally after reconnecting them (make sure the red wires connect to the pin 1 locations). The following data cables (with their locations noted) should be connected. (See the layout figure 5-6 on page 5-14 for connector locations.)

- SATA drive data cables (I-SATA0 ~ I-SATA5)
- Control Panel cable (JF1)
- DVD-ROM drive cable (IDE#1)
- USB cable (USB2/3)
- COM Port cable (COM2)

Important! Make sure the cables do not come into contact with the fans.

## **Connecting Power Cables**

The NovaScale R425-E2 motherboard has a 24-pin primary power supply connector (JPW1) for connection to the ATX power supply. In addition, there is a 4-pin secondary power connector (JPW2) as well as an 8-pin processor power connector (JPW3) that must be connected to your power supply. See Section 5-10 for power connector pin definitions.

## **Connecting the Control Panel**

JF1 contains header pins for various front control panel connectors. See Figure 5-3 for the pin locations of the various front control panel buttons and LED indicators.

All JF1 wires have been bundled into a single cable to simplify this connection. Make sure the red wire plugs into pin 1 as marked on the board. The other end connects to the Control Panel PCB board, located just behind the system status LEDs on the chassis. See figure 5-3 on page 5-5 for details and pin descriptions.

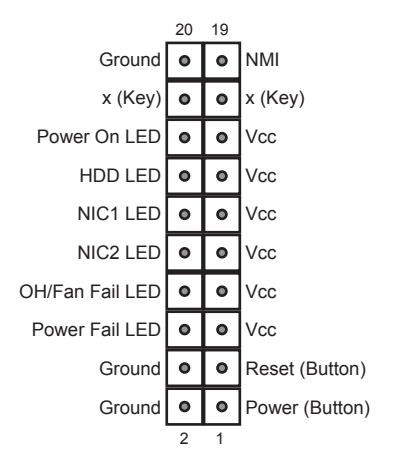

Figure 5-3. Control Panel Header Pins

# 5-4 Back Panel Connectors/IO Ports

The I/O ports are color coded in conformance with the PC 99 specification. See Figure 5-4 below for the colors and locations of the various I/O ports.

Figure 5-4. Back Panel Connectors/IO Ports

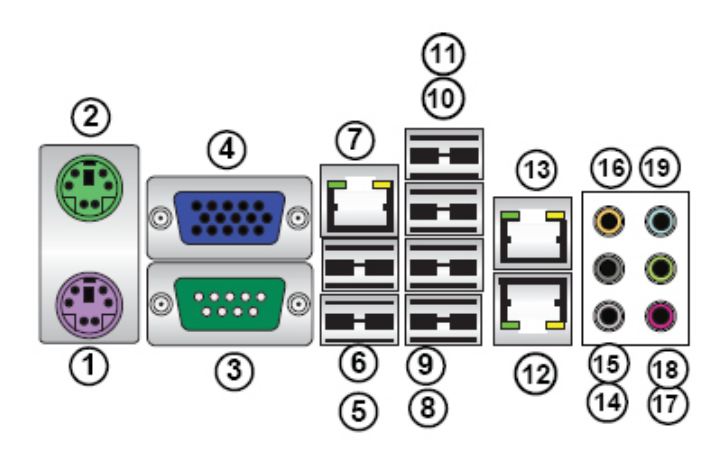

|    | Back Panel Connectors  |
|----|------------------------|
| 1  | Keyboard (Purple)      |
| 2  | PS/2 Mouse (Green)     |
| 3  | COM Port 1 (Turquoise) |
| 4  | VGA (Blue)             |
| 5  | USB 0                  |
| 6  | USB 1                  |
| 7  | IPMI_Dedicated LAN     |
| 8  | USB 2                  |
| 9  | USB 3                  |
| 10 | USB 4                  |
| 11 | USB 5                  |
| 12 | LAN 1                  |
| 13 | LAN 2                  |
| 14 | Side_surround          |
| 15 | Black_surround         |
| 16 | CEN/LFE                |
| 17 | Microphone_In          |
| 18 | Front                  |
| 19 | Line_In                |

# 5-5 Installing the Processors and Heat Sinks

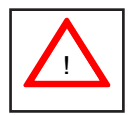

When handling the processor package, avoid placing direct pressure on the label area of the fan.

#### Notes:

- Always connect the power cord last and always remove it before adding, removing or changing any hardware components. Make sure that you install the processor into the CPU socket before you install the CPU heatsink.
- 2. Make sure to install the motherboard into the chassis before you install the CPU heatsink and heatsink fans.
- When purchasing a 5500 Series processor or when receiving a motherboard with a 5500 Series processor pre-installed, make sure that the CPU plastic cap is in place, and none of the CPU pins are bent; otherwise, contact the retailer immediately.
- 4. Refer to the **Serverboard Features** Section on page 1-2 for more details on CPU support.

## Installing an LGA 1366 Processor

1. Press the socket clip to release the load plate, which covers the CPU socket, from its locking position..

2. Gently lift the socket clip to open the load plate.

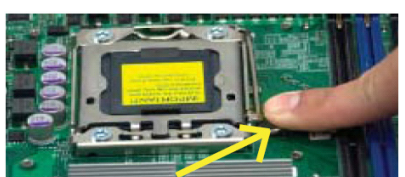

Socket clip Load plate

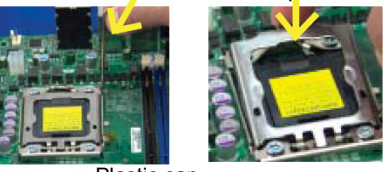

Plastic cap

Hold the north and south edges of the plastic cap to remove it

3. Hold the plastic cap at its north and south center edges to remove it from the CPU socket.

4. After removing the plastic cap, using your thumb and the index finger, hold the CPU at the north and south center edges.

5. Align the CPU key, the semi-circle cutout, against the socket key, the notch below the gold color dot on the side of the socket.

6. Once both the CPU and the socket are aligned, carefully lower the CPU straight down into the socket. (Do not rub the CPU against the surface of the socket or its pins to avoid damaging the CPU or the socket.).

7. With the CPU inside the socket. inspect the four corners of the CPU to make sure that the CPU is properly installed

8. Once the CPU is securely seated on the socket. lower the CPU load plate to the socket.

9. Use your thumb to gently push the socket clip down to the clip lock ...

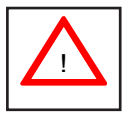

Warning: Please save the plastic cap. The motherboard must be shipped with the plastic cap properly installed to protect the CPU socket pins. Shipment without the plastic cap properly installed will cause damage to the socket pins ..

oad Plate

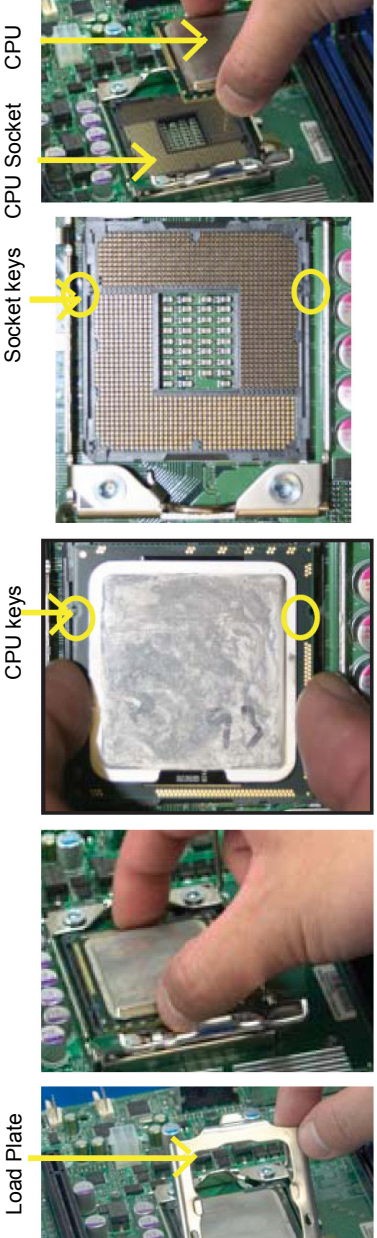

# Installing a CPU Heatsink

1. Do not apply any thermal grease to the heatsink or the CPU die because the required amount has already been applied.

Screw #1 Screw #2

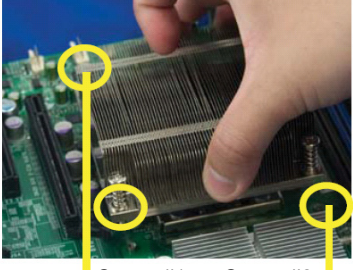

Screw #1 Screw #2

Install Screw #1

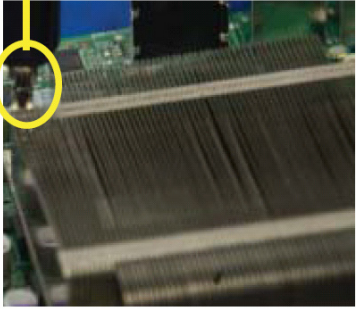

2. Place the heatsink on top of the CPU so that the four mounting holes are aligned with those on the retention mechanism.

3. Install two diagonal screws (ie the #1 and the #2 screws) and tighten them until just snug (-do not fully tighten the screws to avoid possible damage to the CPU.)

4. Finish the installation by fully tightening all four screws.

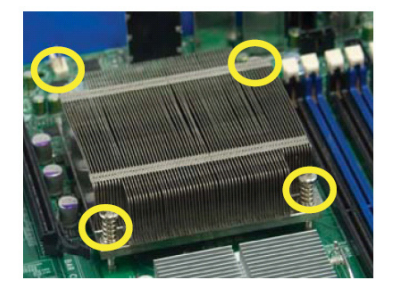

## Removing the Heatsink

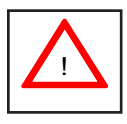

**Warning**: We do not recommend that the CPU or the heatsink be removed. However, if you do need to remove the heatsink, please follow the instructions below to uninstall the heatsink and prevent damage to the CPU or other components.

1. Unplug the power cord from the power supply.

2. Disconnect the heatsink fan wires from the CPU fan header.

3. Using a screwdriver, loosen and remove the heatsink screws from the motherboard in the sequence as show in the picture on the right.

4. Hold the heatsink as shown in the picture on the right and <u>gently</u> wriggle the heatsink to loosen it from the CPU. (Do not use excessive force when wriggling the heatsink.)

5. Once the heatsink is loosened, remove it from the CPU socket.

6. To reinstall the CPU and the heatsink, clean the surface of the CPU and the heatsink to get rid of the old thermal grease. Reapply the proper amount of thermal grease on the surface before reinstalling them on the motherboard.

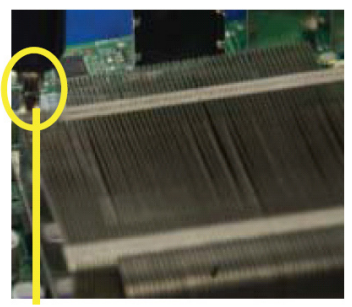

Using a screwdriver to remove Screw #1

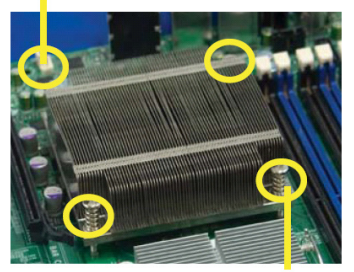

Remove Screw #2

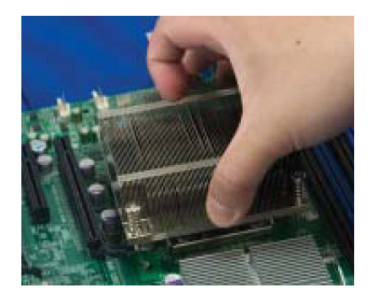

# 5-6 Installing Memory

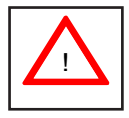

CAUTION! Exercise extreme care when installing or removing DIMM modules to prevent any possible damage.

## **Memory Support**

The NovaScale R425-E2 motherboard supports up to 144 GB Registered ECC DDR3 1333 MHz/1066 MHz/800 MHz in 18 DIMMs.

Note: Memory speed support depends on the type of CPU used.

#### Installing Memory Modules

For memory to work properly, follow the tables below for memory installation:

| Memory Population for Optimal Performance<br>For a motherboard with One CPU (CPU1) installed<br>(to populate P1-DIMM slots) |          |       |       |          |       |       |          |       |       |  |
|----------------------------------------------------------------------------------------------------|----------|-------|-------|----------|-------|-------|----------|-------|-------|--|
|                                                                                                    | Branch 0 |       |       | Branch 1 |       |       | Branch 2 |       |       |  |
| 3 DIMMs                                                                                                    | P1-1A    |       |       | P1-2A    |       |       | P1-3A    |       |       |  |
| 6 DIMMs                                                                                                    | P1-1A    | P1-1B |       | P1-2A    | P1-2B |       | P1-3A    | P1-3B |       |  |
| 9 DIMMs                                                                                                    | P1-1A    | P1-1B | P1-1C | P1-2A    | P1-2B | P1-2C | P1-3A    | P1-3B | P1-3C |  |

| Memory Population for Optimal Performance<br>For a motherboard with One CPU (CPU2) installed<br>(to populate P2-DIMM slots) |          |       |       |          |       |       |          |       |       |  |
|----------------------------------------------------------------------------------------------------|----------|-------|-------|----------|-------|-------|----------|-------|-------|--|
|                                                                                                    | Branch 0 |       |       | Branch 1 |       |       | Branch 2 |       |       |  |
| 3 DIMMs                                                                                                    | P2-1A    |       |       | P2-2A    |       |       | P2-3A    |       |       |  |
| 6 DIMMs                                                                                                    | P2-1A    | P2-1B |       | P2-2A    | P2-2B |       | P2-3A    | P2-3B |       |  |
| 9 DIMMs                                                                                                    | P2-1A    | P2-1B | P2-1C | P2-2A    | P2-2B | P2-2C | P2-3A    | P2-3B | P2-3C |  |

| Memory Population for Optimal Performance<br>For a motherboard with Two CPUs installed |                             |    |    |          |    |    |    |       |        |       |        |       |    |    |    |    |    |    |
|----------------------------------------------------------------------------------------|-----------------------------|----|----|----------|----|----|----|-------|--------|-------|--------|-------|----|----|----|----|----|----|
|                                                                                        | CPU1 (to populate P1-DIMMs) |    |    |          |    |    | C  | PU2   | (to po | pulat | e P2-C | DIMMs | 5) |    |    |    |    |    |
|                                                                                        | Branch 0 Branch 1 Branch2   |    | 12 | Branch 0 |    |    | В  | ranch | 1      | В     | ranch  | 2     |    |    |    |    |    |    |
| 6 DIMMs                                                                                | 1A                          |    |    | 2A       |    |    | 3A |       |        | 1A    |        |       | 2A |    |    | 3A |    |    |
| 12 DIMMs                                                                               | 1A                          | 1B |    | 2A       | 2B |    | 3A | 3B    |        | 1A    | 1B     |       | 2A | 2B |    | 3A | 3B |    |
| 18 DIMMs                                                                               | 1A                          | 1B | 1C | 2A       | 2B | 2C | 3A | 3B    | 3C     | 1A    | 1B     | 1C    | 2A | 2B | 2C | 3A | 3B | 3C |

|                              | Memory Population Table           |                              |                 |                                                                                         |  |  |  |  |  |  |  |
|------------------------------|-----------------------------------|------------------------------|-----------------|-----------------------------------------------------------------------------------------|--|--|--|--|--|--|--|
| DIMM<br>Slots per<br>Channel | DIMMS<br>Populated<br>per Channel | DIMM Type<br>Reg.=Registered | Speeds (in MHz  | Ranks per DIMM<br>Any combination:<br>SR=Single Rank,<br>DR=Dual Rank,<br>QR=Quad Rank. |  |  |  |  |  |  |  |
| 3                            | 1                                 | Reg. DDR3 ECC                | 800, 1066, 1333 | SR, DR                                                                                  |  |  |  |  |  |  |  |
| 3                            | 1                                 | Reg. DDR3 ECC                | 800, 1066       | QR                                                                                      |  |  |  |  |  |  |  |
| 3                            | 2                                 | Reg. DDR3 ECC                | 800, 1066       | SR, DR                                                                                  |  |  |  |  |  |  |  |
| 3                            | 2                                 | Reg. DDR3 ECC                | 800             | SR, DR, QR                                                                              |  |  |  |  |  |  |  |
| 3                            | 3                                 | Reg. DDR3 ECC                | 800             | SR, DR                                                                                  |  |  |  |  |  |  |  |

Figure 5-5. DIMM Installation

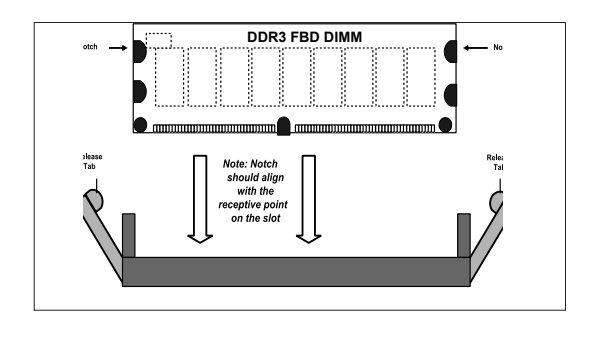

Top View of DDR3 Slot

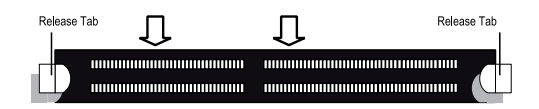

To Install: Insert module vertically and press down until it snaps into place. Pay attention to the bottom notches.

To Remove: Use your thumbs to gently push each release tab outward to free the DIMM from the slot.

# 5-7 Adding PCI Add-On Cards

The NovaScale R425-E2 can accommodate four PCI-E 2.0 x8 (Slots 1, 3, 7 and 4), two PCI-E 2.0 x16 (Slots 2 and 6) and one PCI-E 2.0 x4 (Slot 5). All cards must be low-profile.

## Installing an Add-on Card

- 1. Begin by removing the shield for the PCI slot you wish to populate.
- 2. Fully seat the card into the slot, pushing down with your thumbs evenly on both sides of the card.
- Finish by using a screw to secure the top of the card shield to the chassis. The PCI slot shields protect the motherboard and its components from EMI and aid in proper ventilation, so make sure there is always a shield covering each unused slot.

# 5-8 Motherboard Details

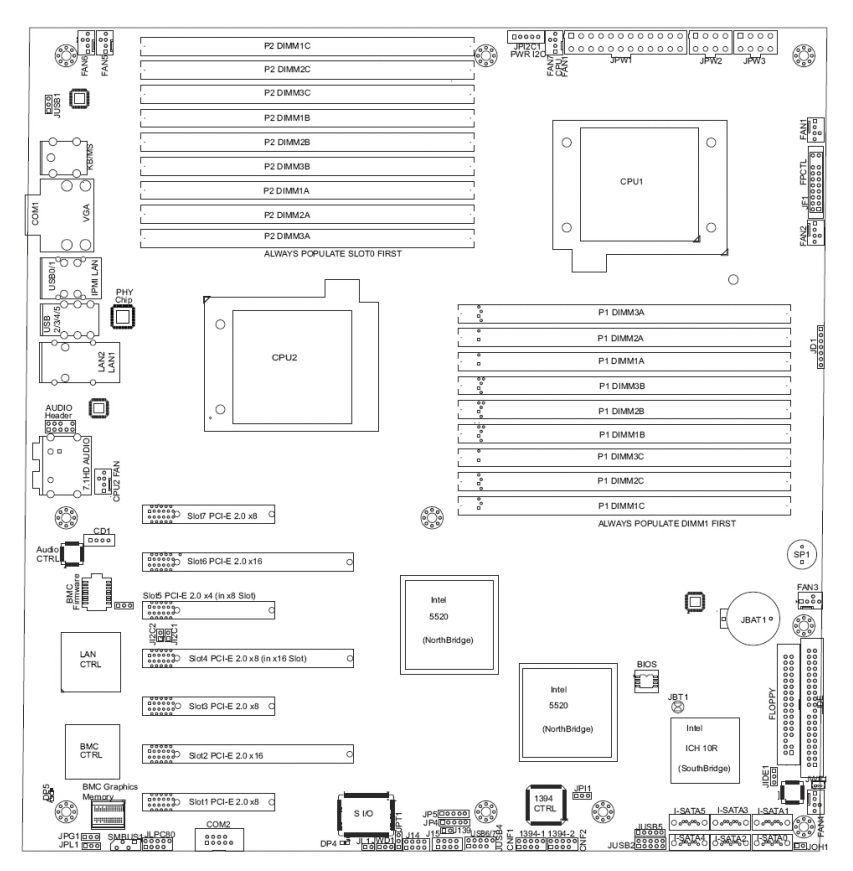

# Figure 5-6. NovaScale R425-E2 Motherboard Layout (not drawn to scale)

Notes: 1. Jumpers not indicated are for test purposes only.

2. "■" indicates the location of Pin 1.

3. When DP4 is on, the onboard power connection is on. Make sure to unplug the power cables before removing or installing components.

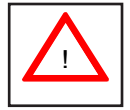

#### WARNING:

1. To prevent damage to the power supply or motherboard, please use a power supply that contains a 24-pin and two 8-pin power connectors. Be sure to connect these connectors to the 24-pin (JPW1) and the two 8-pin (JPW2, JPW3) power connectors on the motherboard.

2. To prevent system overheating, be sure to provide adequate airflow to the system.

| Jumper                                | Desc   | ription                                                                      | Default Setting         |  |  |  |
|---------------------------------------|--------|------------------------------------------------------------------------------|-------------------------|--|--|--|
| JBT1                                  | CMOS   | Clear                                                                        | Open (Normal)           |  |  |  |
| JIDE1                                 | Compa  | act Flash Enabled                                                            | Pins 1-2 (Enabled)      |  |  |  |
| JI <sup>2</sup> C1/JI <sup>2</sup> C2 | SMB t  | o PCI/PCI-E Slots                                                            | Open/Open (Disabled)    |  |  |  |
| JPG1                                  | VGA E  | Enable                                                                       | Pins 1-2 (Enabled)      |  |  |  |
| JPI1                                  | 1394-1 | 1/1394 Enable                                                                | Pins 1-2 (Enabled)      |  |  |  |
| JPL1                                  | LAN1/  | 2 Enable                                                                     | Pins 1-2 (Enabled)      |  |  |  |
| JPUSB1                                | Backp  | anel USB Enable                                                              | Pins 2-3 (Disabled)     |  |  |  |
| JWD1                                  | Watch  | Dog                                                                          | Pins 1-2 (Reset)        |  |  |  |
| Connector                             |        | Description                                                                  |                         |  |  |  |
| CNF1/CNF2                             |        | 1394a-1/2 Ports                                                              |                         |  |  |  |
| Audio Connecti                        | ons    | BP 7.1 HD Audio, BP Audio He                                                 | ader, CD_In             |  |  |  |
| COM1/COM2                             |        | Backplane Serial Port/FP Serial                                              | Header                  |  |  |  |
| FAN 1-8                               |        | System/CPU Fan Headers (Far                                                  | ns 7~8: CPU Fans 1/2)   |  |  |  |
| Floppy                                |        | Floppy Drive                                                                 |                         |  |  |  |
| IDE                                   |        | IDE Drive                                                                    |                         |  |  |  |
| JD1                                   |        | PWR LED/Speaker Header (Pir                                                  | ns 1~3: Power LED, Pins |  |  |  |
|                                       |        | 6~7: Onboard Buzzer, Pins 4~7                                                | : External Speaker)     |  |  |  |
| JF1                                   |        | Front Panel Connector                                                        |                         |  |  |  |
| JL1                                   |        | Chassis Intrusion Header                                                     |                         |  |  |  |
| JOH1                                  |        | Overheat LED Header                                                          |                         |  |  |  |
| JPPC                                  |        | Power Supply SMBbus I <sup>2</sup> C Hea                                     | der                     |  |  |  |
| JPW1, JPW2/J                          | PW3    | 24-pin ATX PWR, 8-pin Secondary PWR                                          |                         |  |  |  |
| LAN1/2,<br>Dedicated LAN              |        | G-LAN (RJ45) Ports                                                           |                         |  |  |  |
| I-SATA0 ~I-SAT                        | -A5    | (Intel South Bridge) SATA Ports                                              |                         |  |  |  |
| SMBUS1                                |        | System Management Bus Head                                                   | ler                     |  |  |  |
| SP1                                   |        | Onboard Buzzer/Internal Speak                                                | er                      |  |  |  |
| USB 0/1. 2~5                          |        | Backpanel Universal Serial Bus                                               | (USB) Ports 1/1, 2~5    |  |  |  |
| USB 6/7, 8, 9                         |        | Front Panel (Accessible) USB Ports 6/7 (JUSB4), USB 8 (JUSB2), USB 9 (JUSB5) |                         |  |  |  |
| VGA                                   |        | VGA Connector                                                                |                         |  |  |  |
| LED                                   |        | Description                                                                  |                         |  |  |  |
| DP4                                   |        | Onboard Standby Power LED In                                                 | ndicator                |  |  |  |
| DP5                                   |        | BMC Heartbeat LED Indicator                                                  |                         |  |  |  |

## NovaScale R425-E2 Motherboard Quick Reference

# 5-9 Back Panel Connector Pin Definitions

# ATX PS/2 Keyboard and PS/2 Mouse Ports)

The ATX PS/2 keyboard and PS/2 mouse are located next to the Back Panel COM Port1 and VGA port on the motherboard. See the table at right for pin definitions.

|      | PS/2 Keyboard/Mouse Pin Definitions |           |                       |  |  |  |  |  |  |
|------|-------------------------------------|-----------|-----------------------|--|--|--|--|--|--|
| PS2  | 2 Keyboard                          | PS2 Mouse |                       |  |  |  |  |  |  |
| Pin# | # Definition                        | Pin#      | Definition            |  |  |  |  |  |  |
| 1    | KB Data                             | 1         | Mouse Data            |  |  |  |  |  |  |
| 2    | No Connection                       | 2         | No Connection         |  |  |  |  |  |  |
| 3    | Ground                              | 3         | Ground                |  |  |  |  |  |  |
| 4    | Mouse/KB VCC<br>(+5V)               | 4         | Mouse/KB VCC<br>(+5V) |  |  |  |  |  |  |
| 5    | KB Clocl                            | 5         | Mouse Clock           |  |  |  |  |  |  |
| 6    | No Connection                       | 6         | No Connection         |  |  |  |  |  |  |
| VC   | C: with 1.5A PTC (c                 | urrent I  | imit)                 |  |  |  |  |  |  |

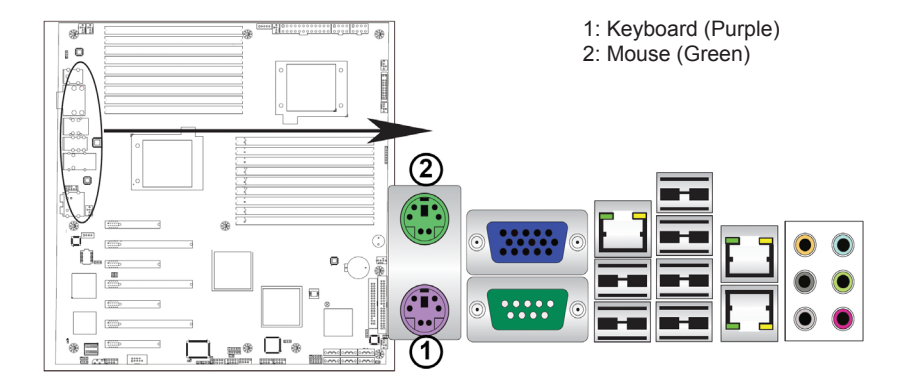

#### **Serial Ports**

Two COM connections (COM1 & COM2) are located on the motherboard. COM1 is located on the Backplane IO panel. COM2 is located next to PCI-E Slot 1 to provide additional serial connection support. See the table on the right for pin definitions.

| Serial Ports (COM1/COM2)<br>Pin Definitions |            |       |            |  |  |  |  |  |  |
|---------------------------------------------|------------|-------|------------|--|--|--|--|--|--|
| Pin #                                       | Definition | Pin # | Definition |  |  |  |  |  |  |
| 1                                           | DCD        | 6     | DSR        |  |  |  |  |  |  |
| 2                                           | RXD        | 7     | RTS        |  |  |  |  |  |  |
| 3                                           | TXD        | 8     | CTS        |  |  |  |  |  |  |
| 4                                           | DTR        | 9     | RI         |  |  |  |  |  |  |
| 5                                           | Ground     | 10    | N/A        |  |  |  |  |  |  |

#### **Video Connector**

A Video (VGA) connector is located above COM Port1 on the IO backplane. This connector is used to provide video display. Refer to the board layout below for the location.

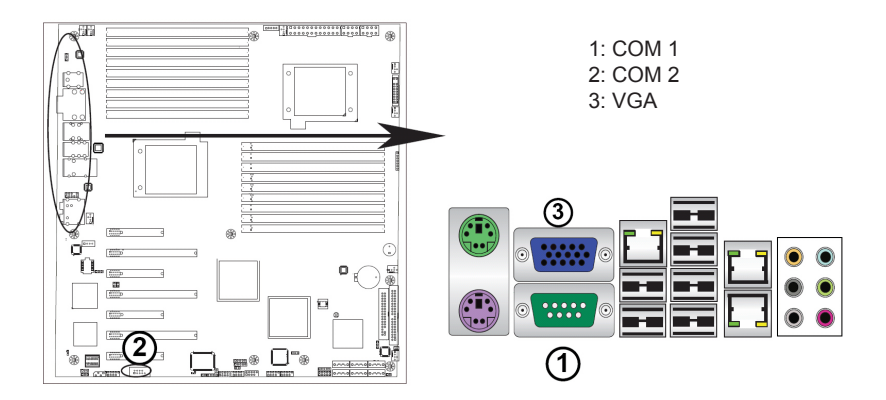

#### Universal Serial Bus (USB)

Six Universal Serial Bus ports (USB 0/1, 2~5) are located on the I/O back panel. Additionally, four USB connections (USB 6/7, 8, 9) are on the motherboard to provide front chassis access. (Cables are not included). See the tables on the right for pin definitions.

| Back Panel USB<br>(USB 0/1, 2~5)<br>Pin Definitions |            |  |  |  |  |  |
|-----------------------------------------------------|------------|--|--|--|--|--|
| Pin #                                               | Definition |  |  |  |  |  |
| 1                                                   | +5V        |  |  |  |  |  |
| 2                                                   | PO-        |  |  |  |  |  |
| 3                                                   | PO+        |  |  |  |  |  |
| 4                                                   | Ground     |  |  |  |  |  |
| 5                                                   | N/A        |  |  |  |  |  |

| F         | Front Panel USB Pin Definitions<br>(USB6/7, 8/9) |            |                       |  |  |  |  |  |  |
|-----------|--------------------------------------------------|------------|-----------------------|--|--|--|--|--|--|
| L<br>Pin# | ISB 6/8<br>Definition                            | U<br>Pin # | ISB 7/9<br>Definition |  |  |  |  |  |  |
| 1         | +5V                                              | 1          | +5V                   |  |  |  |  |  |  |
| 2         | PO-                                              | 2          | PO-                   |  |  |  |  |  |  |
| 3         | PO+                                              | 3          | PO+                   |  |  |  |  |  |  |
| 4         | Ground                                           | 4          | Ground                |  |  |  |  |  |  |
| 5         | Key                                              | 10         | No Connection         |  |  |  |  |  |  |

- 1: Backpanel USB 0
- 2: Backpanel USB 1
- 3: Backpanel USB 2
- 4: Backpanel USB 3
- 5: Backpanel USB 4
- 6: Backpanel USB 5
- 7: (JUSB4) front Panel USB 6/7
- 8: (JUSB2) front Panel USB 8
- 9: (JUSB5) front Panel USB 9

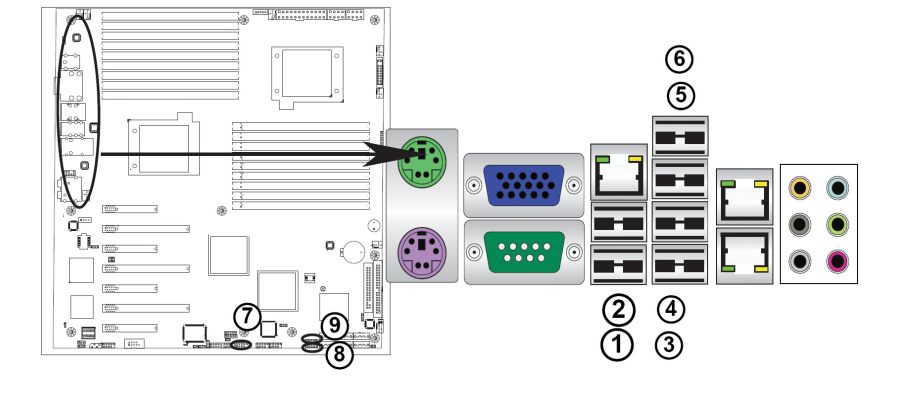

#### **Ethernet Ports**

Two Ethernet ports (LAN 1/LAN2) are located at on the IO backplane. In addition, a dedicated LAN is also located on the R425-E2 to provide KVM support for IPMI 2.0. All these ports accept RJ45 type cables. (**Note**: Please refer to the LED Indicator Section for LAN LED information.)

#### LAN Ports Pin Definitions

| Pin # | Definition | Pin # | Definition                        |
|-------|------------|-------|-----------------------------------|
| 1     | P2V5SB     | 10    | SGND                              |
| 2     | TD0+       | 11    | Act LED                           |
| 3     | TD0-       | 12    | P3V3SB                            |
| 4     | TD1+       | 13    | Link 100 LED<br>(Yellow, +3V3SB)  |
| 5     | TD1-       | 14    | Link 1000 LED<br>(Yellow, +3V3SB) |
| 6     | TD2+       | 15    | Ground                            |
| 7     | TD2-       | 16    | Ground                            |
| 8     | TD3+       | 17    | Ground                            |
| 9     | TD3-       | 18    | Ground                            |

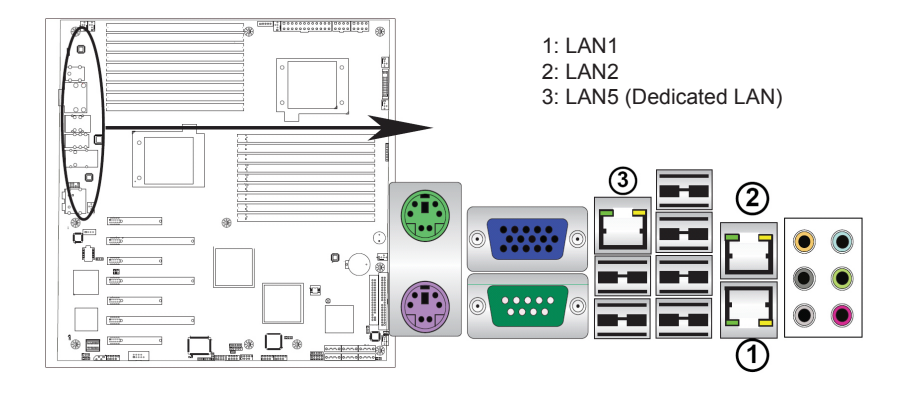

#### (Back\_Panel) High Definition Audio (HD Audio)

This motherboard features a 7.1+2 Channel High Definition Audio (HDA) codec that provides 10 DAC channels. The HD Audio connections simultaneously supports multiple- streaming 7.1 sound playback with 2 channels of independent stereo output through the front panel stereo out for front L&R, rear L&R, center and subwoofer speakers. Use the Advanced software included in the CD-ROM with your motherboard to enable this function.

## CD & 10-pin Audio Headers

A 4-pin CD header (CD1) and a 10pin Audio header are also located on the motherboard. These headers allow you to use the onboard sound for audio CD playback. Connect an audio cable from your CD drive to the CD header that fits your cable's connector. See the tables at right for pin definitions for these headers..

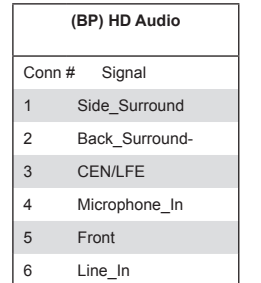

| <u>HD Audio</u> |           |          |  |  |  |  |  |
|-----------------|-----------|----------|--|--|--|--|--|
|                 |           | 6        |  |  |  |  |  |
|                 |           | 5        |  |  |  |  |  |
|                 |           | 4        |  |  |  |  |  |
|                 | <u>HD</u> | HD Audio |  |  |  |  |  |

| tion  |            |     |
|-------|------------|-----|
| Pin # | Definition | Pin |
| 1     | Left       | 1   |
| 2     | Ground-    | 2   |
| 3     | Ground     | 3   |
| 4     | Right      | 4   |
|       |            | 5   |
|       |            | 6   |
|       |            | 7   |
|       |            | 0   |

CD1 Din Dofini

| (BP) HD Audio |                  |  |
|---------------|------------------|--|
| Pin #         | Signal           |  |
| 1             | Microphone_Left  |  |
| 2             | Audio_Ground-    |  |
| 3             | Microphone_Right |  |
| 4             | Audio_Select     |  |
| 5             | Line_2_Right     |  |
| 6             | Ground           |  |
| 7             | Jack_Detect      |  |
| 8             | Кеу              |  |
| 9             | Line_2_Left      |  |
| 10            | Ground           |  |

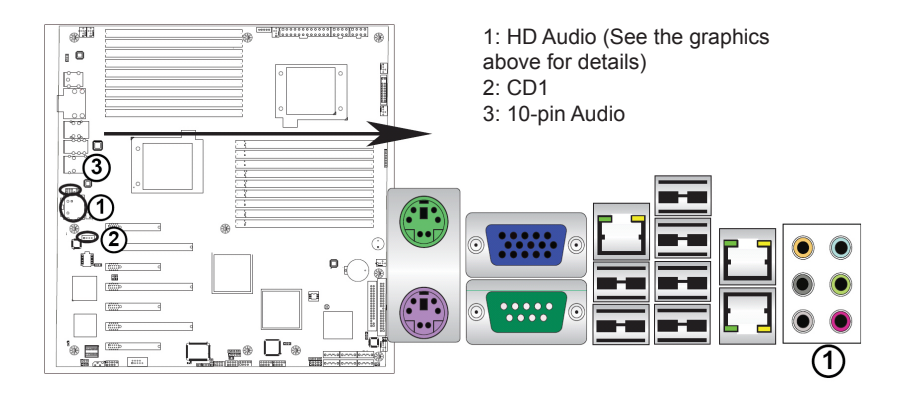

# 5-10 Front Control Panel

JF1 contains header pins for various buttons and indicators that are normally located on a control panel at the front of the chassis. These connectors are designed specifically for use with the R425-E2 server chassis. See the figure below for the descriptions of the various control panel buttons and LED indicators. Refer to the following section for descriptions and pin definitions.

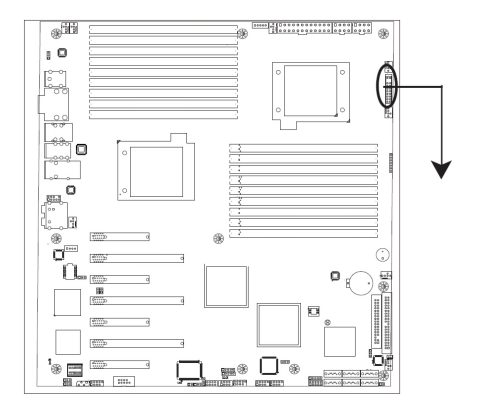

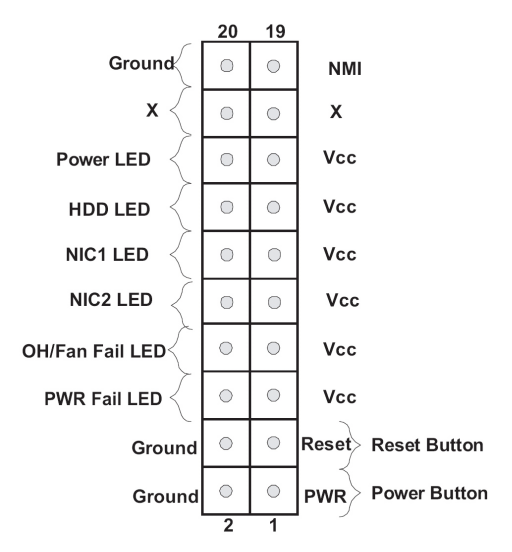

#### **NMI Button**

The non-maskable interrupt button header is located on pins 19 and 20 of JF1. Refer to the table on the right for pin definitions.

| NMI Button<br>Pin Definitions (JF1) |            |  |
|-------------------------------------|------------|--|
| Pin#                                | Definition |  |
| 19                                  | Control    |  |
| 20                                  | Ground     |  |

#### Power LED

The Power LED connection is located on pins 15 and 16 of JF1. Refer to the table on the right for pin definitions.

| Power LED<br>Pin Definitions (JF1) |            |  |
|------------------------------------|------------|--|
| Pin#                               | Definition |  |
| 15                                 | +5V        |  |
| 16                                 | Ground     |  |

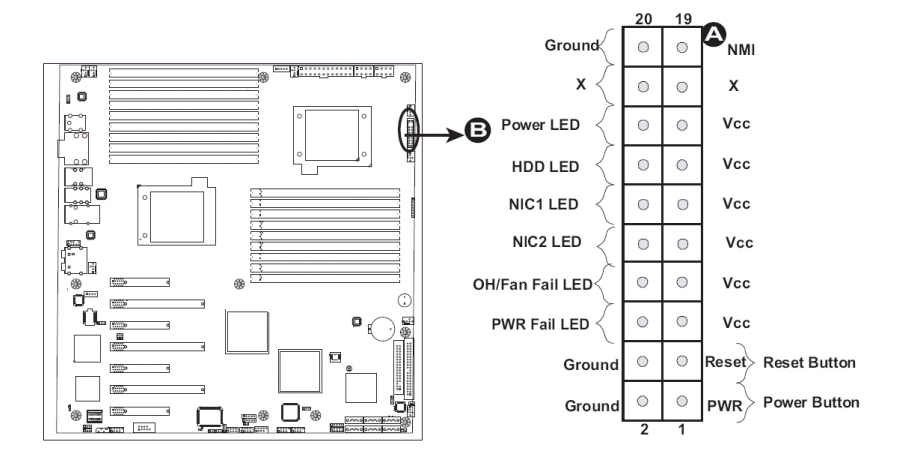

A: NMI B: PWR LED

## HDD LED

The HDD LED connection is located on pins 13 and 14 of JF1. Attach a cable here to indicate HDD activities. See the table on the right for pin definitions.

## NIC1/NIC2 LED Indicators

The NIC (Network Interface Controller) LED connection for GLAN port 1 is located on pins 11 and 12 of JF1, and the LED connection for GLAN Port 2 is on Pins 9 and 10. Attach the NIC LED cables to display network activity. Refer to the table on the right for pin definitions. 
 HDD LED

 Pin Definitions (JF1)

 Pin#
 Definition

 13
 +5V

 14
 HD Active

| GLAN1/2 LED<br>Pin Definitions (JF1) |            |  |
|--------------------------------------|------------|--|
| Pin#                                 | Definition |  |
| 9/11                                 | Vcc        |  |
| 10/12                                | Ground     |  |

A: HDD LED B: NIC1 LED C: NIC2 LED

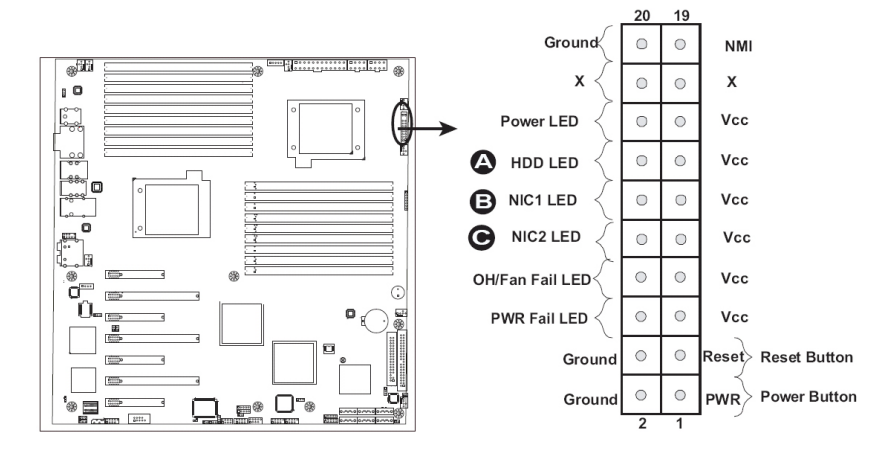

#### Overheat (OH)/Fan Fail/UID LED

Connect an LED cable to the Front UID and OH/Fan Fail connections on pins 7 and 8 of JF1 to provide advanced warnings for chassis overheat/ fan failure. Refer to the table on the right for pin definitions.

| OH/Fan Fail LED<br>Pin Definitions (JF1) |                 |  |
|------------------------------------------|-----------------|--|
| Pin#                                     | Definition      |  |
| 7                                        | Vcc             |  |
| 8                                        | OH/Fan Fail LED |  |

| OH/Fan Fail Indicator Status |            |  |
|------------------------------|------------|--|
| State                        | Definition |  |
| Off                          | Normal     |  |
| On                           | Overheat   |  |
| Flashing                     | Fan Fail   |  |

#### Power Fail LED

The Power Fail LED connection is located on pins 5 and 6 of JF1. Refer to the table on the right for pin definitions.

| PWR Fail LED<br>Pin Definitions (JF1) |            |  |
|---------------------------------------|------------|--|
| Pin #                                 | Definition |  |
| 5                                     | Vcc        |  |
| 6                                     | Ground     |  |

#### A: OH/Fan Fail & UID LED B: PWR Supply Fail

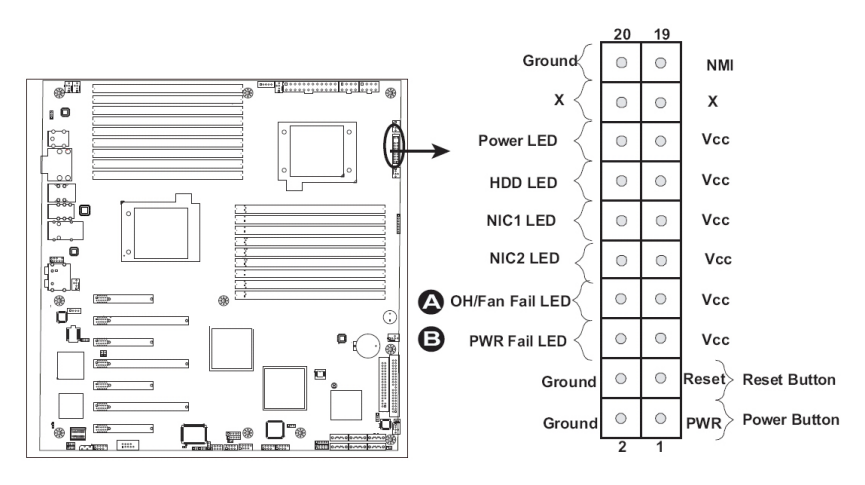

## **Reset Button**

The Reset Button connection is located on pins 3 and 4 of JF1. Attach it to a hardware reset switch on the computer case. Refer to the table on the right for pin definitions.

## **Power Button**

The Power Button connection is located on pins 1 and 2 of JF1. Momentarily contacting both pins will power on/off the system. This button can also be configured to function as a suspend button (with a setting in the BIOS). To turn off the power when set to suspend mode, press the button for at least 4 seconds. Refer to the table on the right for pin definitions.

A: Reset Button B: PWR Button

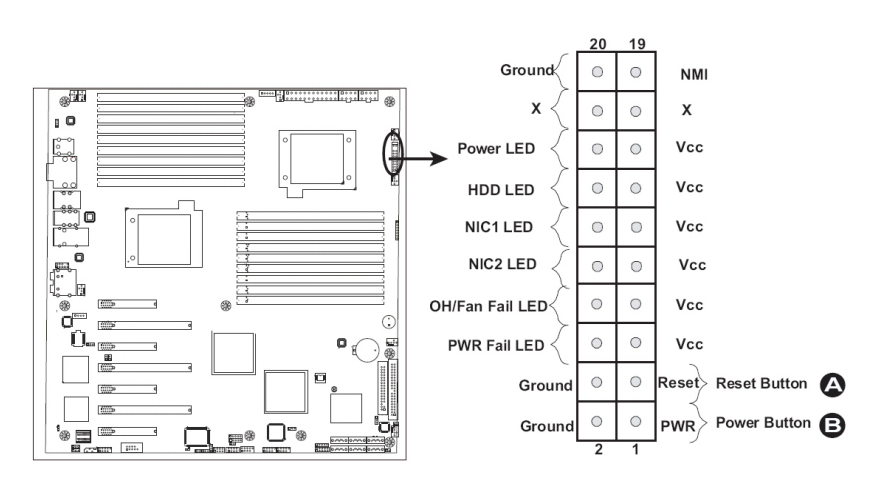

| Reset Button<br>Pin Definitions (JF1) |            |
|---------------------------------------|------------|
| Pin#                                  | Definition |
| 3                                     | Reset      |
| 4                                     | Ground     |

| Power Button<br>Pin Definitions (JF1) |             |  |
|---------------------------------------|-------------|--|
| Pin#                                  | Definition  |  |
| 1                                     | Signal      |  |
| 2                                     | +3V Standby |  |

# 5-11 Connecting Cables

#### **Power Connectors**

A 24-pin main power supply connector(JPW1) and two 8-pin CPU PWR connectors (JPW2/ JPW3) on the motherboard. These power connectors meet the SSI EPS 12V specification. In addition to the 24-pin ATX power connector, the 12V 8-pin CPU PWR connectors at JPW2/JPW3 must also be connected to your power supply. See the table on the right for pin definitions.

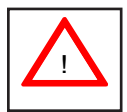

**Warning**: To prevent damage to the power supply or motherboard, please use a power supply that contains a 24-pin and two 8-pin power connectors. Be sure to connect these connectors to the 24-pin (JPW1) and the two 8-pin (JPW2,JPW3) power connectors on the motherboard. Failure in doing so will void the manufacturer warranty on your power supply and motherboard.

| ATX Power 24-pin Connector<br>Pin Definitions |            |       |            |
|-----------------------------------------------|------------|-------|------------|
| Pin#                                          | Definition | Pin # | Definition |
| 13                                            | +3.3V      | 1     | +3.3V      |
| 14                                            | -12V       | 2     | +3.3V      |
| 15                                            | COM        | 3     | COM        |
| 16                                            | PS_ON      | 4     | +5V        |
| 17                                            | COM        | 5     | COM        |
| 18                                            | COM        | 6     | +5V        |
| 19                                            | COM        | 7     | COM        |
| 20                                            | Res (NC)   | 8     | PWR_OK     |
| 21                                            | +5V        | 9     | 5VSB       |
| 22                                            | +5V        | 10    | +12V       |
| 23                                            | +5V        | 11    | +12V       |
| 24                                            | СОМ        | 12    | +3.3V      |

| +12V 8-pin Power Connector-<br>Pin Definitions |        |  |
|------------------------------------------------|--------|--|
| Pins Definition                                |        |  |
| 1 through 4                                    | Ground |  |
| 5 through 8                                    | +12V   |  |

**Required Connection** 

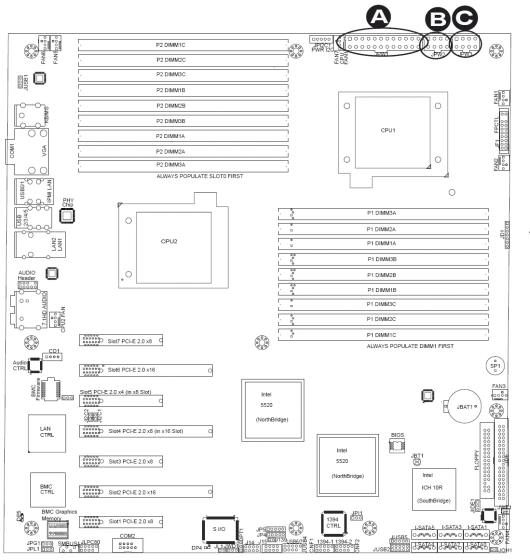

A: 24-pin ATX PWR (Required) B/C: 8-pin Processor PWR (Required)

## Fan Headers

This motherboard has six chassis/system fan headers (Fan 1 to Fan6) and two CPU fans (CPU1 Fan/CPU2 Fan) on the motherboard. All these 4-pin fans headers are backward compatible with the traditional 3-pin fans. However, fan speed control is available for 4-pin fans only. The fan speeds are controlled by Thermal Management via Hardware Monitoring in the Advanced Setting in the BIOS. (The Default setting is Disabled.) See the table on the right for pin definitions..

| Fan Header<br>Pin Definitions |                |
|-------------------------------|----------------|
| Pin#                          | Definition     |
| 1                             | Ground         |
| 2 +12V                        |                |
| 3                             | Tachometer     |
| 4                             | PWR Modulation |

## **Chassis Intrusion**

A Chassis Intrusion header is located at JL1 on the motherboard. Attach an appropriate cable from the chassis to inform you of a chassis intrusion when the chassis is opened..

| Chassis Intrusion<br>Pin Definitions (JL1) |                 |
|--------------------------------------------|-----------------|
| Pin#                                       | Definition      |
| 1                                          | Intrusion Input |
| 2                                          | Ground          |

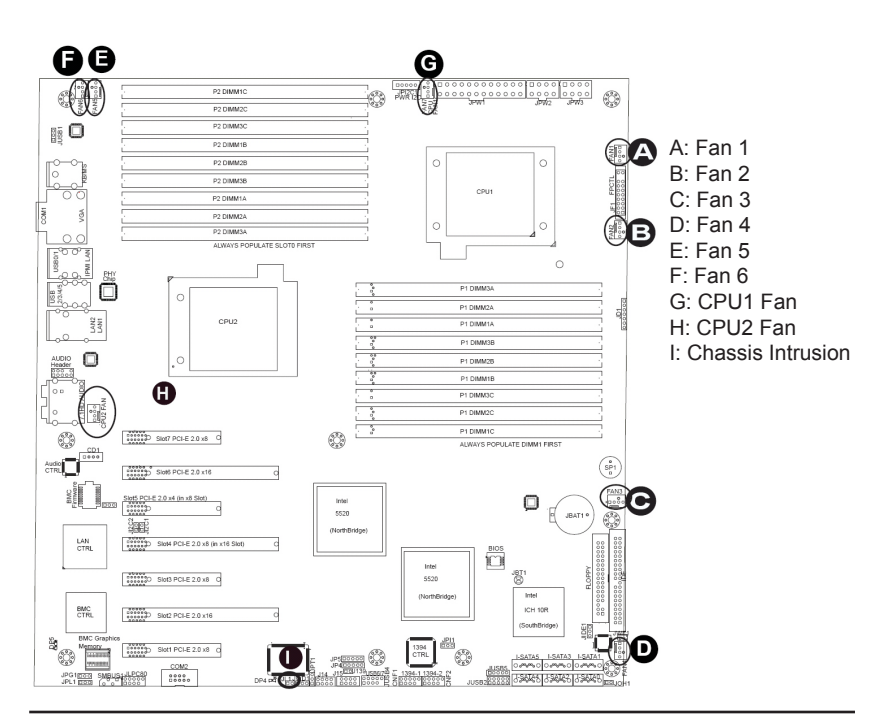

#### Internal Speaker

The Internal Speaker, located at SP1, can be used to provide audible alarms for various beep codes. See the table on the right for pin definitions. Refer to the layout below for the locations of the Internal Buzzer (SP1).

| Internal Buzzer<br>Pin Definitions |            |                  |  |
|------------------------------------|------------|------------------|--|
| Pin#                               | Definition |                  |  |
| 1                                  | Pos. (+)   | Beep In          |  |
| 2                                  | Neg. (-)   | Alarm<br>Speaker |  |

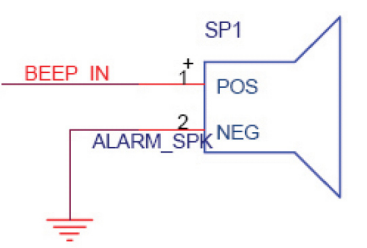

#### Power LED/Speaker

On the JD1 header, pins 1-3 are used for power LED indication, and pins 4-7 are for the speaker. See the tables on the right for pin definitions. Please note that the speaker connector pins (4-7) are for use with an external speaker. If you wish to use the onboard speaker, you should close pins 6-7 with a jumper.

JEST

| PWR LED Connector<br>Pin Definitions (JF1) |             |  |
|--------------------------------------------|-------------|--|
| Pin Setting                                | Definition  |  |
| Pin 1                                      | Anode (+)   |  |
| Pin 2                                      | Cathode (-) |  |
| Pin 3 NA                                   |             |  |

| PWR LED Connector<br>Pin Definitions (JF1) |                  |  |
|--------------------------------------------|------------------|--|
| Pin Setting                                | Definition       |  |
| Pins 4-7                                   | External Speaker |  |
| Pins 6-7                                   | Internal Speaker |  |

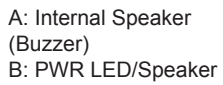

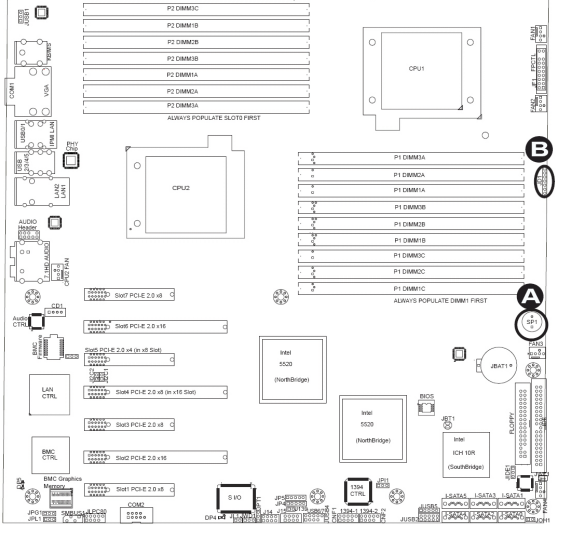

63

#### **IEEE 1394a Connection**

CNF1 and CNF2 provide the IEEE 1394a connections on the motherboard. See the tables on the right for pin definitions...

| CNF1 Pin Definitions            |           |    |           |
|---------------------------------|-----------|----|-----------|
| Pin# Definition Pin# Definition |           |    |           |
| 1                               | PTPA0+    | 2  | PRPA0-    |
| 3                               | GND       | 4  | GNS       |
| 5                               | PTPB0+    | 6  | PTPB0-    |
| 7                               | PWR 1394a | 8  | PWR 1394a |
|                                 |           | 10 | ZX        |

| CNF2 Pin Definitions |                                 |   |           |
|----------------------|---------------------------------|---|-----------|
| Pin                  | Pin# Definition Pin# Definition |   |           |
| 1                    | PTPA1+                          | 2 | PRPA1-    |
| 3                    | GND                             | 4 | GNS       |
| 5                    | PTPB1+                          | 6 | PTPB1-    |
| 7                    | PWR 1394a                       | 8 | PWR 1394a |
|                      | 10 ZX                           |   |           |

#### IOverheat LED/Fan fail (JOH1)

The JOH1 header is used to connect a LED indicator to provide warnings of chassis overheating or fan failure. This LED will blink when a fan failure occurs. Refer to the tables below for pin definitions ..

| OH/Fan Fail LED<br>Pin Definitions |            |
|------------------------------------|------------|
| State                              | Definition |
| Solid                              | Overheat   |
| Blinking                           | Fan fail   |

| Overheat LED<br>Pin Definitions |            |
|---------------------------------|------------|
| Pin#                            | Definition |
| 1                               | 5vDC       |
| 2                               | OH Active  |

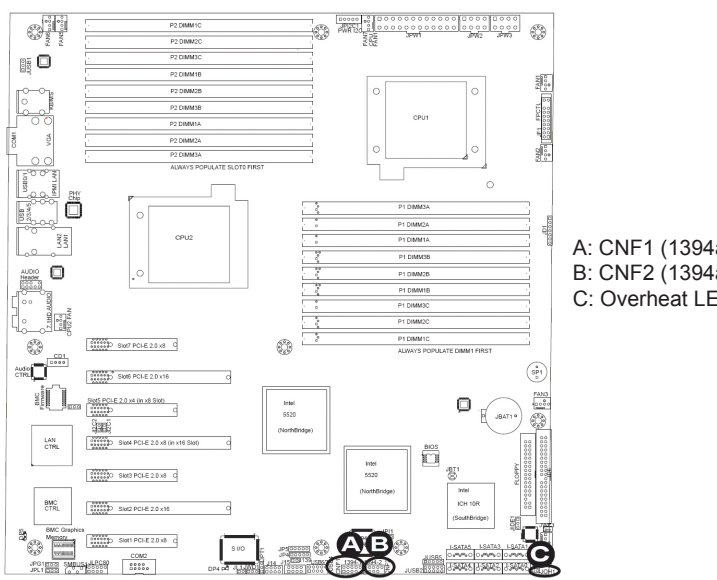

#### A: CNF1 (1394a-1) B: CNF2 (1394a-2) C: Overheat LED (JOH1)

## System Management Bus

A System Management Bus header is located at SUB-US1 on the motherboard. Connect the appropriate cable here to use the SMB connection on your system.

| SMB Header<br>Pin Definitions |               |  |
|-------------------------------|---------------|--|
| Pin#                          | Definition    |  |
| 1                             | Data          |  |
| 2                             | Ground        |  |
| 3                             | Clock         |  |
| 4                             | No connection |  |

#### Power SMB (I<sup>2</sup>C) Connector

Power System Management Bus (I<sup>2</sup>C) Connector (JPI<sup>2</sup>C) monitors power supply, fan and system temperatures. See the table on the right for pin definitions..

| PWR SMB<br>Pin Definitions |            |  |
|----------------------------|------------|--|
| Pin#                       | Definition |  |
| 1                          | Clock      |  |
| 2                          | Data       |  |
| 3                          | PWF Fail   |  |
| 4                          | Ground     |  |
| 5                          | +3.3V      |  |

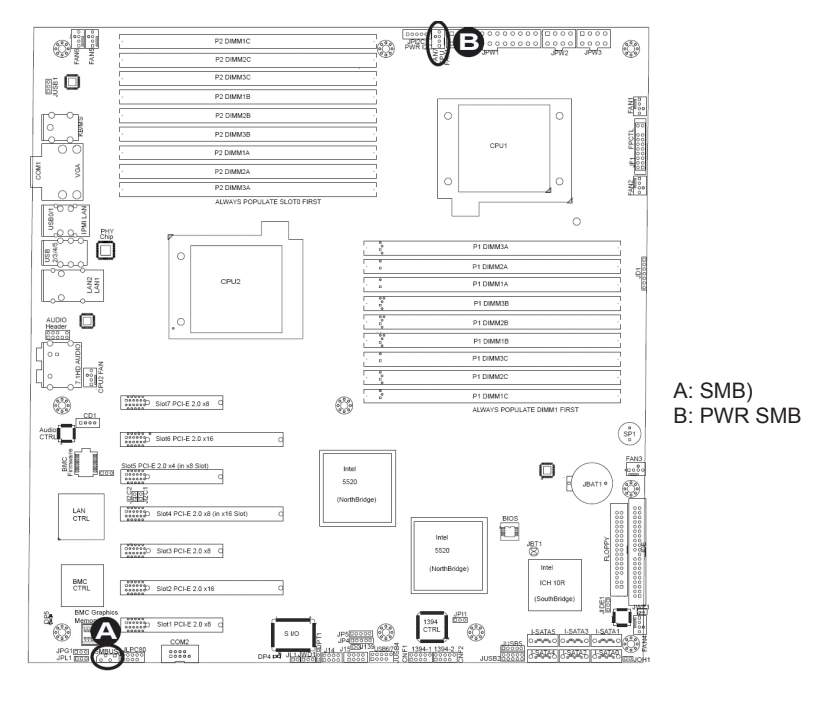

# 5-12 Jumper Settings

#### **Explanation of Jumpers**

To modify the operation of the motherboard, jumpers can be used to choose between optional settings. Jumpers create shorts between two pins to change the function of the connector. Pin 1 is identified with a square solder pad on the printed circuit board. See the motherboard layout pages for jumper locations.

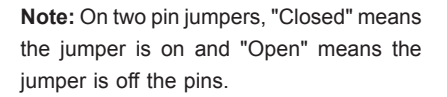

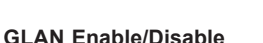

Use JPL1 to enable or disable GLAN Port1/GLAN Port2 on the motherboard. See the table on the right for jumper settings. The default setting is **Enabled**.

| Connector<br>Pins | 3 2 1         |
|-------------------|---------------|
| Jumper<br>Cap     | 3 2 1         |
| Setting           | Pin 1-2 short |

| GLAN Enable/Disable<br>Jumper Settings |                   |  |  |
|----------------------------------------|-------------------|--|--|
| Jumper Setting Definition              |                   |  |  |
| Pins 1-2                               | Enabled (default) |  |  |
| Pins 2-3 Disabled                      |                   |  |  |

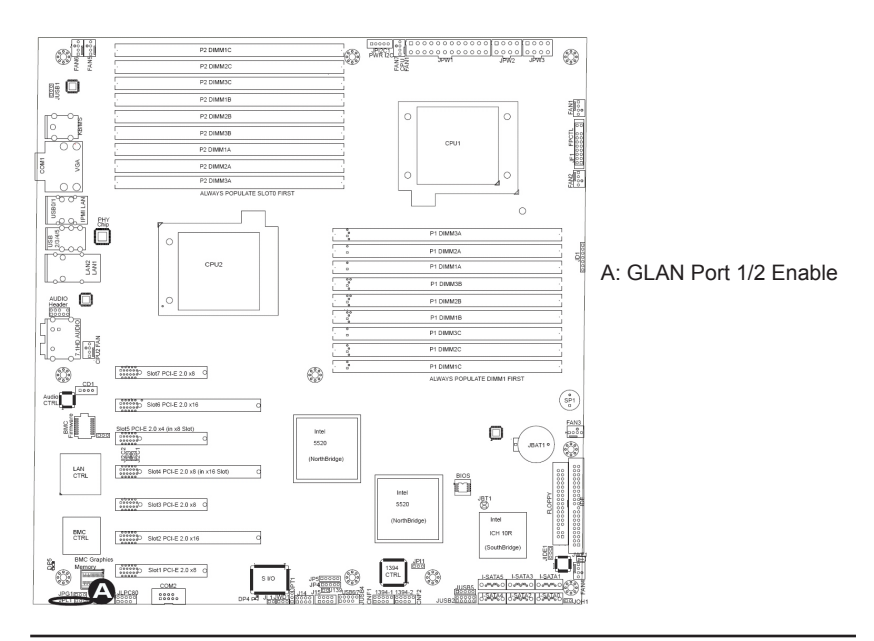

#### CMOS Clear

JBT1 is used to clear CMOS. Instead of pins, this "jumper" consists of contact pads to prevent accidentally clearing the contents of CMOS. To clear CMOS, use a metal object such as a small screwdriver to touch both pads at the same time to short the connection. Always remove the AC power cord from the system before clearing CMOS.

Note: For an ATX power supply, you must completely shut down the system, remove the AC power cord and then short JBT1 to clear CMOS.

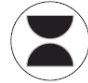

#### Watch Dog Enable/Disable

Watch Dog (JWD) is a system monitor that can reboot the system when a software application hangs. Close Pins 1-2 to reset the system if an application hangs. Close Pins 2-3 to generate a non-maskable interrupt signal for the application that hangs. See the table on the right for jumper settings. Watch Dog must also be enabled in the BIOS.

| Watch Dog<br>Jumper Settings (JWD) |                 |  |
|------------------------------------|-----------------|--|
| Jumper Setting Definition          |                 |  |
| Pins 1-2                           | Reset (default) |  |
| Pins 2-3                           | NMI             |  |
| Open                               | Disabled        |  |

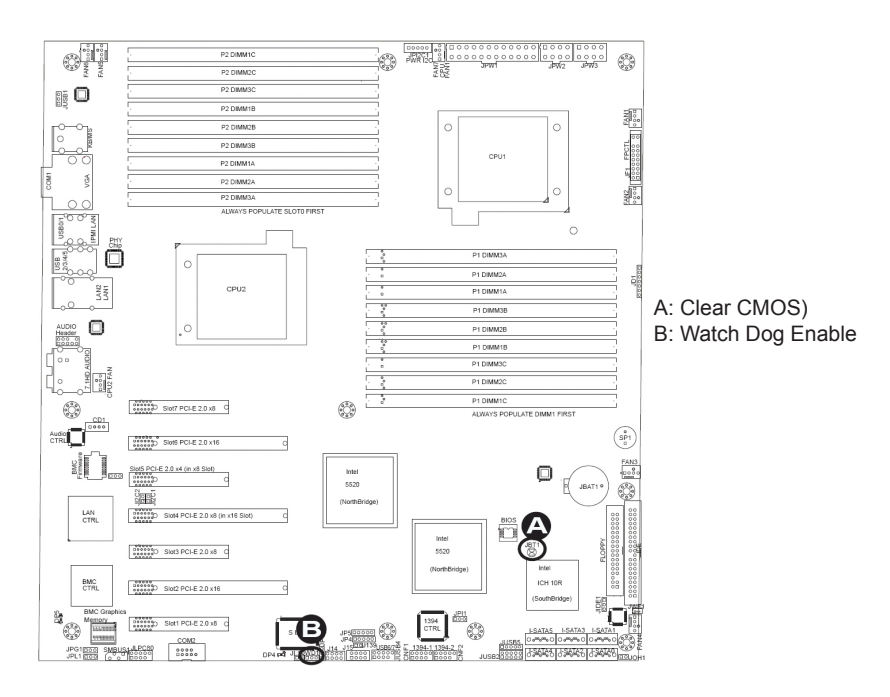

## I<sup>2</sup>C Bus to PCI-Exp. Slots

Jumpers JI<sup>2</sup>C1 and JI<sup>2</sup>C2 allow you to connect the System Management Bus (I<sup>2</sup>C) to the PCI-Express slots. These two jumpers must be set at the same time. The default setting is Open to disable the connections. See the table on the right for jumper settings.

## **Compact Flash Enable**

A Compact Flash Jumper is located at JIDE1. To use a Compact Flash Card on this motherboard, you will need to close Pins 1~2 on this jumper to enable it. For the Compact Flash Card to work properly, please connect the Compact Flash Card power cable to JWF1 first. Refer to the board layout below for the location.

| I <sup>2</sup> C for PCI/PCI-E Slots<br>Jumper Settings |  |  |
|---------------------------------------------------------|--|--|
| Jumper Setting Definition                               |  |  |
| Closed Enabled                                          |  |  |
| Open Disabled (default)                                 |  |  |

| Compact Flash Card Enable<br>Jumper Settings |            |  |
|----------------------------------------------|------------|--|
| Jumper                                       | Definition |  |
| Open                                         | Disabled   |  |
| Closed                                       | Enabled    |  |

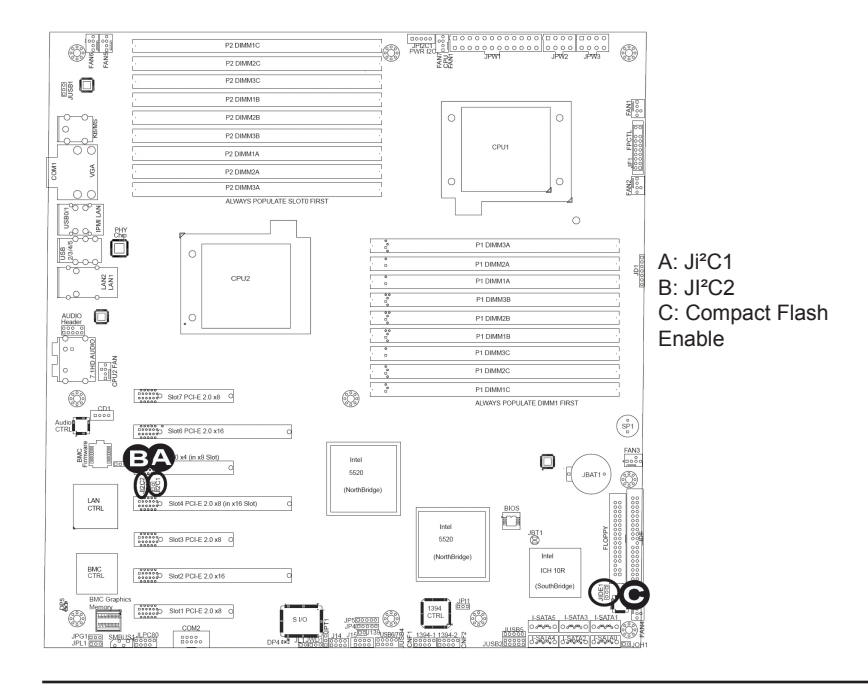

#### VGA Enable

Jumper JPG1 allows you to enable video connections on the motherboard. See the table on the right for jumper settings.

#### 1394a-1/1394a-2 Enable

Use Jumper JPI1 to enable the 1394a connections at CNF1(1394a-1)/CNF2 (1394a-2) on the motherboard. See the table on the right for jumper settings.

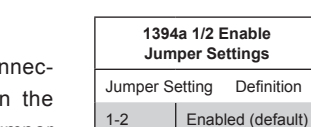

2-3

Disabled

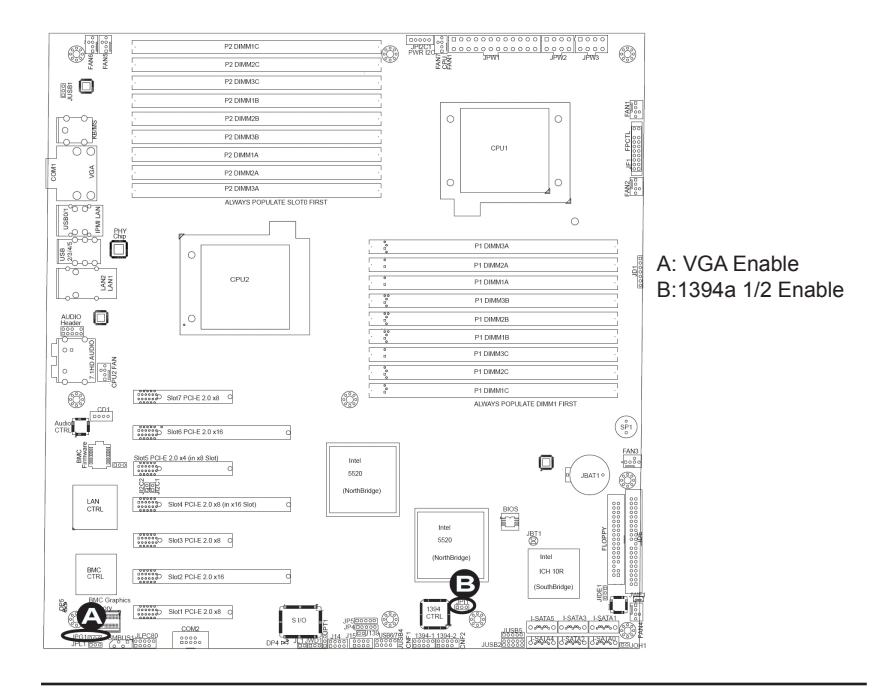

| VGA Enable<br>Jumper Settings |                   |  |
|-------------------------------|-------------------|--|
| Jumper Setting Definition     |                   |  |
| 1-2                           | Enabled (default) |  |
| 2-3                           | Disabled          |  |

# 5-13 Onboard LED Indicators

#### GLAN LEDs

Two LAN ports (LAN 1/LAN 2) are located on the IO Backplane of the motherboard. Each Ethernet LAN port has two LEDs. The green LED Link LED indicates activity, while the other Link LED may

be green, amber or off to indicate the speed of **Rear View** (when facing the rear side the connections. See the tables at right for more of the chassis)

information.

| LAN 1/LAN 2 Activity LED (Right)<br>LED State |          |            |  |
|-----------------------------------------------|----------|------------|--|
| Color                                         | Status   | Definition |  |
| Green                                         | Flashing | Active     |  |

Activity LED

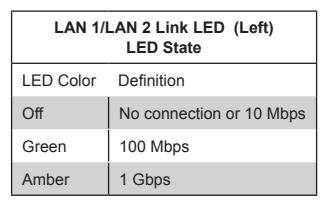

## **IPMI Dedicated LAN LEDs**

In addition to LAN 1/LAN 2, an IPMI Dedicated LAN is also located on the IO Backplane. The amber LED on the right indicates activity, while the green LED on the left indicates the speed of the connection. See the tables at right for more information.

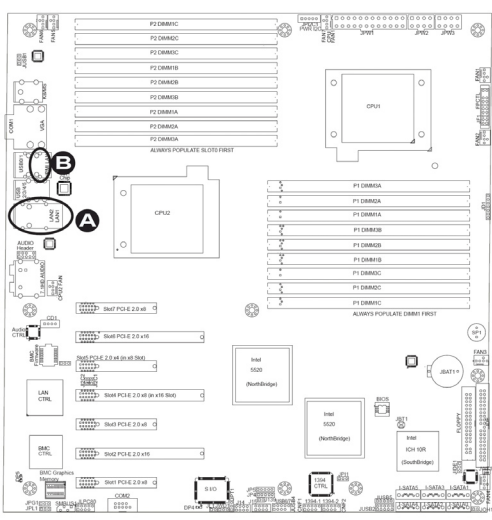

IPMI LAN

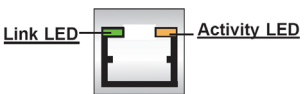

| IPMI LAN Link LED (Left) &<br>Activity LED (Right) |                    |            |  |
|----------------------------------------------------|--------------------|------------|--|
| Color                                              | Status             | Definition |  |
| Link (Left)                                        | Green:<br>Solid    | 100 Mbps   |  |
| Activity<br>(Right)                                | Amber:<br>Blinking | Active     |  |

#### A: LAN1/2 LEDs B: Dedicated LAN LEDs

#### **Onboard Power LED**

An Onboard Power LED is located at DP4 on the motherboard. When this LED is lit, the system is on. Be sure to turn off the system and unplug the power cord before removing or installing components. See the table at right for more information.

| BMC | Heartbeat | LED |
|-----|-----------|-----|

A BMC Heartbeat LED is located at DP5 on the motherboard. When DP5 is blinking, BMC functions normally. See the table at right for more information.

| Onboard PWR LED (DP4)<br>Settings        |  |  |
|------------------------------------------|--|--|
| LED Color Definition                     |  |  |
| Off System Off (PWR cable not connected) |  |  |
| On System Power On                       |  |  |

| BMC Heartbeat LED Indicator<br>(DP5) Settings |  |  |
|-----------------------------------------------|--|--|
| LED Color Definition                          |  |  |
| Blinking BMC: Normal                          |  |  |

#### A: Onboard PWR LED B: BMC Heartbeat LED

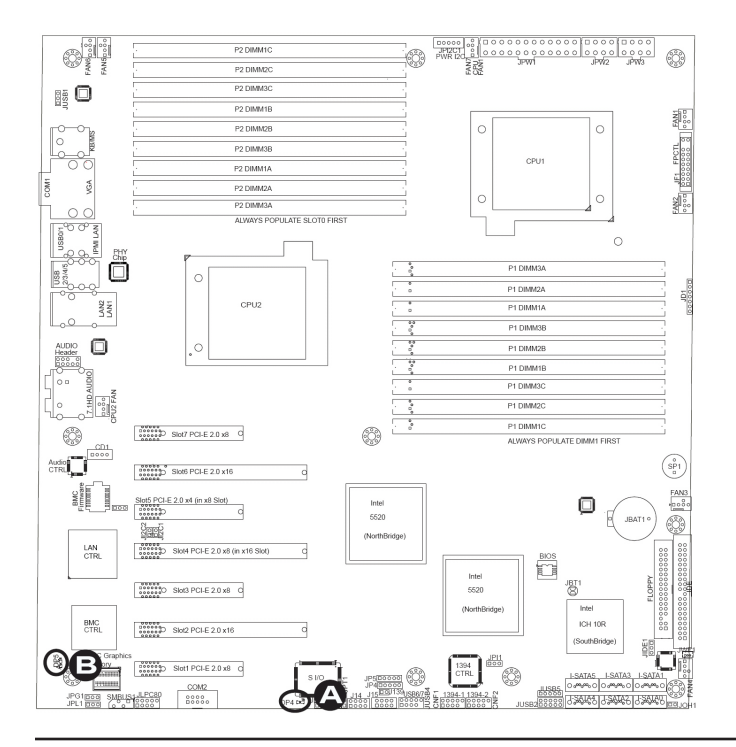

# 5-14 Floppy, Serial ATA and SAS Connections

Note the following when connecting the floppy and hard disk drive cables:

- The floppy disk drive cable has seven twisted wires.
- A red mark on a wire typically designates the location of pin 1.
- A single floppy disk drive ribbon cable has 34 wires and two connectors to provide for two floppy disk drives. The connector with twisted wires always connects to drive A, and the connector that does not have twisted wires always connects to drive B..

## **Floppy Connector**

The floppy connector is located next to the Super I/O chip on the motherboard. See the table on the right for pin definitions.

| Floppy Drive Connector<br>Pin Definitions |            |       |                |
|-------------------------------------------|------------|-------|----------------|
| Pin#                                      | Definition | Pin # | # Definition   |
| 1                                         | Ground     | 2     | FDHDIN         |
| 3                                         | Ground     | 4     | Reserved       |
| 5                                         | Key        | 6     | FDEDIN         |
| 7                                         | Ground     | 8     | Index          |
| 9                                         | Ground     | 10    | Motor Enable   |
| 11                                        | Ground     | 12    | Drive Select B |
| 13                                        | Ground     | 14    | Drive Select B |
| 15                                        | Ground     | 16    | Motor Enable   |
| 17                                        | Ground     | 18    | DIR            |
| 19                                        | Ground     | 20    | STEP           |
| 21                                        | Ground     | 22    | Write Data     |
| 23                                        | Ground     | 24    | Write Gate     |
| 25                                        | Ground     | 26    | Track 00       |
| 27                                        | Ground     | 28    | Write Protect  |
| 29                                        | Ground     | 30    | Read Data      |
| 31                                        | Ground     | 32    | Side 1 Select  |
| 33                                        | Ground     | 34    | Diskette       |

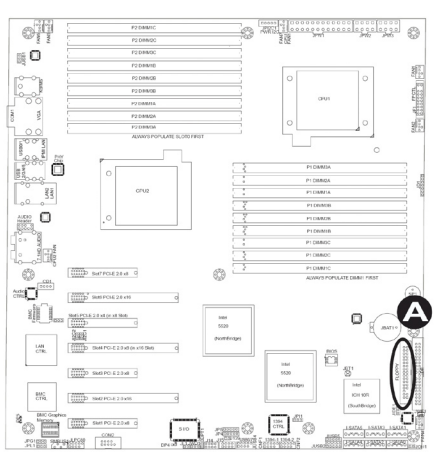

#### A: Floppy

#### **IDE Connector**

AN IDE Connector is located on the motherboard. This connector can be used for a Compact Flash card. To use a Compact Flash card on this connector, you will need to enable the jumper located at JPIDE1. See the table on the right for pin definitions.

| IDE Drive Connector<br>Pin Definitions |               |       |               |
|----------------------------------------|---------------|-------|---------------|
| Pin#                                   | Definition    | Pin # | Definition    |
| 1                                      | Reset IDE     | 2     | Ground        |
| 3                                      | Host Data 7   | 4     | Host Data 8   |
| 5                                      | Host Data 6   | 6     | Host Data 9   |
| 7                                      | Host Data 5   | 8     | Host Data 10  |
| 9                                      | Host Data 4   | 10    | Host Data 11  |
| 11                                     | Host Data 3   | 12    | Host Data 12  |
| 13                                     | Host Data 2   | 14    | Host Data 13  |
| 15                                     | Host Data 1   | 16    | Host Data 14  |
| 17                                     | Host Data 0   | 18    | Host Data 15  |
| 19                                     | Ground        | 20    | Key           |
| 21                                     | DRQ3          | 22    | Ground        |
| 23                                     | I/O Write     | 24    | Ground        |
| 25                                     | I/O Read      | 26    | Ground        |
| 27                                     | IOCHRDY       | 28    | BALE          |
| 29                                     | DACK3         | 30    | Ground        |
| 31                                     | IRQ14         | 32    | IOCS16        |
| 33                                     | Addr1         | 34    | Ground        |
| 35                                     | Addr0         | 36    | Addr2         |
| 37                                     | Chip Select 0 | 38    | Chip Select 1 |
| 39                                     | Activity      | 40    | Ground        |

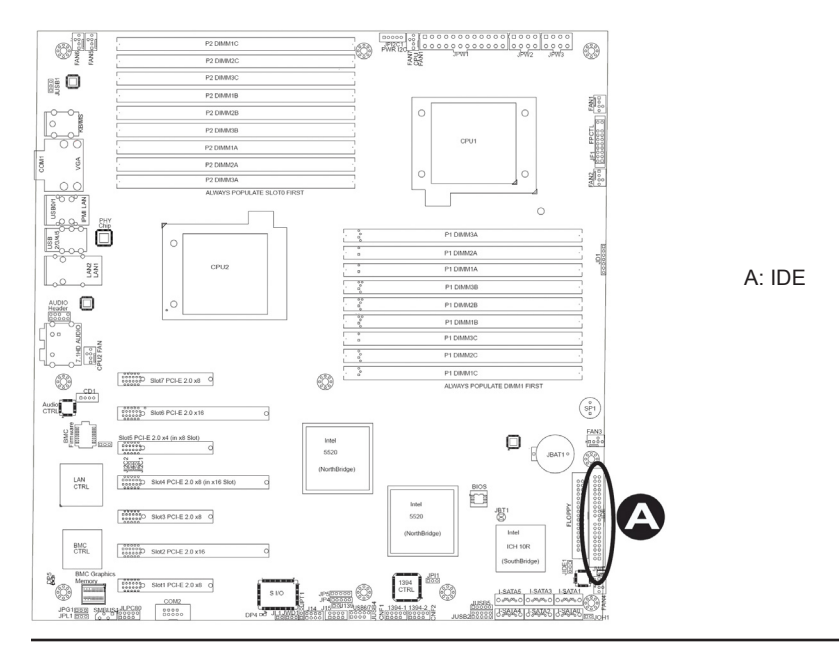
#### Serial ATA Ports

There are Six Serial ATA Ports (ISATA0~I-SATA 5) located on the motherboard. These ports provide serial-link signal connections, which are faster than the connections of Parallel ATA. See the table on the right for pin definitions.

| Serial ATA Port<br>Pin Definitions |            |  |  |  |
|------------------------------------|------------|--|--|--|
| Pin #                              | Definition |  |  |  |
| 1                                  | Ground     |  |  |  |
| 2                                  | TX_P       |  |  |  |
| 3                                  | TX_N       |  |  |  |
| 4                                  | Ground     |  |  |  |
| 5                                  | RX_N       |  |  |  |
| 6                                  | RX_P       |  |  |  |
| 7                                  | Ground     |  |  |  |

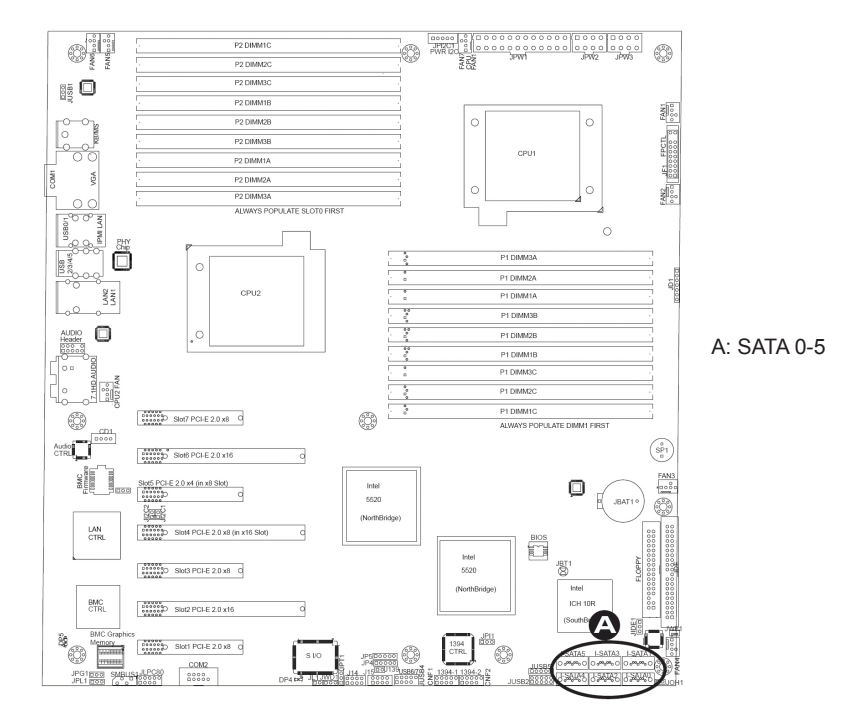

# **Chapter 6. Advanced Chassis Setup**

# 6-1 Overview

This chapter covers the steps required to install components and perform maintenance on the chassis. The only tool you will need to install components and perform maintenance is a Phillips screwdriver. Print this page to use as a reference while setting up your chassis.

# 6-2 Installation Steps

- Step 1: Remove Chassis Cover and Front Cover
- Step 2: Configure the Storage Module
- Step 3: Install Hard Drives
- Step 4: Install Motherboard
- Step 5: Install Air Shroud and Check Airflow

# **General Maintenance**

**General Maintenance: Systems Fans** 

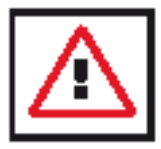

Warning: Except for short periods of time, do NOT operate the server without the cover in place. The chassis cover must be in place to allow proper airflow and prevent overheating.

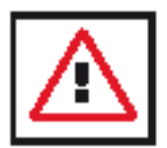

Review the warnings and precautions listed in the manual before setting up or servicing this chassis. These include information in Chapter 4: System Safety and the warning/precautions listed in the setup instructions.

# 6-3 Installation Step 1: Remove the Chassis Cover

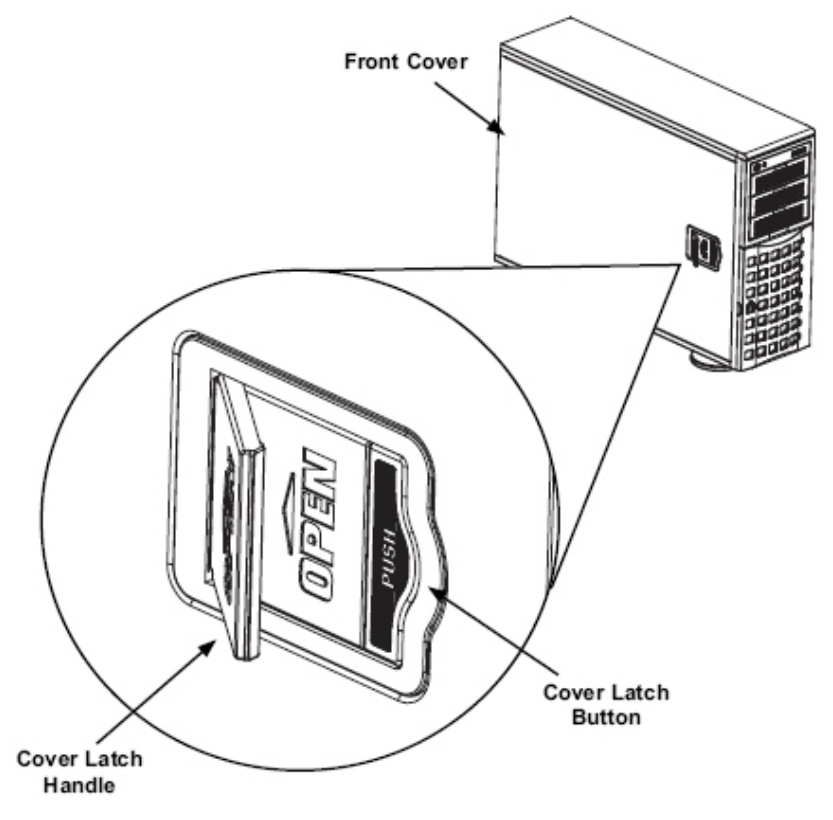

Figure 6-1: Removing the Chassis Cover

## To remove the chassis cover:

- 1. Push the cover latch button to release the latch handle.
- 2. Pull the cover off the chassis using the latch handle.

#### To replace the chassis cover:

- 1. With the latch handle open.
- 2. Pull the cover off the chassis using the latch handle.

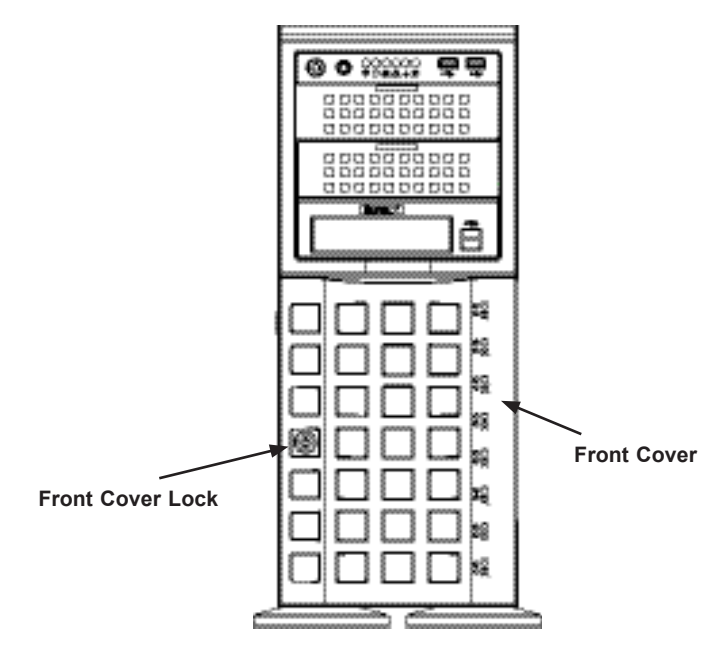

Figure 6-2: Opening the Front Cover

# The Front Cover

The front cover houses up to eight hot-swappable hard drives. The cover can be locked to prevent unauthorized access. The key to this lock is shipped with the system.

# To remove the front cover

- 1. Unlock the front cover using the key shipped with the system.
- 2. Pull the cover open using the handle near the lock.

# 6-4 Installation Step 2: Configure the Storage Module

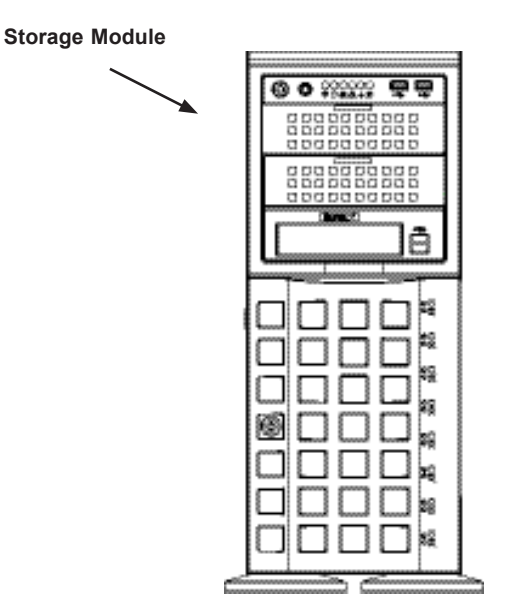

Figure 6-3: Chassis in Tower Mode

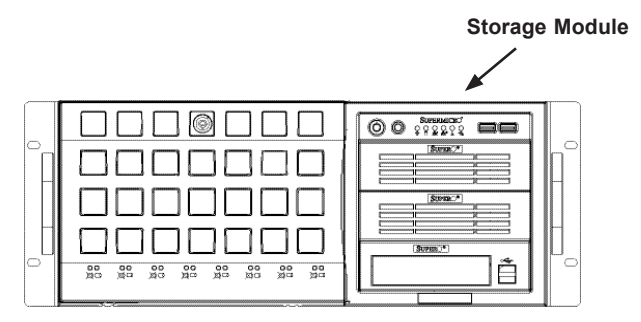

Figure 6-4: Chassis in Rack Mount Mode

# **Tower or Rack Configuration**

The R425-E2 chassis is shipped in tower mode and can be immediately used as desktop server. If the chassis is to be used in a rack, you must turn the storage module 90 degrees. This can be done before, during, or after setup.

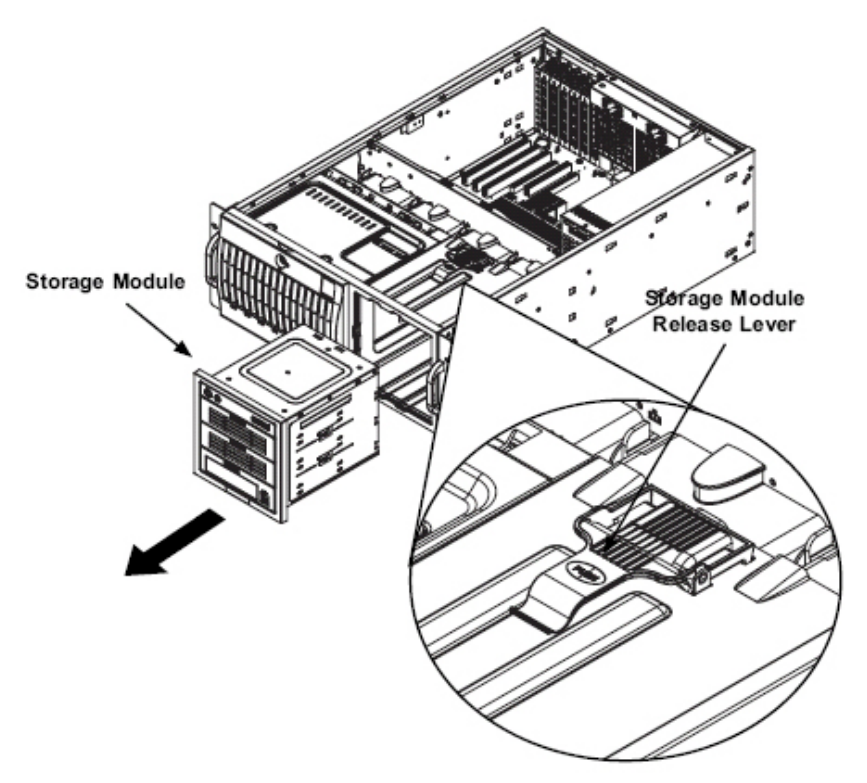

Figure 6-5: Remove the Storage Module

## To rotate the storage module for rack mounting:

1. Open the chassis cover.

2. Locate the storage module and disconnect any cables from the storage module to any component in the chassis.

3. Push the storage module release lever. This lever unlocks the storage module.

4. Grasp the external edges of the storage module and pull the unit from the chassis.

- 5. Turn the Storage Module 90 degrees (as illustrated).
- 6. Reinsert the module into the chassis and reconnect the cords.

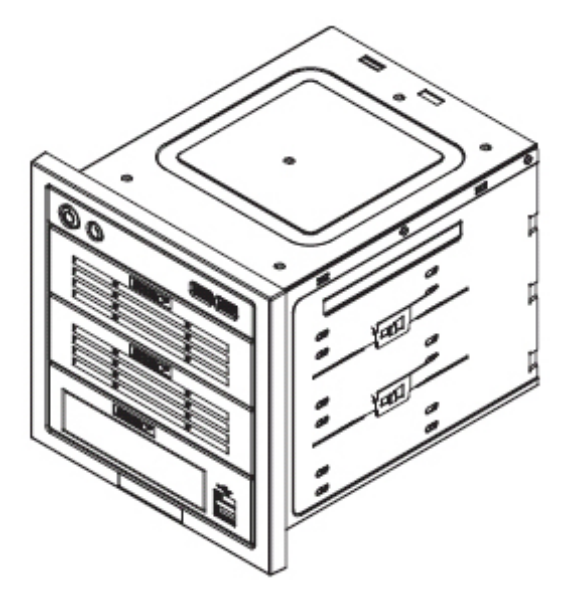

Figure 6-6: Chassis Storage Module

# Adding Drives to the Storage Module

The storage module includes three full sized drive bays and the front LED panel. The storage module can be set up one of three ways:

A. Add up to three extra hard drives to the drive trays.

B. Add up to three peripheral drives (CD-ROM, DVD-ROM, etc.) drive trays.

C. Add five hot swappable hard drives to the storage module. This configuration requires a mobile rack. More information on mobile rack installation can be found in the appendices at the end of this manual.

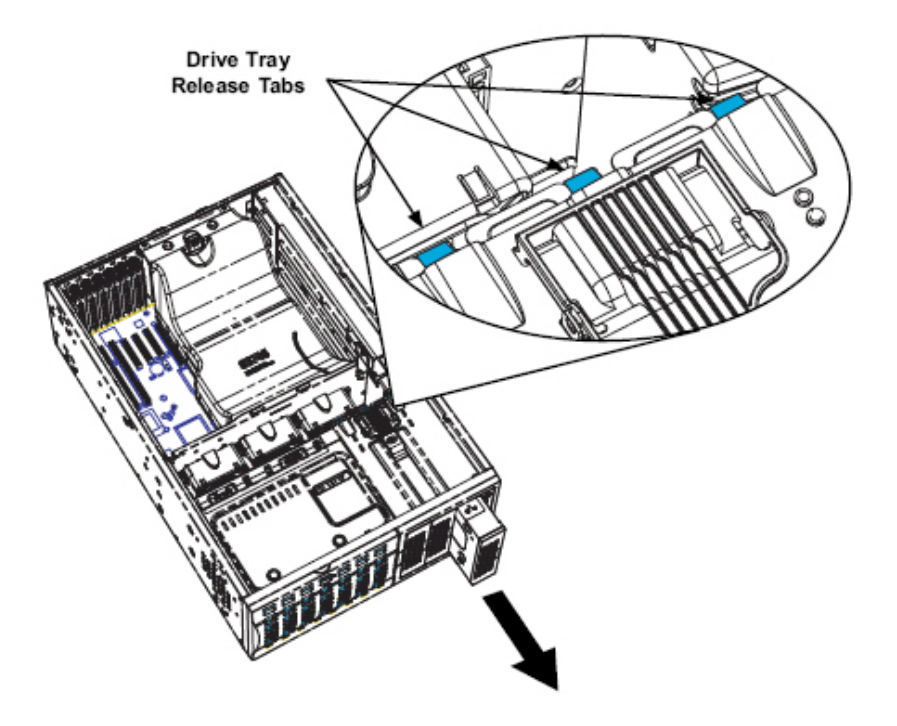

Figure 6-7: Remove Drive Tray

## To add up to three hard drives to the drive trays:

1. Open the chassis cover.

2. Locate the drive tray release tab for the slot you want to place the peripheral drive.

3. Push the drive tray toward the front of the chassis.

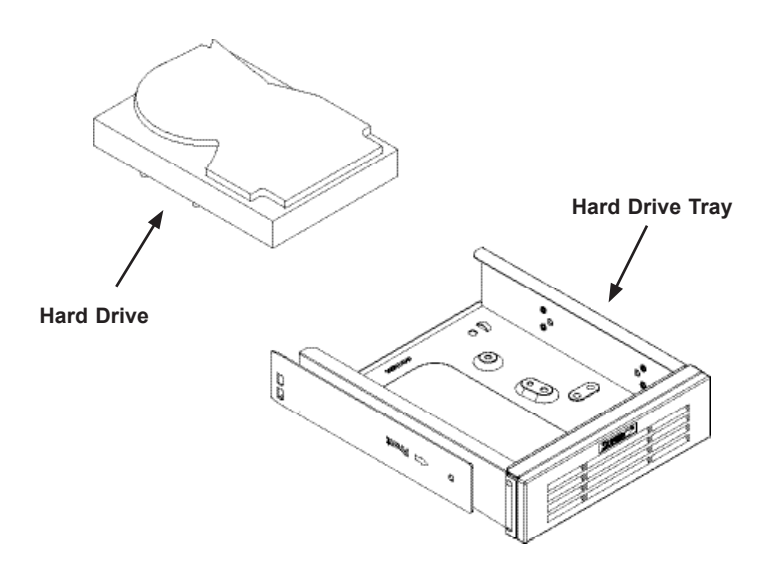

Figure 6-8: Add a Hard Drive to the Drive Tray

4. Place the hard drive to the hard drive tray. Make sure The hard drive can be SAS or SCSI depending on your motherboard. The hard drive may not completely fill the tray.

5. Secure the hard drive to the tray with four screws from the bottom.

- 6. Slide the hard drive into the chassis until the tray clicks into place.
- 7. Repeat these steps for each hard drive tray.

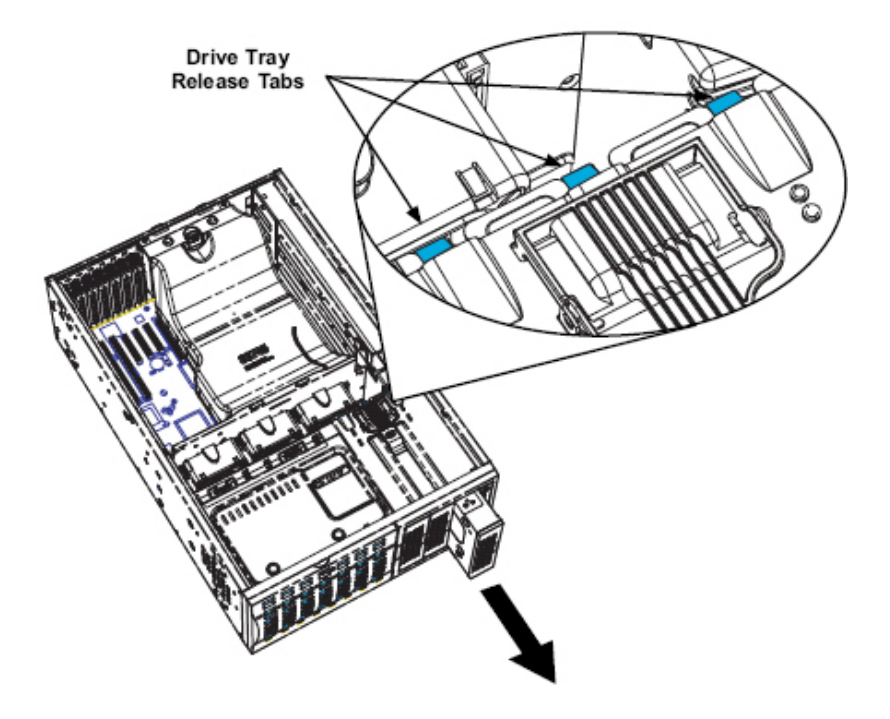

Figure 6-9: Remove Drive Tray

# To add up to three peripheral drives (DVD-ROM, CD-ROM, floppy drive, etc.) to the drive trays:

1. Open the chassis cover.

2. Locate the drive tray release tab for the slot you want to place the peripheral drive.

3. Push the drive tray toward the front of the chassis.

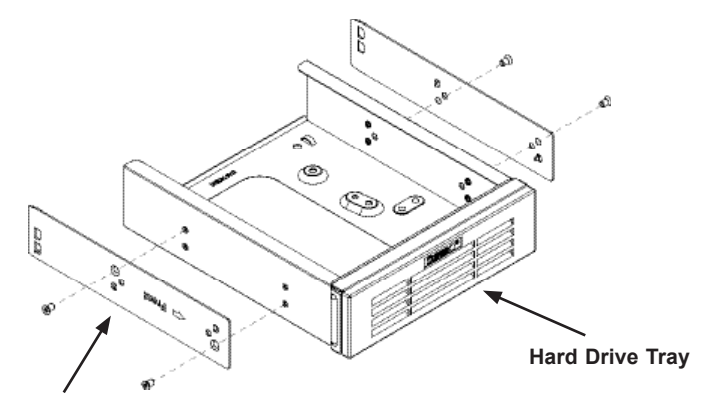

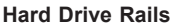

#### Figure 6-10: Add Hard Drive Rails to the DVD-ROM Drive

4. Remove the hard drive tray rails from the hard drive tray. To do this, you must remove two screws from each side.

5. Attach the rails to a DVD-ROM, CD-ROM, floppy drive, or other peripheral. The rails should fit any standard sized peripherals.

6. Slide the peripheral into the chassis until the tray clicks into place.

7. Repeat these steps for each hard drive tray.

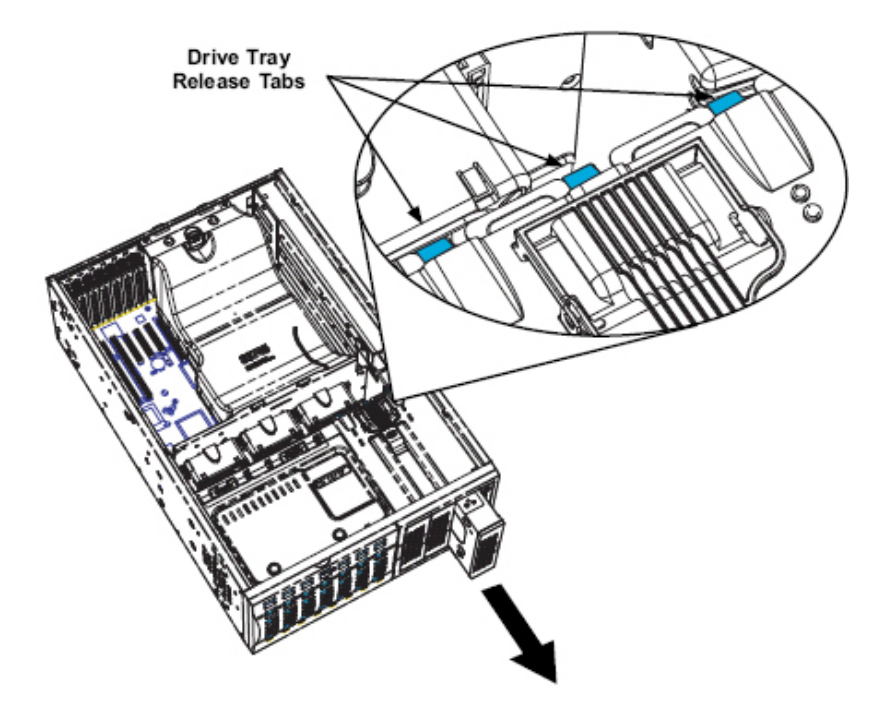

Figure 6-11: Remove Drive Tray

## To add five hard drives using a SuperMicro mobile rack:

The R425-E2 chassis accepts a CSE-M35S (SCSI) or CSE-M35T-1/CSE-M35TQ mobile rack to install extra hot swappable hard drives. The mobile rack goes into the storage module which goes into the chassis.

For more information on mobile rack installation and use, refer to the appendix located at the end of this manual.

- 1. Open the chassis cover.
- 2. Locate the drive release tabs.

3. Pull the first drive release tab and push the drive tray toward the front of the chassis. Repeat this for all three tabs.

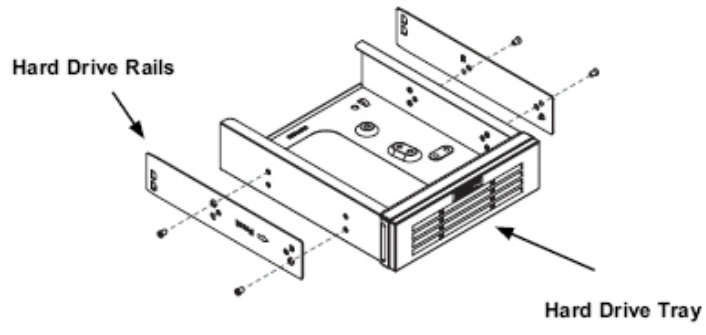

Figure 6-12: Remove the Hard Drive Rails

4. Remove the hard drive tray rails from the hard drive tray. To do this, you must remove two screws from each side. Do this for all three hard drive trays.

5. Attach the rails to a DVD-ROM, CD-ROM, floppy drive, or other peripheral. The rails should fit any standard sized peripherals.

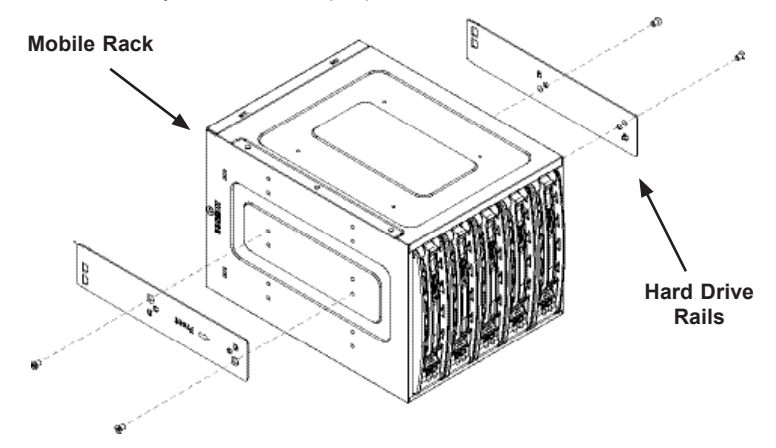

Figure 6-13: Add Hard Drive Rails to Storage Rack

6. Install all six hard drive rails to the mobile rack. Each individual rail requires two screws. Also, make sure the arrow on the rail points toward the front of the chassis.

7. Slide the mobile rack into the storage module and chassis.

# 6-5 Installation Step 3: Install Hard Drives

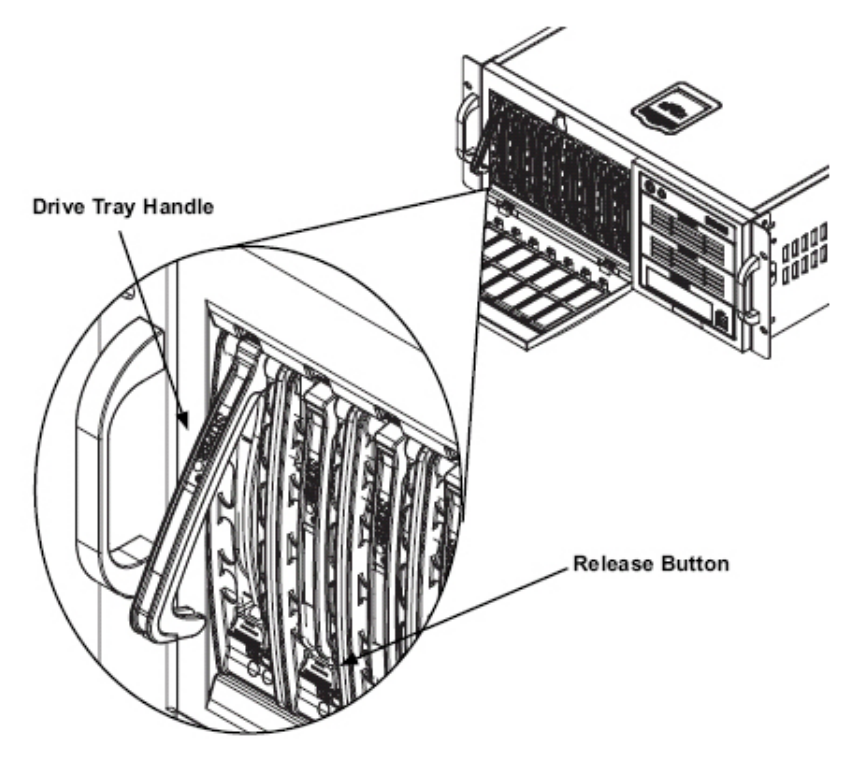

Figure 6-14: Install Hard Drives

# To install hard drives to the chassis:

The drives are mounted in drive carriers to simplify their installation and removal from the chassis. These carriers also help promote proper airflow for the drive bays.

1. Unlock and open the chassis cover.

2. Press the release button to extend the drive tray handle.

3. Using the handle, pull the drive tray out by the handle. The drive is hot swappable; there are no cables to disconnect.

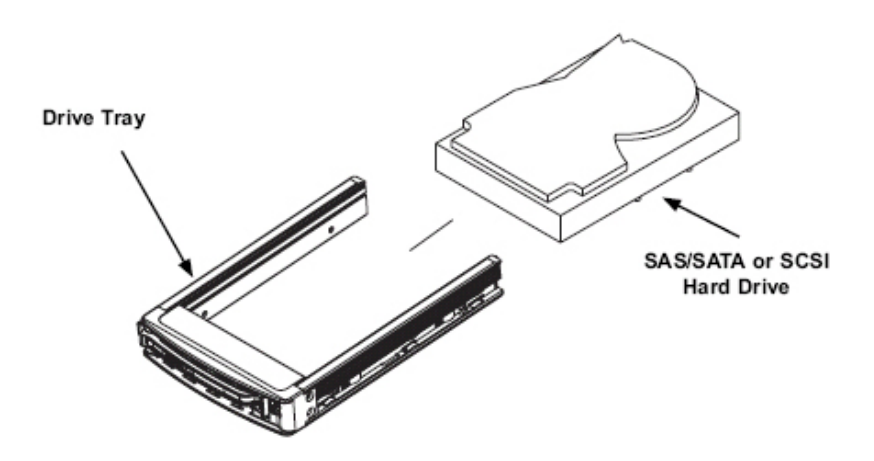

#### Figure 6-115: Remove Dummy Drive Tray

- 4. Remove the screws holding the drive tray to the dummy drive.
- 5. Place a hard drive in the drive tray.

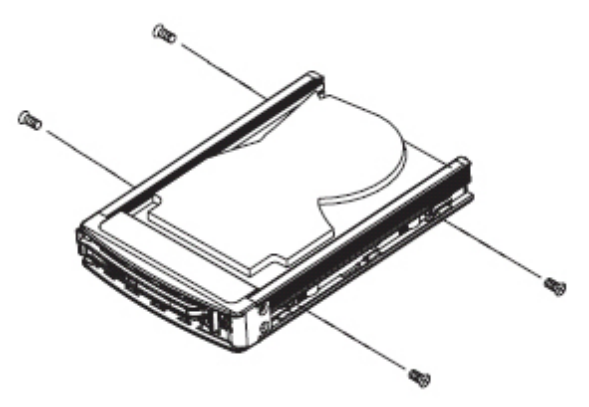

Figure 6-16: Install Hard Drive

6. Secure the hard drive to the tray using four screws.

7 Insert the hard drive into the chassis. To do this:

7a. Press the hard drive release button to extend the drive tray handle.

7b. Insert the hard drive into the chassis and close the handle to lock the hard drive into place.

# 6-6 Installation Step 4: Install the Motherboard

# I/O Slot Shield

The I/O shield holds the motherboard ports in place. Install the I/O shield before you install the motherboard.

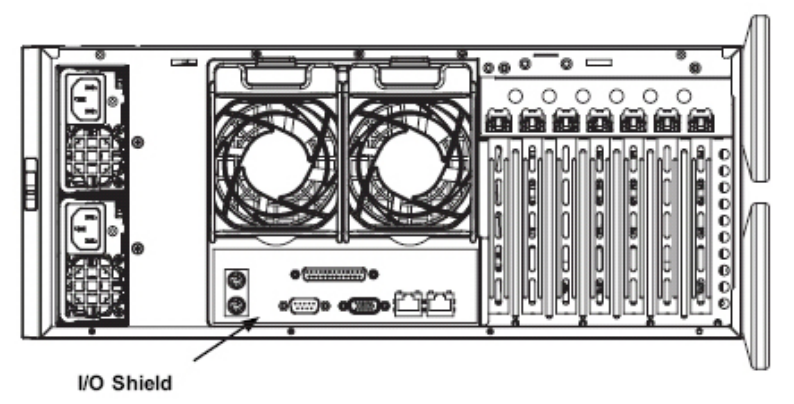

Figure 6-17: R425-E2 Chassis I/O Shield

# To install the I/O shield:

- 1. Review the documentation that came with your motherboard. Become familiar with component placement, requirements, and precautions.
- 2. Open the chassis cover.
- 3. Choose the proper I/O shield for the motherboard you are installing.
- 4. With the illustrations facing the outside of the chassis, place the shield into the space provided. Once installed, the motherboard ports will hold the I/O shield in place.

# Permanent and Optional Standoffs

Standoffs prevent short circuits by securing space between the motherboard and the chassis surface. The R425-E2 chassis packaging includes optional standoffs (hexagon shaped posts). These standoffs accept the rounded Phillips head screws included in the R425-E2 accessories packaging.

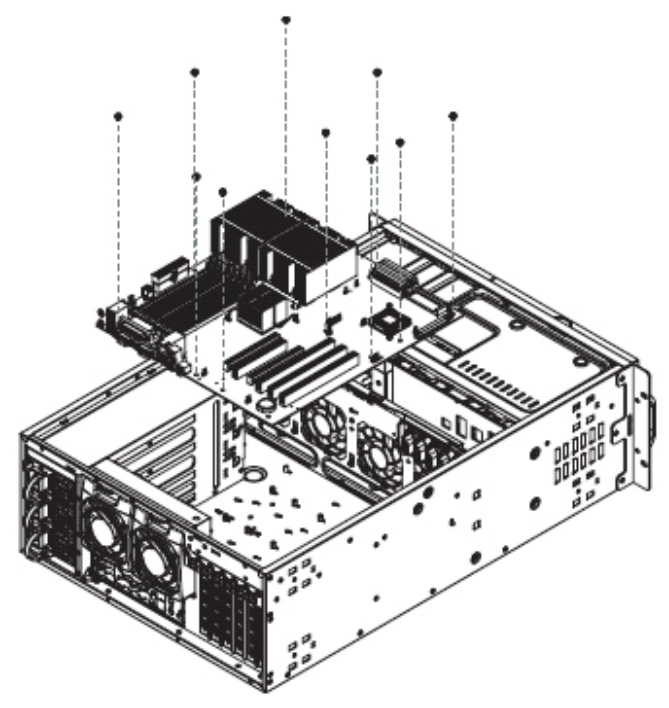

Figure 6-18: Chassis Standoffs

#### To install the motherboard:

- 1. Review the documentation that came with your motherboard. Become familiar with component placement, requirements, and precautions.
- 2. Disconnect the power supply and lay the chassis on a flat surface.
- 3. Open the chassis cover.
- 4. As required by your motherboard, install standoffs in any areas that do not have a permanent standoff. To do this:
  - A. Place a hexagonal standoff screw through the bottom the chassis.
  - B. Secure the screw with the hexagon nut (rounded side up).
- 5. Lay the motherboard on the chassis aligning the permanent and optional standoffs.
- 6. Secure the motherboard to the chassis using the rounded, Phillips head screws.
- 7. Secure the CPU(s), heatsinks, and other components to the motherboard, chassis, and/or backplane as needed.

# **Power Supply Connections**

Connect each of the following cables, as required, by your motherboard manufacturer. In some instances, some cables may not need to be connected. Some cables may not be available with your model.

| Power Supply Cable                    |             |                  |                                                                                                    |  |  |  |
|---------------------------------------|-------------|------------------|----------------------------------------------------------------------------------------------------|--|--|--|
| Name                                  | Num-<br>ber | Connects to:     | Description                                                                                                    |  |  |  |
| 20-pin or 24-pin<br>power cable       | 1           | mother-<br>board | 20-pin or 24-pin power cable provides<br>electricity to the motherboard. Has 20 -<br>24 yellow, black, gray, red, orange, green<br>and blue wires.                                                                                   |  |  |  |
| HDD (Hard Drive)<br>power cable       | 2           | backplane        | Each cable has 3 connectors (two Hard<br>Drive [HDD] and one Floppy Drive<br>[FDD]). Attach the HDD connectors to the<br>backplane. If you are using a Super-<br>Micro backplane, the FDD connector<br>does not need to be attached. |  |  |  |
| 8-pin mother-<br>board cable          | 1           | mother-<br>board | Provides power to the motherboard CPU.<br>This cable has 2 black and 2 yellow<br>wires.                                                                                                    |  |  |  |
| 4-pin mother-<br>board cable          | 1           | mother-<br>board | Provides power to PCI expansion card.<br>This cable has 2 black and 2 yellow<br>wires.                                                                                                    |  |  |  |
| 5-pin SMBus<br>power cable<br>(small) | 1           | mother-<br>board | Allows the SM (System Management)<br>Bus to monitor power supply                                                                                                    |  |  |  |
| 2-pin INT cable                       | 1           | mother-<br>board | Intrusion detection cable allows the sys-<br>tem to log when the server chassis has<br>been opened.                                                                                                    |  |  |  |

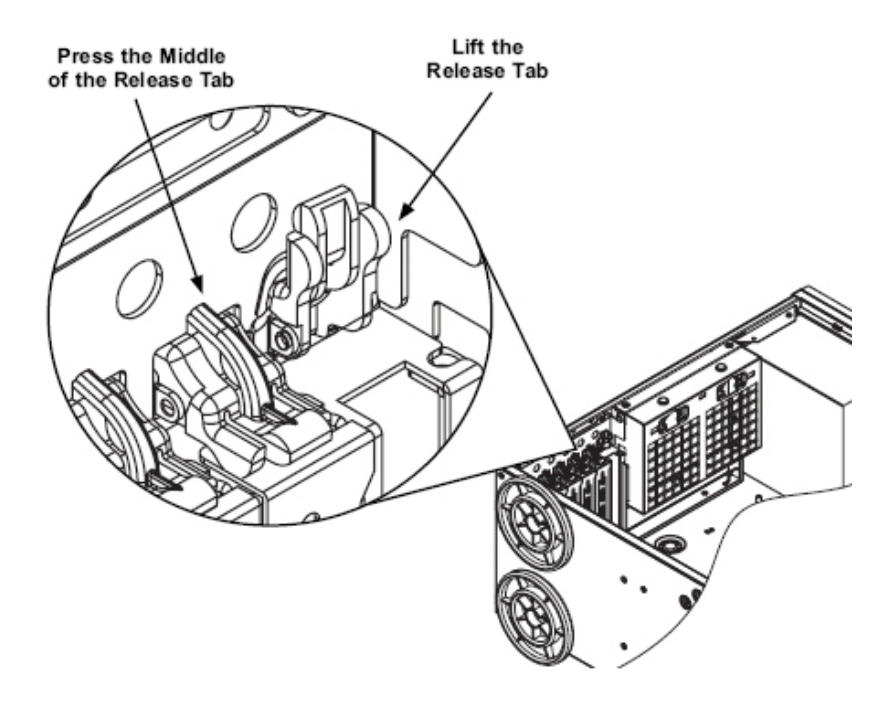

Figure 6-19: Add-on Card/Expansion Card Port

# Add-on Card/Expansion Slot Setup

After motherboard installation, install add-on cards to the chassis, such as PCI cards.

#### To install add-on and expansion cards:

- 1. Locate the release tab on the top of the PCI bracket.
- 2. Gently apply pressure in the middle of the release tab to unlock the PCI Slot bracket.
- 3. Pull the release tab upward.

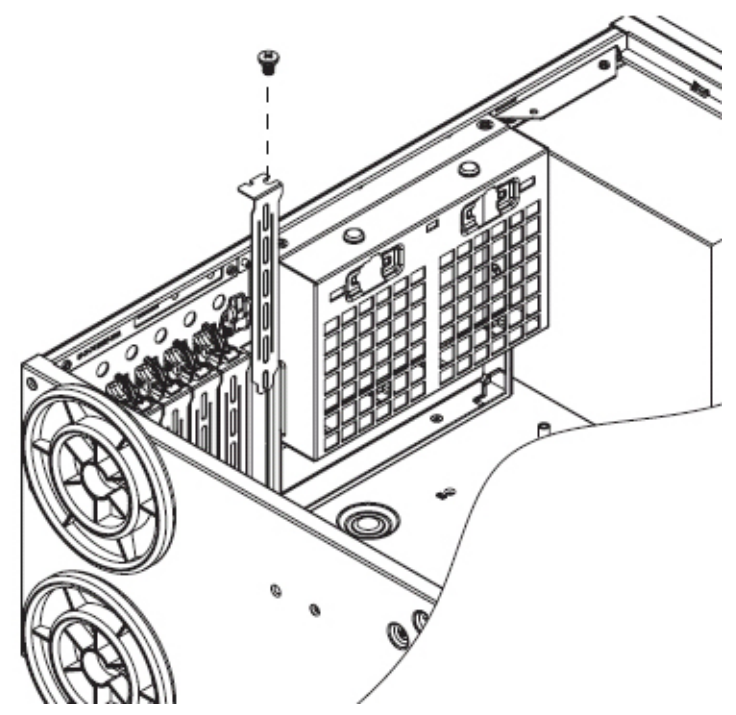

Figure 6-20: Remove PCI card slot guard

- 4. Remove the screw holding the bracket in place and pull the bracket from the chassis.
- Install your PCI card or other add-on card into the PCI slot bracket and motherboard. To do this, slide the PCI card (with "L" bracket) into the PCI slot and secure the card to the motherboard.
- 6. Push the PCI bracket release tab down until it locks into place with an audible "click".
- 7. Secure the PCI card with the screw previously removed from the chassis.
- 8. Repeat this process with each PCI card you want to install into the chassis.

# 6-7 Installation Step 5: Install the Air Shroud

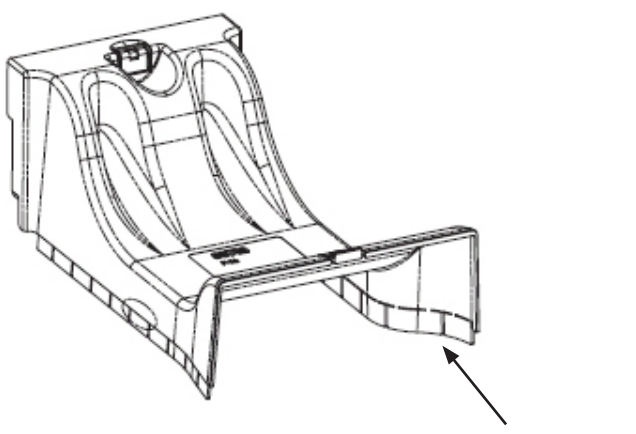

Figure 6-21: Air Shroud

**Removable Tabs** 

Air shrouds concentrate airflow to maximize fan efficiency. The R425-E2 chassis air shroud does not require screws to set up.

**NOTE:** The air shroud includes tabs that can be removed if motherboard components prevent the air shroud from fitting securely. Remove tabs only if necessary.

## To install the air shroud

- 1. Remove the chassis cover.
- 2. Place air shroud in your chassis with the fan side touching the edge of the two fans closest to the power supply. The other side should cover both the rear fans.
- 3. Replace the chassis cover.

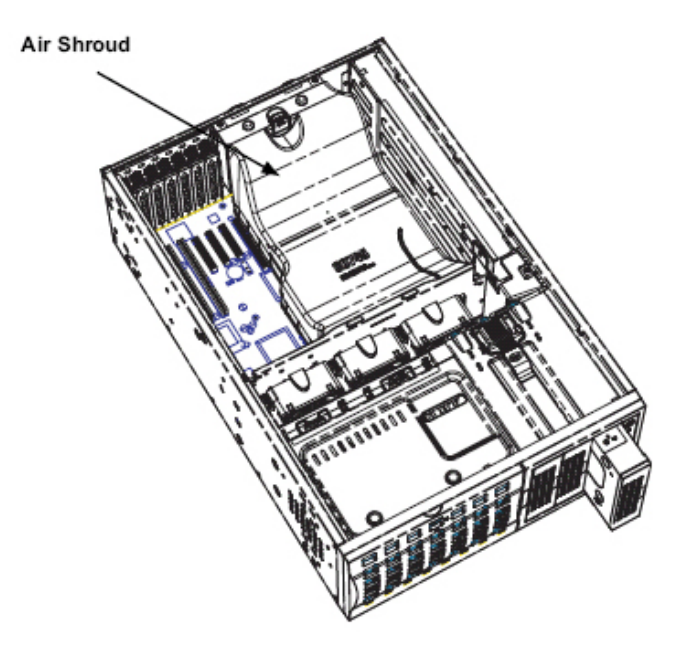

Figure 6-22: Air Shroud in place

## To check the server's air flow

1. Make sure there are no objects to obstruct airflow in and out of the server. In addition, if you are using a front bezel, make sure the bezel's filter is replaced periodically.

2. Do not operate the server without drives or drive trays in the drive bays. Use only recommended server parts.

3. Make sure no wires or foreign objects obstruct air flow through the chassis. Pull all excess cabling out of the airflow path or use shorter cables.

The control panel LEDs inform you of system status. See "Chapter 3: System Interface" for details on the LEDs and the control panel buttons.

# Installation Complete

In most cases, the chassis power supply and fans are pre-installed. If you need to install fans continue to the Systems Fan section of this chapter. If the chassis will be installed into a rack, continue to the next chapter for rack installation instructions.

# 6-8 System Fans

Five heavy duty fans provide cooling for the chassis. Three fans are located in the front of the chassis with two fans in the rear. These fans circulate air through the chassis as a means of lowering the chassis internal temperature.

The fans come pre-installed to the chassis. Each fan is hot-swappable and can be replaced without removing any connections.

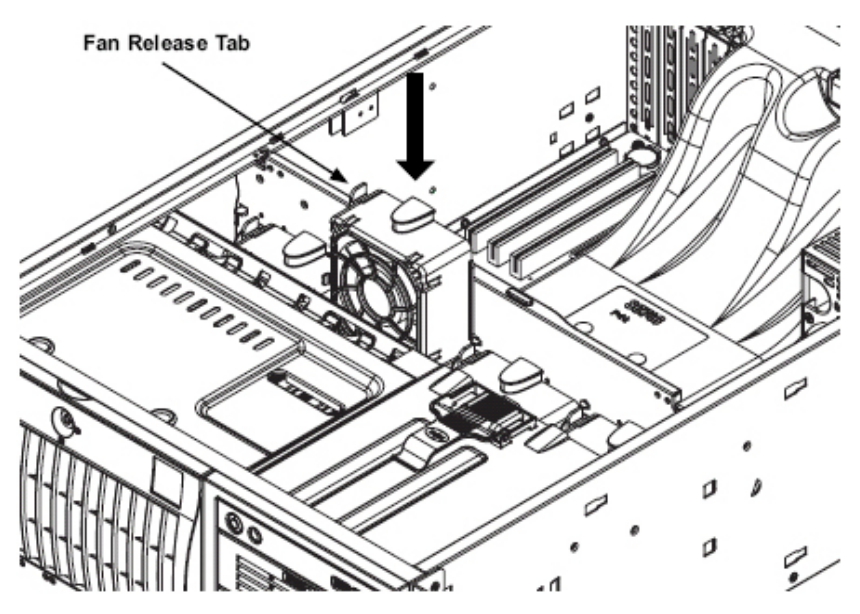

Figure 6-23: Front Chassis Fans

#### To replace a system fan:

- 1. Open the chassis cover and determine which fan has failed. Because the fans are hot swappable, the chassis does not have to be powered down.
- 2. Press the fan release tab and lift the failed fan from the chassis. Front fans must be pulled straight up. Rear fans must be tilted forward and then pulled out of the housing.
- 3. Place the new fan into the vacant space in the housing while making sure the arrows on the top of the fan (indicating air direction) point in the same direction as the arrows on the other fans. As soon as the fan is connected, it will begin working.

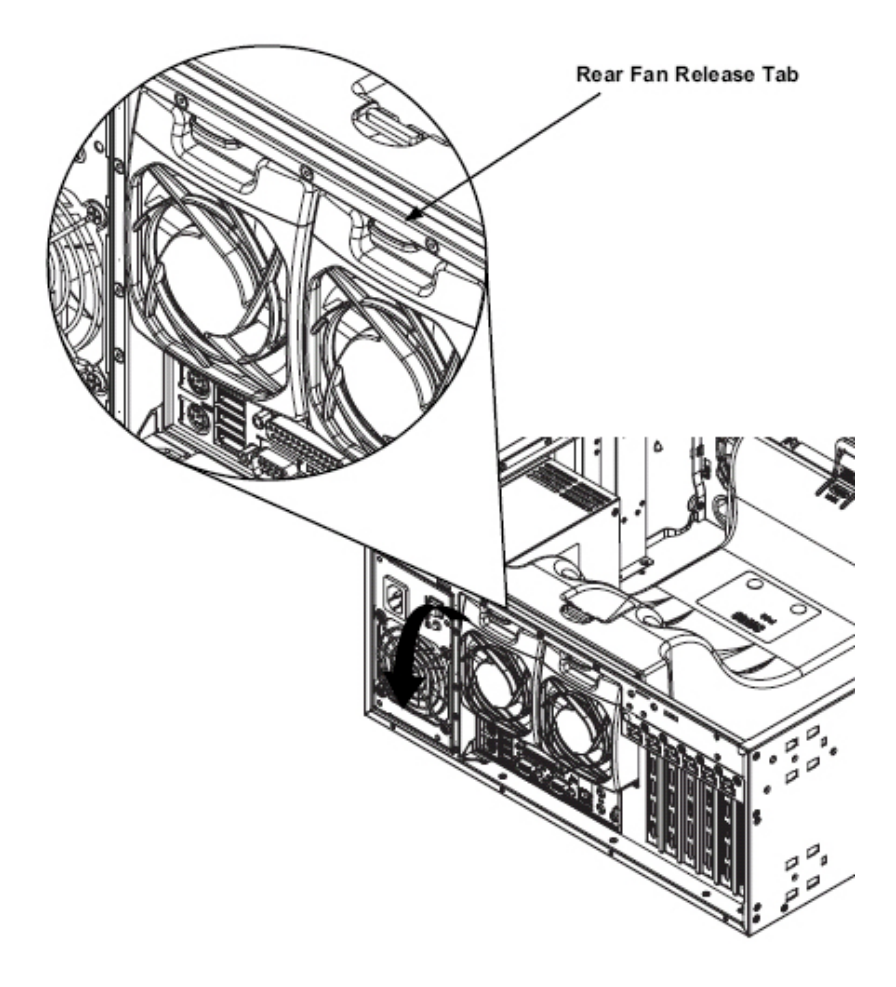

Figure 6-24: Rear Chassis Fans

#### To replace a rear chassis fan:

- 1. Press the rear fan release tab.
- 2. Pull the fan from the chassis top first.
- 3. Place the new fan in the chassis bottom first.
- 4. Push the fan fully into the housing until the fan clicks into place.

# 6-9 Power Supply

The R425-E2 Chassis has a 800W (redundant) power supply. This power supply is auto-switching capable. This enables it to automatically sense and operate at a 100v to 240v input voltage. An amber light will be illuminated on the power supply when the power is off. An illuminated green light indicates that the power supply is operating.

# **Power Supply Failure**

In redundant power supply models, the system automatically switches to the second power supply when the first fails. If your system has only one power supply, the system shuts down in the unlikely event of a power failure.

#### To replace the power supply:

- 1. Power down the server and unplug the power cord. If your chassis includes a redundant power supply (at least two power modules), you can leave the server running and remove only one power supply.
- 2. Push the release tab (on the back of the power supply) as illustrated.
- 3. Pull the power supply out using the handle provided.
- 4. Replace the failed power module with the same model.
- 5. Push the new power supply module into the power bay until you hear a click.
- 6. Plug the AC power cord back into the module and power up the server.

# Notes

# **Chapter 7. BIOS**

# 7-1 Introduction

This chapter describes the AMI BIOS Setup Utility for the R425-E2. The AMI ROM BIOS is stored in a Flash EEPROM and can be easily updated. This chapter describes the basic navigation of the AMI BIOS Setup Utility setup screens.

## Starting BIOS Setup Utility

To enter the AMI BIOS Setup Utility screens, press the <Delete> key while the system is booting up.

**Note**: In most cases, the <Delete> key is used to invoke the AMI BIOS setup screen. There are a few cases when other keys are used, such as <F1>, <F2>, etc.

Each main BIOS menu option is described in this manual. The Main BIOS setup menu screen has two main frames. The left frame displays all the options that can be configured. Grayed-out options cannot be configured. Options in blue can be configured by the user. The right frame displays the key legend. Above the key legend is an area reserved for a text message. When an option is selected in the left frame, it is highlighted in white. Often a text message will accompany it. (**Note**: the AMI BIOS has default text messages built in. Supermicro retains the option to include, omit, or change any of these text messages.)

The AMI BIOS Setup Utility uses a key-based navigation system called "hot keys". Most of the AMI BIOS setup utility "hot keys" can be used at any time during the setup navigation process. These keys include <F1>, <F10>, <Enter>, <ESC>, arrow keys, etc.

Note: Options printed in Bold are default settings.

## How To Change the Configuration Data

The configuration data that determines the system parameters may be changed by entering the AMI BIOS Setup utility. This Setup utility can be accessed by pressing <Del> at the appropriate time during system boot.

#### Starting the Setup Utility

Normally, the only visible Power-On Self-Test (POST) routine is the memory test.

As the memory is being tested, press the <Delete> key to enter the main menu of the AMI BIOS Setup Utility. From the main menu, you can access the other setup screens. An AMI BIOS identification string is displayed at the left bottom corner of the screen below the copyright message.

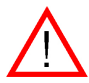

**Warning:** Do not upgrade the BIOS unless your system has a BIOS-related issue. Flashing the wrong BIOS can cause irreparable damage to the system. In no event shall Supermicro be liable for direct, indirect, special, incidental, or consequential damages arising from a BIOS update. If you have to update the BIOS, do not shut down or reset the system while the BIOS is updating. This is to avoid possible boot failure.

# 7-2 Main Setup

When you first enter the AMI BIOS Setup Utility, you will enter the Main setup screen. You can always return to the Main setup screen by selecting the Main tab on the top of the screen. The Main BIOS Setup screen is shown below.

|                                                                                                    | BIOS SETUP UTILITY             |                                                                                                    |
|----------------------------------------------------------------------------------------------------|--------------------------------|----------------------------------------------------------------------------------------------------|
| Main Advanced Security                                                                                                    | Boot Exit                      |                                                                                                    |
| System Overview                                                                                                    | Use [ENTER], [TAB]             |                                                                                                    |
| System Time<br>System Date<br>Supernicro X8DTT-IBX/IBQ<br>BIOS Build Ver :1.0<br>BIOS Build Date :03/06/09<br>AMIBIOS Core Ver:08.00.15             | E11:57:46]<br>[Mon 03/09/2009] | select a field.<br>Use [+] or [-] to<br>configure system Time.                                                                                       |
| Processor<br>Intel(R) Keon(R) CPU<br>Speed :2400MHz<br>Physical Count :2<br>Logical Count :16<br>Microcode Rev :9<br>System Memory<br>Size :24568MB | E5530 @ 2.40GHz                | <ul> <li>Select Screen</li> <li>Select Item</li> <li>Change Field</li> <li>Tab Select Field</li> <li>Filo Save and Exit</li> <li>ESC Exit</li> </ul> |
| v02.61 (C) Copyright                                                                                                    | : 1985-2006, American Ma       | egatrends, Inc.                                                                                                    |

# System Overview

The following BIOS information will be displayed:

#### System Time/System Date

Use this option to change the system time and date. Highlight System Time or System Date using the arrow keys. Key in new values through the keyboard and press <Enter>. Press the <Tab> key to move between fields. The date must be entered in Day MM/DD/YY format. The time is entered in HH:MM:SS format. (**Note**: The time is in the 24-hour format. For example, 5:30 P.M. appears as 17:30:00.)

#### Supermicro Motherboard

- BIOS Build Version: This item displays the BIOS revision used in your system.
- BIOS Build Date: This item displays the date when this BIOS was completed.
- AMI BIOS Core Version: This item displays the revision number of the AMI BIOS Core upon which your BIOS was built.

#### Processor

The AMI BIOS will automatically display the status of the processor used in your system:

- CPU Type: This item displays the type of CPU used in the motherboard.
- Speed: This item displays the speed of the CPU detected by the BIOS.
- Physical Count: This item displays the number of processors installed in your system as detected by the BIOS.
- Logical Count: This item displays the number of CPU Cores installed in your system as detected by the BIOS.
- Micro\_code Revision: This item displays the revision number of the BIOS Micro\_code used in your system.

#### Memory

This displays the size of memory available in the system:

• Size: This item displays the memory size detected by the BIOS.

# 7-3 Advanced Setup Configurations

Use the arrow keys to select Boot Setup and hit <Enter> to access the submenu items:

| BIOS SETUP UTILITY                                                                                                    |                                                                                                    |  |  |  |  |
|----------------------------------------------------------------------------------------------------|----------------------------------------------------------------------------------------------------|--|--|--|--|
| Main <mark>Advanced</mark> Security Boot Exit                                                                                                    |                                                                                                    |  |  |  |  |
| Advanced Settings                                                                                                    | Select Boot Features                                                                                                    |  |  |  |  |
| WARNING: Setting wrong values in below sections<br>may cause system to malfunction.                                                                                                    |                                                                                                    |  |  |  |  |
| <ul> <li>Boot Features</li> <li>Processor &amp; Clock Options</li> <li>Advanced Chipset Control</li> <li>IDE/SATA/Floppy Configuration</li> <li>PCI/PhP Configuration</li> <li>SuperIO Configuration</li> <li>Remote Access Configuration</li> <li>Hardware Health Configuration</li> <li>ACPI Configuration</li> <li>IPMI Configuration</li> <li>DMI Event Logging</li> </ul> | <ul> <li>Select Screen</li> <li>Select Item</li> <li>Enter Go to Sub Screen</li> <li>General Help</li> <li>F10 Save and Exit</li> <li>ESC Exit</li> </ul> |  |  |  |  |
| v02.61 (C)Copyright 1985-2006, American Meg                                                                                                    | fatrends, Inc.                                                                                                    |  |  |  |  |

## ► Boot Features

Access the submenu to make changes to the following settings.

#### QuickBoot Mode

If Enabled, this option will skip certain tests during POST to reduce the time needed for system boot. The options are **Enabled** and Disabled.

#### QuietBoot Mode

This option allows the bootup screen options to be modified between POST messages or the OEM logo. Select Disabled to display the POST messages. Select Enabled to display the OEM logo instead of the normal POST messages. The options are **Enabled** and Disabled.

#### AddOn ROM Display Mode

This sets the display mode for Option ROM. The options are **Force BIOS** and Keep Current.

#### **Bootup Num-Lock**

This feature selects the Power-on state for Numlock key. The options are Off and  $\mathbf{On}.$ 

## Wait For 'F1' If Error

This forces the system to wait until the 'F1' key is pressed if an error occurs. The options are Disabled and **Enabled**.

#### Hit 'Del' Message Display

This feature displays "Press DEL to run Setup" during POST. The options are **Enabled** and Disabled.

#### Interrupt 19 Capture

Interrupt 19 is the software interrupt that handles the boot disk function. When this item is set to Enabled, the ROM BIOS of the host adaptors will "capture" Interrupt 19 at boot and allow the drives that are attached to these host adaptors to function as bootable disks. If this item is set to Disabled, the ROM BIOS of the host adaptors will not capture Interrupt 19, and the drives attached to these adaptors will not function as bootable devices. The options are Enabled and **Disabled**.

# **Power Configuration**

## **Power Button Function**

If set to Instant\_Off, the system will power off immediately as soon as the user hits the power button. If set to 4\_Second\_Override, the system will power off when the user presses the power button for 4 seconds or longer. The options are **Instant\_Off** and 4\_Second\_Override.

#### Restore on AC Power Loss

Use this feature to set the power state after a power outage. Select Power-Off for the system power to remain off after a power loss. Select Power-On for the system power to be turned on after a power loss. Select Last State to allow the system to resume its last state before a power loss. The options are Power-On, Power-Off and Last State.

## Watch Dog Timer

If enabled, the Watch Dog Timer will allow the system to reboot when it is inactive for more than 5 minutes. The options are Enabled and **Disabled**.

## Processor and Clock Options

This submenu allows the user to configure the Processor and Clock settings.

### **Ratio CMOS Setting**

This option allows the user to set the ratio between the CPU Core Clock and the Memory Frequency. (**Note**: if an invalid ratio is entered, the AMI BIOS will restore the setting to the previous state.) The default setting depends on the type of CPU installed on the motherboard. The default setting for the CPU installed in your motherboard is **[18].** Press "+" or "-" on your keyboard to change this value.

## C1E Support

Select Enabled to use the feature of Enhanced Halt State. C1E significantly reduces the CPU's power consumption by reducing the CPU's clock cycle and voltage during a "Halt State." The options are Disabled and **Enabled**.

#### Hardware Prefetcher (Available when supported by the CPU)

If set to Enabled, the hardware pre fetcher will pre fetch streams of data and instructions from the main memory to the L2 cache in the forward or backward manner to improve CPU performance. The options are Disabled and **Enabled**.

# Adjacent Cache Line Prefetch (Available when supported by the CPU)

The CPU fetches the cache line for 64 bytes if this option is set to Disabled. The CPU fetches both cache lines for 128 bytes as comprised if **Enabled**.

# Intel® Virtualization Technology (Available when supported by the CPU)

Select Enabled to use the feature of Virtualization Technology to allow one platform to run multiple operating systems and applications in independent partitions, creating multiple "virtual" systems in one physical computer. The options are **Enabled** and Disabled. **Note**: If there is any change to this setting, you will need to power off and restart the system for the change to take effect. Please refer to Intel's web site for detailed information.

# Execute-Disable Bit Capability (Available when supported by the OS and the CPU)

Set to Enabled to enable the Execute Disable Bit which will allow the processor to designate areas in the system memory where an application code can execute and where it cannot, thus preventing a worm or a virus from flooding illegal codes to overwhelm the processor or damage the system during an attack. The default is **Enabled**. (Refer to Intel and Microsoft Web Sites for more information.)

# Simultaneous Multi-Threading (Available when supported by the CPU)

Set to Enabled to use the Simultaneous Multi-Threading Technology, which will result in increased CPU performance. The options are Disabled and **Enabled**.

## **Active Processor Cores**

Set to Enabled to use a processor's Second Core and beyond. (Please refer to Intel's web site for more information.) The options are **AII**, 1 and 2.

#### Intel® EIST Technology

EIST (Enhanced Intel SpeedStep Technology) allows the system to automatically adjust processor voltage and core frequency in an effort to reduce power consumption and heat dissipation. **Please refer to Intel's web site for detailed information**. The options are Disable (Disable GV3) and **Enable (Enable GV3)**.

#### Intel® TurboMode Technology

Select Enabled to use the Turbo Mode to boost system performance. The options are **Enabled** and Disabled.

#### Intel® C-STATE Tech

If enabled, C-State is set by the system automatically to either C2, C3 or C4 state. The options are Disabled and **Enabled**.

## C-State package limit setting

If set to Auto, the AMI BIOS will automatically set the limit on the C-State package register. The options are **Auto**, C1, C3, C6 and C7.

## C1 Auto Demotion

When enabled, the CPU will conditionally demote C3, C6 or C7 requests to C1 based on un-core auto-demote information. The options are Disabled and **Enabled**.

## **C3** Auto Demotion

When enabled, the CPU will conditionally demote C6 or C7 requests to C3 based on un-core auto-demote information. The options are Disabled and **Enabled**.

## **Clock Spread Spectrum**

Select Enable to use the feature of Clock Spectrum, which will allow the BIOS to monitor and attempt to reduce the level of Electromagnetic Interference caused by the components whenever needed. The options are **Disabled** and Enabled.

# Advanced Chipset Control

The items included in the Advanced Settings submenu are listed below:

## ► CPU Bridge Configuration

#### **QPI Links Speed**

This feature selects QPI's data transfer speed. The options are Slow-mode, and **Full Speed**.

#### **QPI Frequency**

This selects the desired QPI frequency. The options are **Auto**, 4.800 GT, 5.866GT, 6.400 GT.

#### QPI L0s and L1

This enables the QPI power state to low power. L0s and L1 are automatically selected by the motherboard. The options are **Disabled** and Enabled.

#### Memory Frequency

This feature forces a DDR3 frequency slower than what the system has detected. The available options are **Auto**, Force DDR-800, Force DDR-1066, and Force DDR-1333.

#### Memory Mode

The options are Independent, Channel Mirror, Lockstep and Sparing.

Independent - All DIMMs are available to the operating system.

Channel Mirror - The motherboard maintains two identical copies of all data in memory for redundancy.

Lockstep - The motherboard uses two areas of memory to run the same set of operations in parallel.

Sparing - A preset threshold of correctable errors is used to trigger failover.

The spare memory is put online and used as active memory in place of the failed memory.

#### Demand Scrubbing

A memory error-correction scheme where the Processor writes corrected data back into the memory block from where it was read by the Processor. The options are Enabled and **Disabled**.
## **Patrol Scrubbing**

A memory error-correction scheme that works in the background looking for and correcting resident errors. The options are Enabled and **Disabled**.

## Throttling - Closed Loop/Throttling - Open Loop

Throttling improves reliability and reduces power in the processor by automatic voltage control during processor idle states. Available options are **Disabled** and Enabled. If Enabled, the following items will appear:

#### Hysteresis Temperature

Temperature Hysteresis is the temperature lag (in degrees Celsius) after the set DIMM temperature threshold is reached before Closed Loop Throttling begins. The options are Disabled, **1.5° C**,  $3.0^{\circ}$  C, and  $6.0^{\circ}$  C.

## Guardband Temperature

This is the temperature which applies to the DIMM temperature threshold. Each step is in  $0.5^{\circ}$  C increment. The default is **[006]**. Press "+" or "-" on your keyboard to change this value.

#### Inlet Temperature

This is the temperature detected at the chassis inlet. Each step is in  $0.5^{\circ}$  C increment. The default is **[070]**. Press "+" or "-" on your keyboard to change this value.

## Temperature Rise

This is the temperature rise to the DIMM thermal zone. Each step is in 0.5oC increment. The default is **[020]**. Press "+" or "-" on your keyboard to change this value.

## Air Flow

This is the air flow speed to the DIMM modules. Each step is one mm/ sec. The default is **[1500]**. Press "+" or "-" on your keyboard to change this value.

## Altitude

This feature defines how many meters above or below sea level the system is located. The options are **Sea Level or Below**, 1~300, 301~600, 601~900, 901~1200, 1201~1500, 1501~1800, 1801~2100, 2101~2400, 2401~2700, 2701~3000.

#### DIMM Pitch

This is the physical space between each DIMM module. Each step is in 1/1000 of an inch. The default is **[400]**. Press "+" or "-" on your keyboard to change this value.

## North Bridge Configuration

This feature allows the user to configure the settings for the Intel North Bridge chip.

## Crystal Beach/DMA (Direct Memory Access)

This feature works with the Intel I/O AT (Acceleration Technology) to accelerate the performance of TOE devices. (Note: A TOE device is a specialized, dedicated processor that is installed on an add-on card or a network card to handle some or all packet processing of this add-on card.) When this feature is set to Enabled, it will enhance overall system performance by providing direct memory access for data transferring. The options are Enabled and **Disabled**.

## Intel VT-d

Select Enabled to enable Intel's Virtualization Technology support for Direct I/O VT-d by reporting the I/O device assignments to VMM through the DMAR ACPI Tables. This feature offers fully-protected I/O resource-sharing across the Intel platforms, providing the user with greater reliability, security and availability in networking and data-sharing. The settings are Enabled and **Disabled**.

## IOH PCIE Port1 Bifurcation

This feature allows the user to set IOH Bifurcation configuration for the PCI-E Port 1. The options are X4X4X4X4, X4X4X8, X8X4X4, X8X8, and **X16**.

#### IOH PCIE Max Payload Size

Some add-on cards perform faster with the coalesce feature, which limits the payload size to 128 MB; while others, with a payload size of 256 MB which inhibits the coalesce feature. Please refer to your add-on card user guide for the desired setting. The options are 256MB and **128MB**.

## South Bridge Configuration

This feature allows the user to configure the settings for the Intel ICH South Bridge chipset.

## **USB** Functions

This feature allows the user to decide the number of onboard USB ports to be enabled. The Options are: Disabled, 2 USB ports, 4 USB ports, 6 USB ports, 8 Ports, 10 Ports and **12 USB ports**.

## Legacy USB Support

Select Enabled to use Legacy USB devices. If this item is set to Auto, Legacy USB support will be automatically enabled if a legacy USB device is installed on the motherboard, and vise versa. The settings are Disabled, **Enabled** and Auto.

## USB 2.0 Controller

Select Enabled to activate the onboard USB 2.0 controller. The options are **Enabled** and Disabled.

## **USB 2.0 Controller Mode**

This setting allows you to select the USB 2.0 Controller mode. The options are **Hi-Speed (480 Mbps)** and Full Speed (12 Mbps).

#### **BIOS EHCI Hand-Off**

Select Enabled to enable BIOS Enhanced Host Controller Interface support to provide a workaround solution for an operating system that does not have EHCI Hand-Off support. When enabled, the EHCI Interface will be changed from the BIOS-controlled to the OS-controlled. The options are Disabled and **Enabled**.

## ► IDE/SATA/Floppy Configuration

When this submenu is selected, the AMI BIOS automatically detects the presence of the IDE devices and displays the following items:

## SATA#1 Configuration

If Compatible is selected, it sets SATA#1 to legacy compatibility mode, while selecting Enhanced sets SATA#1 to native SATA mode. The options are Disabled, **Compatible** and Enhanced.

## Configure SATA#1 as

This feature allows the user to select the drive type for SATA#1. The options are **IDE**, RAID and AHCI. (When the option-RAID is selected, the item-ICH RAID Code Base will appear. When the option-AHCI is selected, the item-SATA AHCI will be available.)

# ICH RAID Code Base (This feature is available when the option-RAID is selected)

Select Intel to enable Intel's SATA RAID firmware to configure Intel's SATA RAID settings. Select Adaptec to enable Adaptec's SATA RAID firmware to configure Adaptec's SATA RAID settings. The options are **Intel** and Adaptec.

# SATA AHCI (This feature is available when the option-AHCI is selected)

Select Enable to enable the function of Serial ATA Advanced Host Interface. (Take caution when using this function. This feature is for advanced programmers only.)The options are Enabled and **Disabled**. If the option-Enabled is selected, the following item will display.

# Hot Plug (This feature is available when the option-Enabled is selected)

Select Enable to enable the hot plug function for the SATA devices. The options are **Enabled** and Disabled.

## SATA#2 Configuration

Selecting Enhanced will set SATA#2 to native SATA mode. The options are Disabled, and **Enhanced**.

# Primary IDE Master/Slave, Secondary IDE Master/Slave, Third IDE Master, and Fourth IDE Master

These settings allow the user to set the parameters of Primary IDE Master/ Slave, Secondary IDE Master/Slave, Third and Fourth IDE Master slots. Hit <Enter> to activate the following submenu screen for detailed options of these items. Set the correct configurations accordingly. The items included in the submenu are:

#### Туре

Select the type of device connected to the system. The options are Not Installed, **Auto**, CD/DVD and ARMD.

#### LBA/Large Mode

LBA (Logical Block Addressing) is a method of addressing data on a disk drive. In the LBA mode, the maximum drive capacity is 137 GB. For drive capacities over 137 GB, your system must be equipped with a 48-bit LBA mode addressing. If not, contact your manufacturer or install an ATA/133 IDE controller card that supports 48-bit LBA mode. The options are Disabled and **Auto**.

#### Block (Multi-Sector Transfer)

Block Mode boosts the IDE drive performance by increasing the amount of data transferred. Only 512 bytes of data can be transferred per interrupt if Block Mode is not used. Block Mode allows transfers of up to 64 KB per interrupt. Select Disabled to allow data to be transferred from and to the device one sector at a time. Select Auto to allow data transfer from and to the device occur multiple sectors at a time if the device supports it. The options are **Auto** and Disabled.

#### **PIO Mode**

The IDE PIO (Programmable I/O) Mode programs timing cycles between the IDE drive and the programmable IDE controller. As the PIO mode increases, the cycle time decreases. The options are **Auto**, 0, 1, 2, 3, and 4.

Select Auto to allow the AMI BIOS to automatically detect the PIO mode. Use this value if the IDE disk drive support cannot be determined.

Select 0 to allow the AMI BIOS to use PIO mode 0. It has a data transfer rate of 3.3 MBs.

Select 1 to allow the AMI BIOS to use PIO mode 1. It has a data transfer rate of 5.2 MBs.

Select 2 to allow the AMI BIOS to use PIO mode 2. It has a data transfer rate of 8.3 MBs.

Select 3 to allow the AMI BIOS to use PIO mode 3. It has a data transfer rate of 11.1 MBs.

Select 4 to allow the AMI BIOS to use PIO mode 4. It has a data transfer bandwidth of 32-Bits. Select Enabled to enable 32-Bit data transfer.

#### DMA Mode

Select Auto to allow the BIOS to automatically detect IDE DMA mode when the IDE disk drive support cannot be determined.

Select SWDMA0 to allow the BIOS to use Single Word DMA mode 0. It has a data transfer rate of 2.1 MBs.

Select SWDMA1 to allow the BIOS to use Single Word DMA mode 1. It has a data transfer rate of 4.2 MBs.

Select SWDMA2 to allow the BIOS to use Single Word DMA mode 2. It has a data transfer rate of 8.3 MBs.

Select MWDMA0 to allow the BIOS to use Multi Word DMA mode 0. It has a data transfer rate of 4.2 MBs.

Select MWDMA1 to allow the BIOS to use Multi Word DMA mode 1. It has a data transfer rate of 13.3 MBs.

Select MWDMA2 to allow the BIOS to use Multi-Word DMA mode 2. It has a data transfer rate of 16.6 MBs.

Select UDMA0 to allow the BIOS to use Ultra DMA mode 0. It has a data transfer rate of 16.6 MBs. It has the same transfer rate as PIO mode 4 and Multi Word DMA mode 2.

Select UDMA1 to allow the BIOS to use Ultra DMA mode 1. It has a data transfer rate of 25 MBs.

Select UDMA2 to allow the BIOS to use Ultra DMA mode 2. It has a data transfer rate of 33.3 MBs.

Select UDMA3 to allow the BIOS to use Ultra DMA mode 3. It has a data transfer rate of 66.6 MBs.

Select UDMA4 to allow the BIOS to use Ultra DMA mode 4. It has a data transfer rate of 100 MBs.

Select UDMA5 to allow the BIOS to use Ultra DMA mode 5. It has a data transfer rate of 133 MBs.

Select UDMA6 to allow the BIOS to use Ultra DMA mode 6. It has a data transfer rate of 133 MBs. The options are **Auto**, SWDMAn, MWDMAn, and UDMAn.

#### S.M.A.R.T. For Hard disk drives

Self-Monitoring Analysis and Reporting Technology (SMART) can help predict impending drive failures. Select Auto to allow the AMI BIOS to automatically detect hard disk drive support. Select Disabled to prevent the AMI BIOS from using the S.M.A.R.T. Select Enabled to allow the AMI BIOS to use the S.M.A.R.T. to support hard drive disk. The options are Disabled, Enabled, and **Auto**.

#### 32Bit Data Transfer

Select Enable to enable the function of 32-bit IDE data transfer. The options are **Enabled** and Disabled.

### IDE Detect Timeout (sec)

Use this feature to set the time-out value for the BIOS to detect the ATA, ATAPI devices installed in the system. The options are 0 (sec), 5, 10, 15, 20, 25, 30, and 35.

## ► PCI/PnP Configuration

#### **Clear NVRAM**

This feature clears the NVRAM during system boot. The options are  $\ensuremath{\text{No}}$  and Yes.

## Plug & Play OS

Selecting Yes allows the OS to configure Plug & Play devices. (This is not required for system boot if your system has an OS that supports Plug & Play.) Select **No** to allow the AMI BIOS to configure all devices in the system.

### **PCI Latency Timer**

This feature sets the latency Timer of each PCI device installed on a PCI bus. Select 64 to set the PCI latency to 64 PCI clock cycles. The options are 32, **64**, 96, 128, 160, 192, 224 and 248.

#### **PCI IDE BusMaster**

When enabled, the BIOS uses PCI bus mastering for reading/writing to IDE drives. The options are Disabled and **Enabled**.

# Load Onboard LAN1 Option ROM/Load Onboard LAN2 Option ROM

Select Enabled to enable the onboard LAN1 or LAN2 Option ROM. This is to boot computer using a network interface. The options are Enabled and **Disabled**.

## Super IO Device Configuration

#### Serial Port1 Address/ Serial Port2 Address

This option specifies the base I/O port address and the Interrupt Request address of Serial Port 1 and Serial Port 2. Select Disabled to prevent the serial port from accessing any system resources. When this option is set to Disabled, the serial port physically becomes unavailable. Select 3F8/IRQ4 to allow the serial port to

use 3F8 as its I/O port address and IRQ 4 for the interrupt address. The options for Serial Port1 are Disabled, **3F8/IRQ4**, 3E8/IRQ4, 2E8/IRQ3. The options for Serial Port2 are Disabled, **2F8/IRQ3**, 3E8/IRQ4, and 2E8/IRQ3.

## ► Remote Access Configuration

## Remote Access

This allows the user to enable the Remote Access feature. The options are Disabled and Enabled. If Remote Access is set to Enabled, the following items will display:

#### Serial Port Number

This feature allows the user decide which serial port to be used for Console Redirection. The options are COM 1 and **COM 2**.

#### Serial Port Mode

This feature allows the user to set the serial port mode for Console Redirection. The options are **115200 8**, **n 1**; 57600 8, n, 1; 38400 8, n, 1; 19200 8, n, 1; and 9600 8, n, 1.

### Flow Control

This feature allows the user to set the flow control for Console Redirection. The options are **None**, Hardware, and Software.

## **Redirection After BIOS POST**

Select Disabled to turn off Console Redirection after Power-On Self-Test (POST). Select Always to keep Console Redirection active all the time after POST. (Note: This setting may not be supported by some operating systems.) Select Boot Loader to keep Console Redirection active during POST and Boot Loader. The options are Disabled, Boot Loader, and **Always**.

#### **Terminal Type**

This feature allows the user to select the target terminal type for Console Redirection. The options are **ANSI**, VT100, and VT-UTF8.

## VT-UTF8 Combo Key Support

A terminal keyboard definition that provides a way to send commands from a remote console. Available options are **Enabled** and Disabled.

#### Sredir Memory Display Delay

This feature defines the length of time in seconds to display memory information. The options are **No Delay**, Delay 1 Sec, Delay 2 Sec, and Delay 4 Sec.

## ► Hardware Health Monitor

This feature allows the user to monitor system health and review the status of each item as displayed.

## **CPU Overheat Alarm**

This option allows the user to select the CPU Overheat Alarm setting which determines when the CPU OH alarm will be activated to provide warning of possible CPU overheat.

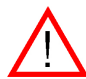

#### Warning:

1.Any temperature that exceeds the CPU threshold temperature predefined by the CPU manufacturer may result in CPU overheat or system instability. When the CPU temperature reaches this predefined threshold, the CPU and system cooling fans will run at full speed.

2. To avoid possible system overheating, please be sure to provide adequate airflow to your system.

The options are:

- The Early Alarm: Select this setting if you want the CPU overheat alarm (including the LED and the buzzer) to be triggered as soon as the CPU temperature reaches the CPU overheat threshold as predefined by the CPU manufacturer.
- The Default Alarm: Select this setting if you want the CPU overheat alarm (including the LED and the buzzer) to be triggered when the CPU temperature reaches about 5° C above the threshold temperature as predefined by the CPU manufacturer to give the CPU and system fans additional time needed for CPU and system cooling. In both the alarms above, please take immediate action as shown below.

## **CPU Temperature/System Temperature**

This feature displays current temperature readings for the CPU and the System. The following items will be displayed for your reference only:

#### **CPU** Temperature

The CPU thermal technology that reports absolute temperatures (Celsius/ Fahrenheit) has been upgraded to a more advanced feature by Intel in its newer processors. The basic concept is each CPU is embedded by unique temperature information that the motherboard can read. This 'Temperature Threshold' or 'Temperature Tolerance' has been assigned at the factory and is the baseline on which the motherboard takes action during different CPU temperature conditions (i.e., by increasing CPU Fan speed, triggering the Overheat Alarm, etc). Since CPUs can have different 'Temperature Tolerances', the installed CPU can now send information to the motherboard what its 'Temperature Tolerance' is, and not the other way around. This results in better CPU thermal management.

Bull has leveraged this feature by assigning a temperature status to certain thermal conditions in the processor (Low, Medium and High). This makes it easier for the user to understand the CPU's temperature status, rather than by just simply seeing a temperature reading (i.e., 25° C). The CPU Temperature feature will display the CPU temperature status as detected by the BIOS:

**Low** – This level is considered as the 'normal' operating state. The CPU temperature is well below the CPU 'Temperature Tolerance'. The motherboard fans and CPU will run normally as configured in the BIOS (Fan Speed Control).

User intervention: No action required.

**Medium** – The processor is running warmer. This is a 'precautionary' level and generally means that there may be factors contributing to this condition, but the CPU is still within its normal operating state and below the CPU 'Temperature Tolerance'. The motherboard fans and CPU will run normally as configured in the BIOS. The fans may adjust to a faster speed depending on the Fan Speed Control settings.

User intervention: No action is required. However, consider checking the CPU fans and the chassis ventilation for blockage.

**High** – The processor is running hot. This is a 'caution' level since the CPU's 'Temperature Tolerance' has been reached (or has been exceeded) and may activate an overheat alarm.

User intervention: If the system buzzer and Overheat LED has activated, take action immediately by checking the system fans, chassis ventilation and room temperature to correct any problems.

#### Notes:

1. The system may shut down if it continues for a long period to prevent damage to the CPU.

2. The information provided above is for your reference only. For more information on thermal management, please refer to Intel's Web site at www.Intel.com.

**System Temperature**: The system temperature will be displayed (in degrees in Celsius and Fahrenheit) as it is detected by the BIOS.

## Fan Speed Control Monitor

This feature allows the user to decide how the system controls the speeds of the onboard fans. The CPU temperature and the fan speed are correlative. When the CPU on-die temperature increases, the fan speed will also increase, and vice versa. Select Workstation if your system is used as a Workstation. Select Server if your system is used as a Server. Select "Disabled, (Full Speed @12V)" to disable the fan speed control function and allow the onboard fans to constantly run at the full speed (12V). The Options are: 1. **Disabled (Full Speed)**, 2. Server Mode, 3. Workstation Mode.

## Fan Speed Reading

This feature displays the fan speed readings from fan interfaces Fan1 through Fan8.

## Voltage Readings

The following voltage readings will be displayed:

CPU1 Vcore, CPU2 Vcore, +5Vin, +12Vcc (V), VP1 DIMM, VP2 DIMM, 3.3Vcc (V), and Battery Voltage

## ► ACPI Configuration

Use this feature to configure Advanced Configuration and Power Interface (ACPI) power management settings for your system.

## **ACPI Version Features**

The options are **ACPI v1.0**, ACPI v2.0 and ACPI v3.0. Please refer to ACPI's website for further explanation: http://www.acpi.info/.

## **ACPI APIC Support**

Select Enabled to include the ACPI APIC Table Pointer in the RSDT (Root System Description Table) pointer list. The options are **Enabled** and Disabled.

## APIC ACPI SCI IRQ

When this item is set to Enabled, APIC ACPI SCI IRQ is supported by the system. The options are Enabled and **Disabled**.

## **Headless Mode**

This feature is used to enable system to function without a keyboard, monitor or mouse attached The options are Enabled and **Disabled**.

## **High Performance Event Timer**

Select Enabled to activate the High Performance Event Timer (HPET) that produces periodic interrupts at a much higher frequency than a Real-time Clock (RTC) does in synchronizing multimedia streams, providing smooth playback and reducing the dependency on other timestamp calculation devices, such as an x86 RDTSC Instruction embedded in the CPU. The High Performance Event Timer is used to replace the 8254 Programmable Interval Timer. The options are Enabled and **Disabled**.

## ► IPMI Configuration

Intelligent Platform Management Interface (IPMI) is a set of common interfaces that IT administrators can use to monitor system health and to manage the system as a whole. For more information on the IPMI specifications, please visit Intel's website at www.intel.com.

| BIOS SETUP UTILITY                                                                                                    |                                                                                                    |
|----------------------------------------------------------------------------------------------------|----------------------------------------------------------------------------------------------------|
| Advanced                                                                                                    |                                                                                                    |
| IPMI Configuration                                                                                                    | View all events in the                                                                                                    |
| Status Of BMC Working<br>• View BMC System Event Log<br>Clear BMC System Event Log<br>• Set LAN Configuration<br>• Set PEF Configuration | It will take a max. of<br>15 seconds to read all<br>BMC SEL records.                                                                                              |
| BMC Watch Dog Timer Action [Disabled]                                                                                                    |                                                                                                    |
|                                                                                                    | <ul> <li>← Select Screen</li> <li>14 Select Item</li> <li>Enter Go to Sub Screen</li> <li>F1 General Help</li> <li>F10 Save and Exit</li> <li>ESC Exit</li> </ul> |
| u02.61 (C)Comuniabt 1985-2006. American Mea                                                                                              | atrends. Inc                                                                                                    |

## Status of BMC

Baseboard Management Controller (BMC) manages the interface between system management software and platform hardware. This is an informational feature which returns the status code of the BMC micro controller.

## ► View BMC System Event Log

This feature displays the BMC System Event Log (SEL). It shows the total number of entries of BMC System Events. To view an event, select an Entry Number and pressing <Enter> to display the information as shown in the screen..

| Advanced                                                                                                    | BIOS SETUP UTILITY                                                                                                    |                                                                                                    |
|----------------------------------------------------------------------------------------------------|----------------------------------------------------------------------------------------------------|----------------------------------------------------------------------------------------------------|
| Total Number Of Entries:<br>SEL Entry Number:<br>SEL Record ID:<br>SEL Record ID:<br>Event Timestamp:<br>Generator ID:<br>Event Message Format Ver:<br>Event Sensor Type:<br>Event Sensor Number:<br>Event Dir Type:<br>Event Data: | 16<br>11<br>0001<br>02 (System Event)<br>Mar 2, 2009 17:57:31<br>0020<br>04 (IPMI ver 2.0)<br>04 (Fan)<br>0F<br>01<br>50 00 07 | Use +/- to traverse<br>the event log.<br>+ Select Screen<br>14 Select Item<br>+- Change Option<br>F1 General Help<br>F10 Save and Exit<br>ESC Exit |
| v02.61 (C)Copyrig                                                                                                    | ht 1985-2006, American M                                                                                                    | egatrends, Inc.                                                                                                    |

- Total Number of Entries
- SEL Entry Number
- SEL Record ID
- SEL Record Type
- Timestamp, Generator ID
- Event Message Format User
- Event Sensor Type
- Event Sensor Number,
- Event Dir Type
- Event Data.

#### Clear BMC System Event Log

#### **Clear BMC System Log**

Select OK and press the <Enter> key to clear the BMC system log. Select to keep the BMC System log. The options are **OK** and Cancel..

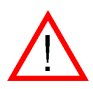

**Caution**: Any cleared information is unrecoverable. Make absolutely sure that you no longer need any data stored in the log before clearing the BMC Event Log.

## Set LAN Configuration

Set this feature to configure the IPMI LAN adapter with a network address as shown in the following graphics.

|                                                                                      | BIOS SETUP UTILITY           |                                                                                       |
|--------------------------------------------------------------------------------------|------------------------------|---------------------------------------------------------------------------------------|
| Advanced                                                                             |                              |                                                                                       |
| LAN Configuration.                                                                   |                              | Enter channel number                                                                  |
| Channel Number<br>Channel Number Status:<br>IP Address<br>MAC Address<br>Subnet Mask | 1011<br>Channel number is OK | <ul> <li>Connand.</li> <li>Proper value below 16.</li> <li>* Select Screen</li> </ul> |
|                                                                                      |                              | 14 Select Item<br>Enter Update<br>F1 General Help<br>F10 Save and Exit<br>ESC Exit    |
| v02.61 (C) Copyrig                                                                   | ht 1985-2006, American Me    | egatrends, Inc.                                                                       |

**Channel Number** - Enter the channel number for the SET LAN Config command. This is initially set to [1]. Press "+" or "-" on your keyboard to change the Channel Number.

**Channel Number Status** - This feature returns the channel status for the Channel Number selected above: "Channel Number is OK" or "Wrong Channel Number".

## ► IP Address Configuration

Enter the IP address for this machine. This should be in decimal and in dotted quad form (i.e., 192.168.10.253). The value of each three-digit number separated by dots should not exceed 255 as shown in the screen below.

| IP Address Configuration.       Enter IP address in decimal in the form of XXX.XXX.XXXX.XXXX.XXXX.XXXX.XXXX.XXX                                                                                                    | Advanced BIO                                                     | S SETUP UTILITY                                         |                                                                                                    |
|----------------------------------------------------------------------------------------------------|------------------------------------------------------------------|---------------------------------------------------------|----------------------------------------------------------------------------------------------------|
| Parameter Selector         [03]           IP hddress         (132.160.001.173)           Current IP address in BMC:         192.168.001.173           *         Select Screen           14         Select Item           F1         General Help           F10         Save and Exit           ESC Exit         ESC Exit | IP Address Configuration.                                        |                                                         | Enter IP address in                                                                                                    |
|                                                                                                    | Parameter Selector I<br>IP Address<br>Current IP address in BMC: | <b>031</b><br>192, 168, 001, 1731<br>192, 168, 001, 173 | <ul> <li>decimal in the form of XXX.XXX.XXXX.XXXX</li> <li>XXXX.XXXX.XXXX</li> <li>XXXX.XXXX.XXXX</li> <li>XXXX.XXXX.XXXXXXXXXXXXXXXXXXXXXXXXXXX</li></ul> |
|                                                                                                    |                                                                  |                                                         |                                                                                                    |

#### **Parameter Selector**

Use this feature to select the parameter of your IP Address configuration. IP Address

#### **Current IP Address in BMC**

This item displays the current IP address used for your IPMI connection..

## ► MAC Address Configuration

#### **Parameter Selector**

Use this feature to select the parameter of your Mac Address configuration.

#### Mac Address

The BIOS will automatically enter the Mac address of this machine; however it may be over-ridden. Mac addresses are 6 two-digit hexadecimal numbers (Base 16, 0 ~ 9, A, B, C, D, E, F) separated by dots. (i.e., 00.30.48.D0.D4.60).

#### Current Mac Address in BMC

This item displays the current Mac address used for your IPMI connection.

## Subnet Mask Configuration

Subnet masks tell the network which subnet this machine belongs to. The value of each three-digit number separated by dots should not exceed 255.

#### Parameter Selector

Use this feature to select the parameter of your Subnet Masks configuration.

#### Subnet Mask

This item displays the current subnet mask setting for your IPMI connection.

## ► Set PEF Configuration

|                   | BIOS SETUP UTILITY               |                                                                                                    |
|-------------------|----------------------------------|----------------------------------------------------------------------------------------------------|
| Advanced          |                                  |                                                                                                    |
| Set PEF Configura | tion Parameters Command.         | Enable or Disable PEF                                                                                                    |
| PEF SUPPORT       | (Disabled)                       | <ul> <li>Support.</li> <li>Refer Table 24.6 of<br/>IPMI Specification 1.5</li> <li>* Select Screen</li> <li>* Select Item</li> <li>* Change Option</li> <li>F1 General Help</li> <li>F10 Save and Exit</li> <li>ESC Exit</li> </ul> |
| v02.61            | (C)Copyright 1985-2006, American | Megatrends, Inc.                                                                                                    |

#### Set PEF Configuration

Set this feature to configure the Platform Event Filter (PEF). PEF interprets BMC events and performs actions based on pre-determined settings or 'traps' under IPMI 1.5 specifications. For example, powering the system down or sending an alert when a triggering event is detected.

The following will appear if PEF Support is set to Enabled. The default is **Disabled**.

**PEF Action Global Control** - These are the different actions based on BMC events. The options are **Alert**, Power Down, Reset System, Power Cycle, OEM Action, Diagnostic Interface.

Alert Startup Delay - This feature inserts a delay during startup for PEF alerts. The options are Enabled and *Disabled*.

**PEF Alert Startup Delay** - This sets the pre-determined time to delay PEF alerts after system power-ups and resets. Refer to Table 24.6 of the IPMI 1.5 Specification for more information at www.intel.com. The options are **No Delay**, 30 sec, 60 sec, 1.5 min, 2.0 min.

**Startup Delay** - This feature enables or disables startup delay. The options are Enabled and **Disabled**.

**PEF Startup Delay** - This sets the pre-determined time to delay PEF after system power-ups and resets. Refer to Table 24.6 of the IPMI 1.5 Specification for more information at www.intel.com. The options are **No Delay**, 30 sec, 60 sec, 1.5 min, 2.0 min.

**Event Message for PEF Action** - This enables of disables Event Messages for PEF action. Refer to Table 24.6 of the IPMI 1.5 Specification for more information at www.intel.com. The options are **Disabled** and Enabled.

## ► BMC Watch Dog Timer Action

Allows the BMC to reset or power down the system if the operating system hangs or crashes. The options are **Disabled**, Reset System, Power Down, Power Cycle.

#### BMC Watch Dog TimeOut [Min:Sec]

This option appears if BMC Watch Dog Timer Action (above) is enabled. This is a timed delay in minutes or seconds, before a system power down or reset after an operating system failure is detected. The options are **[5 Min]**, [1 Min], [30 Sec], and [10 Sec].

## DMI Event Log

#### **View Event Log**

Use this option to view the System Event Log.

#### Mark all events as read

This option marks all events as read. The options are OK and Cancel.

#### Clear event log

This option clears the Event Log memory of all messages. The options are OK and **Cancel**.

## 7-4 Security Settings

The AMI BIOS provides a Supervisor and a User password. If you use both passwords, the Supervisor password must be set first.

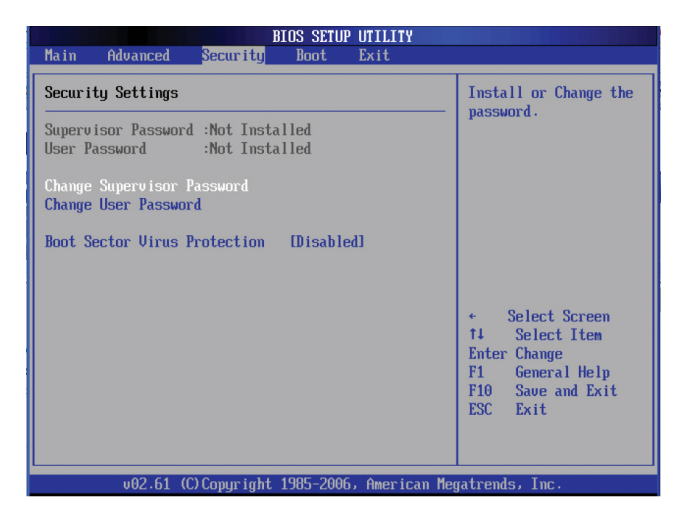

#### Supervisor Password

This item indicates if a Supervisor password has been entered for the system. "Not Installed" means a Supervisor password has not been used.

#### User Password

This item indicates if a user password has been entered for the system. "Not Installed" means that a user password has not been used.

#### Change Supervisor Password

Select this feature and press <Enter> to access the submenu, and then type in a new Supervisor Password.

#### User Access Level (Available when Supervisor Password is set as above)

Available options are Full Access: grants full User read and write access to the

Setup Utility, View Only: allows access to the Setup Utility but the fields cannot be changed, Limited: allows only limited fields to be changed such as Date and Time, No Access: prevents User access to the Setup Utility.

#### Change User Password

Select this feature and press <Enter> to access the submenu , and then type in a new User Password.

#### Clear User Password (Available only when User Password has been set)

This item allows you to clear a user password after it has been entered.

#### Password Check

This item allows you to check a password after it has been entered. The options are **Setup** and Always.

#### **Boot Sector Virus Protection**

When Enabled, the AMI BOIS displays a warning when any program (or virus) issues a Disk Format command or attempts to write to the boot sector of the hard disk drive. The options are Enabled and **Disabled**.

## 7-5 Boot Configuration

Use this feature to configure boot settings..

|                                      |                                                         |                 | BIOS SETUP | UTILITY      |                                                                                                    |
|--------------------------------------|---------------------------------------------------------|-----------------|------------|--------------|----------------------------------------------------------------------------------------------------|
| Main                                 | Advanced                                                | Security        | Boot       | Exit         |                                                                                                    |
| Boot S                               | ettings                                                 |                 |            |              | Specifies the<br>Boot Device                                                                                                    |
| ► Boot<br>► Hard<br>► Remo<br>► CD/D | Device Prin<br>Disk Drive:<br>vable Drive:<br>VD Drives | arity<br>S<br>S |            |              | Priority sequence.                                                                                                    |
|                                      |                                                         |                 |            |              | <ul> <li>Select Screen</li> <li>Select Item</li> <li>Enter Go to Sub Screen</li> <li>F1 General Help</li> <li>F10 Save and Exit</li> <li>ESC Exit</li> </ul> |
|                                      | v02.61                                                  | (C) Copyr ight  | 1985-2006  | , American M | egatrends, Inc.                                                                                                    |

## ► Boot Device Priority

This feature allows the user to specify the sequence of priority for the Boot Device.

The settings are 1st boot device, 2nd boot device, 3rd boot device, 4th boot device, 5th boot device and Disabled.

- 1st Boot Device [USB: XXXXXXXX]
- 2nd Boot Device [CD/DVD: XXXXXXXX]

## Hard Disk Drives

This feature allows the user to specify the boot sequence from all available hard disk drives. The settings are Disabled and a list of all hard disk drives that have been detected (i.e., 1st Drive, 2nd Drive, 3rd Drive, etc).

• 1st Drive - [SATA: XXXXXXXX]

## Removable Drives

This feature allows the user to specify the boot sequence from available Removable Drives. The settings are 1st boot device, 2nd boot device, and Disabled.

- 1st Drive [USB: XXXXXXXX]
- 2nd Drive

## CD/DVD Drives

This feature allows the user to specify the boot sequence from available CD/DVD Drives (i.e., 1st Drive, 2nd Drive, etc).

# 7-6 Exit Options

Select the Exit tab from the AMI BIOS Setup Utility screen to enter the Exit BIOS Setup screen.

| BIOS SETUP UTILI                                                                                                    | ТҮ                                                                                                    |
|----------------------------------------------------------------------------------------------------|----------------------------------------------------------------------------------------------------|
| Main Advanced Security Boot <mark>Exit</mark>                                                                                                    |                                                                                                    |
| Exit Options       Save Changes and Exit       Discard Changes and Exit       Discard Changes       Load Optimal Defaults       Load Failsafe Defaults | <ul> <li>Exit system setup<br/>after saving the<br/>changes.</li> <li>F10 key can be used<br/>for this operation.</li> <li>* Select Screen<br/>14 Select Item</li> </ul> |
|                                                                                                    | Enter Go to Sub Screen<br>F1 General Help<br>F10 Save and Exit<br>ESC Exit                                                                                               |
| v02.61 (C)Copyright 1985-2006, Amer                                                                                                    | ican Megatrends, Inc.                                                                                                    |

#### Save Changes and Exit

When you have completed the system configuration changes, select this option to leave the BIOS Setup Utility and reboot the computer, so the new system configuration parameters can take effect. Select Save Changes and Exit from the Exit menu and press <Enter>.

#### **Discard Changes and Exit**

Select this option to quit the BIOS Setup without making any permanent changes to the system configuration, and reboot the computer. Select Discard Changes and Exit from the Exit menu and press <Enter>.

#### **Discard Changes**

Select this option and press <Enter> to discard all the changes and return to the AMI BIOS Utility Program.

#### Load Optimal Defaults

To set this feature, select Load Optimal Defaults from the Exit menu and press <Enter>. Then, select OK to allow the AMI BIOS to automatically load Optimal Defaults to the BIOS Settings. The Optimal settings are designed for maximum system performance, but may not work best for all computer applications.

#### Load Fail-Safe Defaults

To set this feature, select Load Fail-Safe Defaults from the Exit menu and press <Enter>. The Fail-Safe settings are designed for maximum system stability, but not for maximum performance.

## Notes

# **Appendix A. BIOS Error Beep Codes**

During the POST (Power-On Self-Test) routines, which are performed each time

the system is powered on, errors may occur.

Non-fatal errors are those which, in most cases, allow the system to continue the boot-up process. The error messages normally appear on the screen.

# A-1 BIOS Error Beep Codes

| BIOS Error Beep Codes                                    |                                    |                                                  |  |
|----------------------------------------------------------|------------------------------------|--------------------------------------------------|--|
| Beep Code                                                | Error Message                      | Description                                      |  |
| 1 beep                                                   | Refresh                            | Circuits have been reset.<br>(Ready to power up) |  |
| 5 short beeps + 1<br>long beep                           | Memory Error                       | No memory detected in the system                 |  |
| 8 beeps                                                  | Display memory<br>read/write error | Video adapter missing or<br>with faulty memory   |  |
| 1 continuous beep<br>(with the front<br>panel OH LED on) | System Overheat                    | 1 continuous beep with the front panel OH LED on |  |

# Notes

# Appendix B. Adaptec HostRAID Setup Guidelines

After all the hardware has been installed, you must first configure the Adaptec Embedded Serial ATA RAID before you install the Windows operating system. The necessary drivers are all included on the NovaScale R425-E2 Resources CD that came packaged with your motherboard. Note: *The following section provides information on the Adaptec SATA RAID Driver based on the Intel South Bridge (IOH-36D/ICH10R) Controller.* 

# B-1 Introduction to the Adaptec SATA RAID Controller

## Serial ATA (SATA)

SATA is a physical storage interface that uses a single cable with a minimum of four wires to create a point-to-point connection between devices. It is a serial link which supports transfer rates up to 3.0 Gbps. Because the serial cables used in SATA are thinner than the traditional cables used in Parallel ATA (PATA), SATA systems have better airflow and can be installed in smaller chassis. In addition, the cables used in PATA can only extend to 40cm long, while SATA cables can extend up to one meter. Overall, SATA provides better functionality than PATA.

## ICH10R I/O Controller Hub

Located in the South Bridge of the Intel 5520 chipset, the ICH10R I/O Controller Hub provides the I/O subsystem with access to the rest of the system. It supports a 1-channel Ultra ATA/100 Bus Master IDE controller and an Adaptec SATA Host Controller, which support up to six SATA drives, up to two RAID volumes and up to four drives in RAID configurations. See the table below for details.

| * Adaptec's SATA HostRAID Controller Firmware supports:           |       |  |  |
|-------------------------------------------------------------------|-------|--|--|
| Drives supported                                                  | Six   |  |  |
| Number of RAID Volumes supported                                  | Two   |  |  |
| Total Drives in RAID Configurations                               | Four  |  |  |
| Examples of Valid RAID Configuration                              | ons:  |  |  |
| Two drives of RAID 1 + two drives of R                            | AID 0 |  |  |
| Two drives of RAID 1 + two drives of RAID 1                       |       |  |  |
| Three drives of RAID 0                                            |       |  |  |
| Four drives of RAID 0                                             |       |  |  |
| Examples of Invalid RAID Configurations:                          |       |  |  |
| Three drives of RAID 0 + two drives of RAID 1                     |       |  |  |
| (*Note: this table is applicable to Adaptec's HostRAID Controller |       |  |  |
| Firmware only.)                                                   |       |  |  |

## Configuring Adaptec SATA RAID for supported Operating Systems

1. Press the <Del> key during system bootup to enter the BIOS Setup Utility.

Note: If it is the first time powering on the system, we recommend you load the Optimized Default Settings. If you have already done so, please skip to Step 3.

2. Use the arrow keys to select the "Exit" Settings. Once in the "Exit" settings, Scroll down to select "Load Optimized Default Settings" and press the <Enter> key. Select "OK" to confirm the selection. Press the <Enter> key to load the default settings for the BIOS.

3. Use the arrow keys to select the "Main" section in BIOS.

4. Scroll down to "SATA Control Mode" and press the <Enter> key to select "Enhanced"

5. Scroll down to "SATA RAID Enabled" and press <Enter>. Then, select "Enabled."

6. Scroll down to "ICH RAID Codebase" and select "Adaptec". Then press <Enter>. (For ICH RAID Codebase: Change the setting from Intel to Adaptec.)

7. Go to "Exit". Select "Exit Saving Changes" from the "Exit" menu. Press the <Enter> key to save the changes and exit the BIOS.

8. Once you've exited the BIOS Utility, the system will re-boot.

9. During the system boot-up, press the <Ctrl> and <A> keys simultaneously to run the Intel RAID Configuration Utility when prompted by the following message: Press <Ctrl> <A> for Intel RAID Configuration Utility.

# Adaptec SATA with HostRAID Controller Driver

The Adaptec Embedded Serial ATA RAID Controller adds SATA/RAID functionality and performance enhancements to a motherboard. RAID striping (RAID 0) allows data to be written across multiple drives, greatly improving hard disk I/O performance. RAID mirroring (RAID 1) allows data to be simultaneously written to two drives, improving data security even if a single hard disk fails. A Stripe of Mirrors (RAID 10) provides multiple RAID 1 mirrors and a RAID 0 stripe, maximizing data security and system efficiency. By incorporating the Adaptec Embedded Serial ATA into the motherboard design, NovaScale R425-E2 serverboard offers the user the benefits of SATARAID without the high costs associated with hardware RAID applications.

# Using the Adaptec RAID Configuration Utility (ARC)

The Adaptec RAID Configuration Utility, an embedded BIOS Utility, includes the following:

Array Configuration Utility: Use this utility to create, configure and manage arrays.

Disk Utilities: Use this option to format or verify disks.

To run the Adaptec RAID Configuration Utility, you will need to do the following:

1. Enable RAID functions in the system BIOS (refer to Chapter 7 for System BIOS Configurations).

2. Press the <Ctrl> and <A> keys simultaneously when prompted to do so during system boot. (Refer to the previous page for detailed instructions.)

## A. Using the Array Configuration Utility (ACU)

When you press <Ctrl> and <A> keys simultaneously at the prompt during system bootup, the main menu will appear.

**Note:** To select an option, use the arrow keys to highlight the item and then press the <Enter> key to select it. To return to the previous menu, press the <ESC> key. Press the <Insert> key to select a drive. When a drive is highlighted (selected), press the <Delete> key to de-select it.

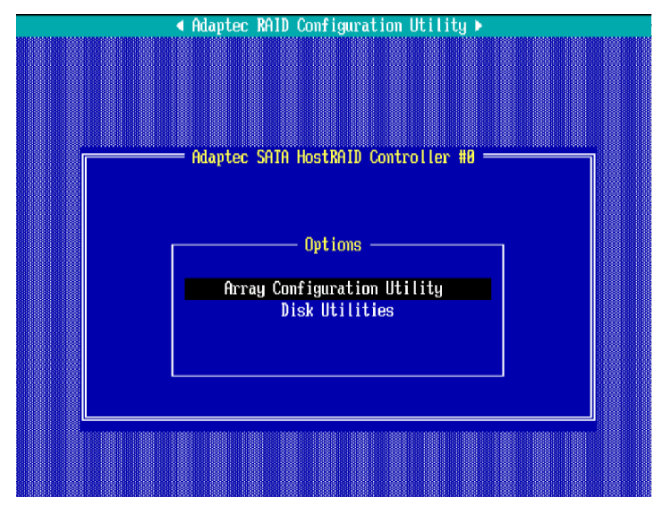

## **Managing Arrays**

Select this option to view array properties, and configure array settings.

To select this option, using the arrow keys and the <enter> key, select "Managing Arrays" from the main menu as shown above.

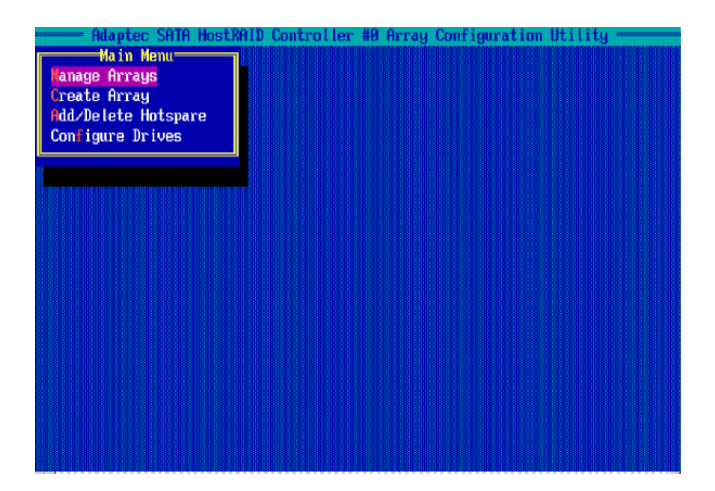

## **Configuring Disk Drives**

You may need to configure a disk drive before you can use it.

**Caution:** Configuring a disk may overwrite the partition table on the disk and may make any data on the disk inaccessible. If the drive is used in an array, you may not be able to use the array again.

**Do not configure** a disk that is part of a boot array. To determine which disks are associated with a particular array, please refer to *Viewing Array Properties*.

#### To configure a disk drive:

1. From the main menu (shown on Page B-4), select Configure Drives and hit <Enter> (as shown below.)

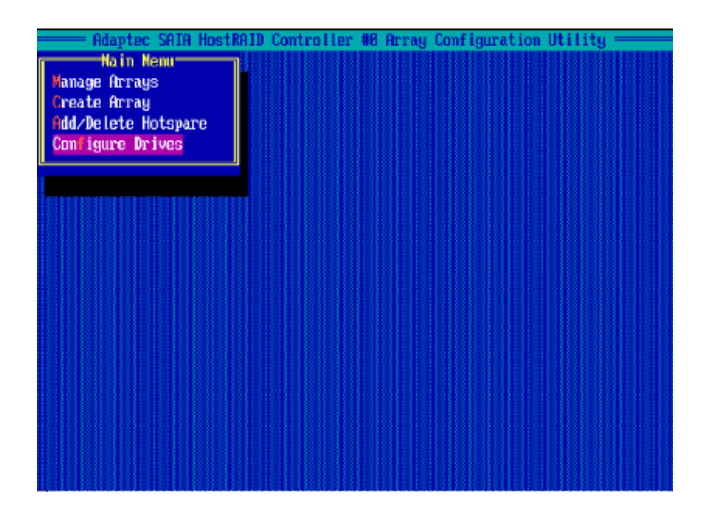

2. From the "Select Drives for Configuring" List (shown below,) select the drives you want to configure and press <Insert>.

| ——— Ad           | laptec S | SATA HostRA  | ID Controller # | 10 Array Configuration Utility |
|------------------|----------|--------------|-----------------|--------------------------------|
| r Se Le          | ect driv | es for Con   | figuring        | Selected Drives                |
| 88 51            | 3888136  | s            | 74 5CB          |                                |
| 00 51            | C UD240  | CD GOELOI    | C0. 200         |                                |
| 01 WD            | U WD740  | JCD-00LTHI   | 09.260          |                                |
| 62 MD            | IC MD74  | JGD-UUFLA2   | 69.2GB          |                                |
| 03 MD            | IC MD746 | BCD-00FLA1   | 69.2GB          |                                |
| 05 MD            | C WD746  | IGD-00FLA2   | 69.2GB          |                                |
| ···              |          | 000 001 1110 | 001002          |                                |
| rostestrorostost |          |              |                 |                                |
|                  |          |              |                 |                                |
|                  |          |              |                 |                                |
|                  |          |              |                 |                                |
|                  |          |              |                 |                                |
|                  |          |              |                 |                                |
|                  |          |              |                 |                                |
|                  |          |              |                 |                                |
|                  |          |              |                 |                                |
|                  |          |              |                 |                                |
|                  |          |              |                 |                                |
|                  |          |              |                 |                                |
|                  |          |              |                 |                                |
|                  |          |              |                 |                                |
|                  |          |              |                 |                                |
|                  |          |              |                 |                                |
|                  |          |              |                 |                                |
|                  |          |              |                 |                                |

3. The drive you've selected will appear in the "Selected Drives Dialog Box" on the right (as shown below.) Repeat the same steps until all drives that you want to configure appear in the selected drives box.

| Adaptec SATA HostRAIL           Select drives for Confi           38         ST308013AS           91         HDC ND7406D-80FLA1           82         HDC ND7406D-80FLA1           83         HDC ND7406D-80FLA1           85         HDC ND7406D-80FLA1 | Controller #0<br>90ring<br>74.503<br>69.203<br>69.203<br>69.208<br>69.208 | 8 Arc | Ay Configuratio<br>Selected<br>ST3800138S | n Utilijt<br>Drives- | 3<br>74.568 |
|----------------------------------------------------------------------------------------------------|---------------------------------------------------------------------------|-------|-------------------------------------------|----------------------|-------------|
| u                                                                                                    |                                                                           |       |                                           |                      |             |
|                                                                                                    |                                                                           |       |                                           |                      |             |

4. Once both drives display in the selected drive box, press <Enter.>

5. Read the warning message as shown in the screen below.

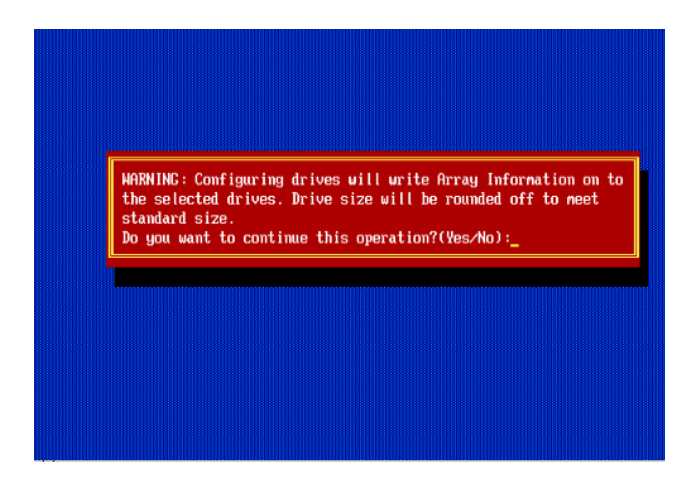

6. Make sure that you have selected the correct disk drives to configure. If correct, type  ${\sf Y}$  to continue.

## **Creating Arrays**

Before you create arrays, make sure that the disks for the array are connected and installed in your system. Note that disks with no usable space, or disks that are un-initialized or not formatted are shown in gray and cannot be used. (**Note**: It is recommended that you configure devices before you create arrays.)

#### To create an array:

1. From the main menu (shown on page B-4), select Create Array.

2. Select the disks for the new array and press Insert (as the screen shown below). **Note**: To de-select any disk, highlight the disk and press Delete.

| Adaptec         SAIA         HostRa           60         ST3800136S         00         state           61         MDC         MD7490D-90FLA1         00         400           62         HDC         HD7490D-90FLA2         03         HDC         HD7490D-90FLA2           65         HDC         HD7490D-90FLA2         00         HDC         HD7490D-90FLA2 | ID Control ler         HE           te Array         74.368           G9.0CB         69.0CB           69.0CB         69.0CB           69.0CB         69.0CB | 8 Array Configuration Utility |
|----------------------------------------------------------------------------------------------------|----------------------------------------------------------------------------------------------------|-------------------------------|
|                                                                                                    |                                                                                                    |                               |

3. The arrays you have selected will appear on the Selected Drives dialog box on the right (as shown below.)

4 Press Enter when both disks for the new array are selected. The Array Properties menu displays.

|                            | Salast drives to create                                                                                                  | Amau                                                     | io mi    | Salacted Drives                  | থ্য                    |
|----------------------------|----------------------------------------------------------------------------------------------------|----------------------------------------------------------|----------|----------------------------------|------------------------|
| 38<br>31<br>92<br>93<br>95 | ST380013AS<br>MDC MD740CD-00FLA1<br>MDC MD740CD-00FLA2<br>MDC MD740CD-00FLA2<br>MDC MD740CD-00FLA2<br>MDC MD740CD-00FLA2 | 74.3GB<br>69.8GB<br>69.8GB<br>69.8CB<br>69.8CB<br>69.8CD | 00<br>01 | ST380013AS<br>HDC ND740CD-80FLA1 | 74.3CB<br>69.0CB       |
|                            |                                                                                                    |                                                          |          |                                  | 0 033161(0331 31(0333) |
|                            |                                                                                                    |                                                          |          |                                  |                        |
|                            |                                                                                                    |                                                          |          |                                  |                        |
|                            |                                                                                                    |                                                          |          |                                  |                        |

#### **Assigning Array Properties**

Once a new array is completed, you can assign properties to the array.

**Caution**: Once the array is created and its properties are assigned, and you cannot change the array properties using this utility.

To assign properties to the new array:

1. In the Array Properties menu (as shown in the screen below), select an array type and press Enter. Only the available array types will be displayed on the screen. (RAID 0 or RAID 1 requires two drives.)

| Adaptec Embedded          | MATA HOSTMAID Controller #0 Array Configuration Utility |
|---------------------------|---------------------------------------------------------|
| Array Type<br>Array Label | : BAID O(Stripe)<br>RAID 1(Mirror)<br>:                 |
| Array Size<br>Stripe Size | : 68.938 GB<br>: 64KB                                   |
| Create RAID via           | :<br>[None]                                             |
|                           |                                                         |
|                           |                                                         |
|                           |                                                         |

2. Under the item "<u>Arrays Label</u>", type in a label and press <Enter>. (Note: The label shall not be more than 15 characters.)

3. For RAID 0, select the desired stripe size. (**Note**: Available stripe sizes are 16, 32, and 64 KB. 64K is default. Please do not change the default setting.)

4. The item: "Create RAID via" allows you to select between the different ways of creating methods for RAID 0 and RAID 1.

The following table gives examples of when each is appropriate.

| Raid Level | Create Via | When Appropriate                                         |  |
|------------|------------|----------------------------------------------------------|--|
| RAID 0     | Quick Init | Creating a RAID 0 on new drives                          |  |
| RAID 0     | Migrate*   | Creating a RAID 0 from one new drive and                 |  |
|            |            | one drive with data you wish to preserve                 |  |
| RAID 1     | Build*     | Any time you wish to create a RAID 1, but especially if  |  |
|            |            | you have data on one drive that you wish to preserve     |  |
| RAID 1,    | Clear      | Creating a RAID 1 or RAID 10 on new drives, or when      |  |
| RAID 10    |            | you want to ensure that the array contains no data after |  |
|            |            | creation.                                                |  |
| RAID 1,    | Quick Init | Fastest way to create a RAID 1 or RAID 10                |  |
| RAID 10    |            | Appropriate when using new drives                        |  |
|            |            |                                                          |  |

**Note:** If you select Migrate for RAID 0, or Build for RAID 1, you will be asked to select the source drive. The contents of the source drive will be preserved. However, the data on the new drive will be lost.

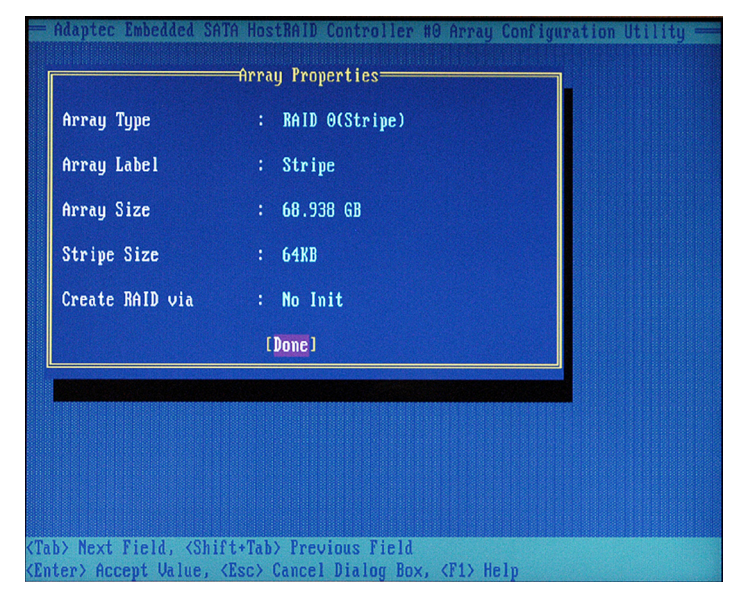

5. When you are finished, press <Done> (as the screen shown below).

#### Notes:

1. Before adding a new drive to an array, be sure to back up any data stored on the new drive; otherwise, all data will be lost.

2. If you stop the Build or Clear process on a RAID 1, you can restart it by pressing <Ctrl> and <R>.

3. If you've used the Quick Init option to create a RAID1, it may return some data mis-comparison when you run a consistency check at a later time. This is normal.

4. The Adaptec Host RAID allows you to use drives of different sizes in a RAID. However, you can only select a smaller drive as the source or first drive during a build operation.

5. When migrating from single volume to RAID 0, migrating from a larger drive to a smaller drive is allowed. However, the destination drive must be at least half the capacity of the source drive.

6. It is not recommended that you migrate or build an array on Windows dynamic disks (volumes) because it will result in data loss.

**Warning**: Do not interrupt the process when you create a RAID 0 using the Migrate option. If you do, you will not be able to restart the system, or to recover the data that was on the source drive.

### Adding a Bootable Array

To make an array bootable:

1. From the Main menu, select Manage Arrays.

2. From the List of Arrays, select the array you want to make bootable, and press <Ctrl> and <B>.

3. Enter Y to create a bootable array when the following message is displayed: "This will make all other existing bootable array non-bootable. Do you want to make this array bootable? (Yes/No):" Then, a bootable array will be created. An asterisk (\*) will appear next to the bootable array (as shown in the picture below:)

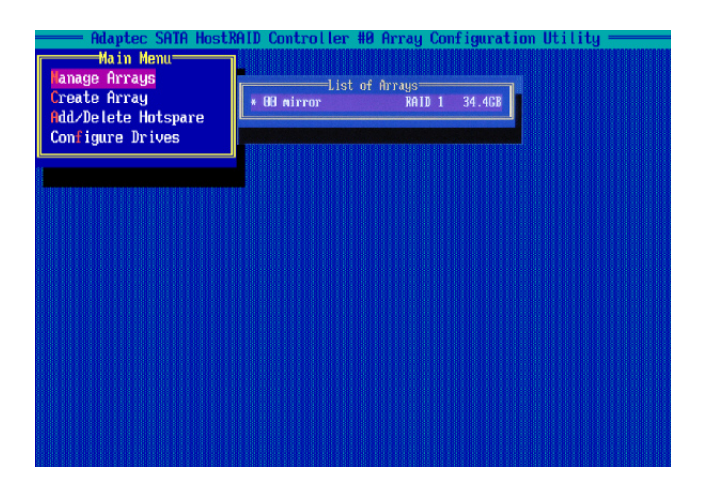

#### **Deleting a Bootable Array**

To delete a bootable array:

1. From the Main menu, select Manage Arrays.

2. From the List of Arrays, select the bootable array you want to delete, and press <Ctrl> and <B>. Note: a bootable array is the array marked with an asterisk (as shown in the picture above.)

3. When the following message is displayed: "The array is already marked bootable. Do you want to make this array as not bootable? (Yes/No)," Enter Y to delete a bootable array. The bootable array will be deleted and the asterisk will disappear.

Note: Do not use the delete key to delete the bootable array.

#### Adding/Deleting Hotspares

#### To add a Hotspare:

**Note**: In order to rebuild a RAID (RAID 0 or RAID 1), you would need to add a new HDD as a hotspare.

1. From the main menu (shown on Page B-4), select Add/Delete Hotspares.

2. Use the up and down arrow keys to highlight and select the disk you want to designate as a hotspare, and press <Insert>, and then, press <Enter>.

3. Press Yes when the following prompt is displayed:

"Do you want to create spare?" (Yes/No?)

The spare you have selected will appear in the Selected drives Menu.

#### To delete a Hotspare:

1. From the main menu (shown on Page B-4), select Add/Delete Hotspares.

2. Use the up and down arrow keys to highlight and select the Hotspare you want to delete, and press <delete>, and then, press <Enter>.

3. When the following warning is displayed: "Do you want to delete the hot spare?" (Yes/No?), press Yes to delete the hotspare you have selected.

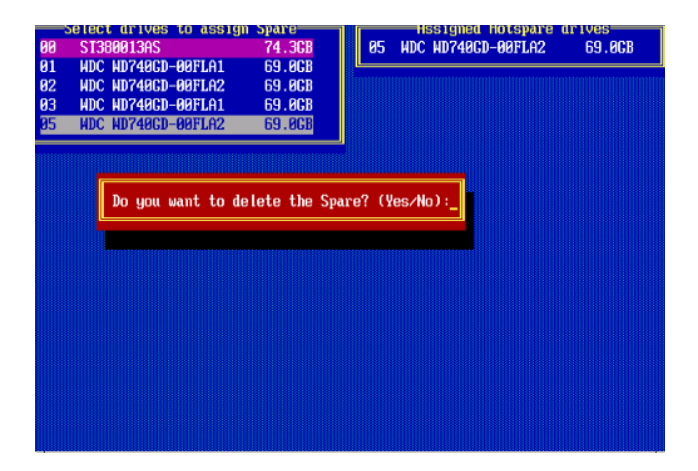
#### Viewing Array Properties

To view the properties of an existing array:

1. From the main menu, select Manage Arrays and hit <Enter> (as shown on the previous page.)

2. From the List of Arrays dialog box (shown below), select the array you want to view and press Enter.

The Array Properties dialog box appears (as shown below), showing detailed information on the array. The physical disks associated with the array are displayed here.

| eate Bro<br>d/Delete<br>offigure 1      | Ay<br>Hotspa<br>Drives                              | an Incon                                                                                                    |                                                 | ALD 8 287.2CD               |
|-----------------------------------------|-----------------------------------------------------|----------------------------------------------------------------------------------------------------|-------------------------------------------------|-----------------------------|
|                                         |                                                     |                                                                                                    | nne samess                                      | anne anne ann <u>e</u> st   |
| Array :<br>Array :<br>Array :<br>Stripe | HAH<br>Stabus<br>Status<br>Status<br>HH<br>H2<br>H3 | : 39108<br>: 297,238<br>: 001140L<br>: 3288<br>- 000401<br>- 0004050 00000<br>NDC ND74050 000002<br>NDC ND74050 000002<br>NDC ND74050 000002 | Tape<br>Rr-Tte Co<br>69.868<br>69.868<br>69.868 | : RALD 8<br>Iche : Erablied |
|                                         |                                                     |                                                                                                    |                                                 |                             |

3. Press Esc to return to the previous menu.

## **Rebuilding Arrays**

Note 1: Rebuilding applies to Fault Tolerant array (RAID 1) only.

If an array Build process is interrupted or when one critical member is missing, you must perform a Rebuild to restore its functionality. For a critical array rebuild operation, the optimal drive is the source drive.

**Note 2:** If no spare array exists and a hard disk drive fails, you need to create a spare before you can rebuild an array.

#### To Rebuild an array:

1 From the Main Menu, select Manage Arrays (as shown in the screen below). From the List of Arrays, select the array you want to Rebuild.

2 Press <Ctrl> and <R> to Rebuild.

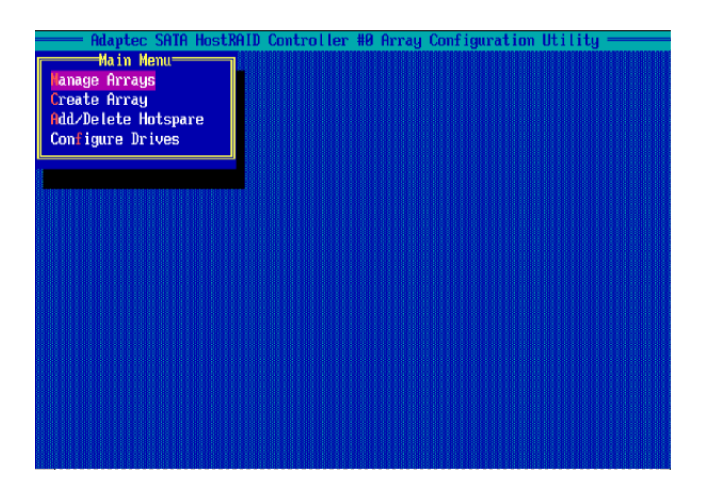

## **Deleting Arrays**

**Warning**: Back up the data on an array before you delete it to prevent data loss Deleted arrays cannot be restored.

To delete an existing array:

1. From the main menu (shown on Page B-4), select Manage Arrays.

2. Select the array you wish to delete and press <delete>.

3. In the Array Properties dialog box, select Delete and press <Enter>. The following prompt is displayed:

Warning!! Deleting the array will render array unusable. Do you want to delete the array? (Yes/No):

RAID 1 only—the following prompt is also displayed:

Deleting the partition will result in data loss! Do you also want to delete the partition? (Yes/No):

4. Press Yes to delete the array and partition or No to return to the previous menu.

5. Press Esc to return to the previous menu.

# Using the Disk Utilities

The Disk Utilities enable you to format or verify the media of your Serial ATA hard disks.

## To access the disk utilities:

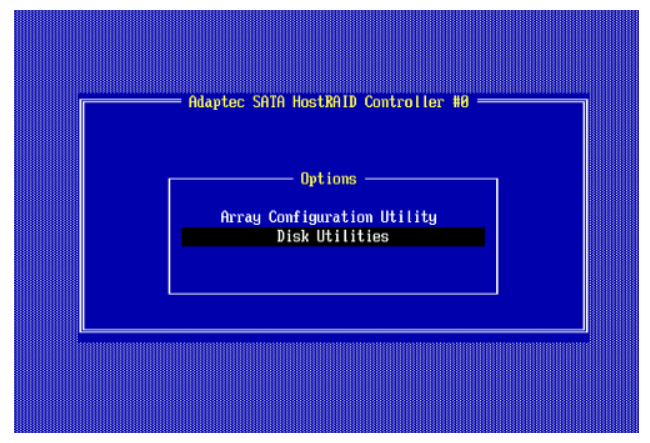

1. From the Adaptec RAID Configuration Utility Menu, select Disk Utilities (as shown above) and press <Enter>. The following screen appears.

| SATA Port #0 | ST380013AS           | 3.05 1.5 Gb/s     |  |
|--------------|----------------------|-------------------|--|
| SATA Port #2 | MDC WD740GD-00FLA2   | 31.08F31 1.5 Gb/s |  |
| SATA Port #3 | HDC WD740GD-00FLA1   | 27.08D27 1.5 Gb/s |  |
| SHIH Port #5 | NDC ND740GD-00FLHZ   | 31.00F31 1.5 GD/s |  |
|              |                      |                   |  |
|              |                      |                   |  |
| Only d       | rives present at POS | f are displayed   |  |

2. Select the desired disk and press <Enter>. The following screen appears:

#### To format a disk:

**Note:** The operation of Formatting Disk allows you to perform a low-level formatting of a hard drive by writing zeros to the entire disk. Serial ATA drives are low-level formatted at the factory and do not need to be low-level formatted again.

3. When the screen shown below displays, select Format Disk and press <Enter>. The following screen appears:

|                                           | SATA Port #0<br>SATA Port #1<br>SATA Port #2<br>SATA Port #3<br>SATA Port #5 | ST380013AS 3.05 1.5 Cb/s<br>HDC WD740CD-00FLA1 27.08D27 1.5 Cb/s<br>Fornat Disk Wedia 08D27 1.5 Cb/s<br>Uprifu Disk Wedia 08D27 1.5 Cb/s |  |
|-------------------------------------------|------------------------------------------------------------------------------|----------------------------------------------------------------------------------------------------|--|
| Only drives present at POST are displayed | Only d                                                                       | rives present at POST are displayed                                                                                                    |  |

4. Read the warning message when it appears in the screen as shown below. To continue with disk formatting, select Yes and hit <Enter>. Otherwise, select No and press <Enter>.

**Caution:** Formatting a disk destroys all data on the drive. Be sure to back up your data before formatting a disk.

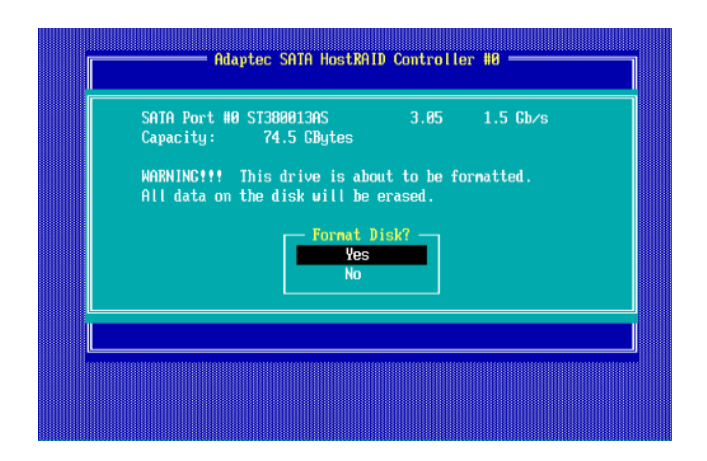

#### To verify disk media:

|   | SATA Port #0 ST388013AS 3.05 1.5 Cb/s<br>SATA Port #1 HDC HD740CD-00FLA1 27.08D27 1.5 Cb/s<br>SATA Port #208F31 1.5 Cb/s |  |
|---|----------------------------------------------------------------------------------------------------|--|
|   | SATA Port #3<br>SATA Port #5<br>Verify Disk Media<br>88F31 1.5 Cb/s                                                      |  |
|   | Only drives present at POST are displayed                                                                                |  |
| L |                                                                                                    |  |
|   |                                                                                                    |  |

3. When the screen shown above displays, select Verify Disk Media and press <Enter>.

4. A message will display, indicating that the selected drive will be scanned for media defects. Select Yes and hit <Enter> to proceed with disk verifying; otherwise, select No and hit <Enter>.

| SATA Port #1 NDC ND740CD-00FLA1 27.08027 1.5 Gb/s<br>Capacity: 59.2 GBytes<br>This drive will be scanned for media defects. All<br>recoverable defects will be remapped.<br>Verify Disk?<br>Ves<br>No |  |
|----------------------------------------------------------------------------------------------------|--|
|                                                                                                    |  |

#### To Exit Adaptec RAID Configuration Utility

1. Once you have completed RAID array configurations, press ESC to exit. The following screen will appear.

2. Press Yes to exit the Utility.

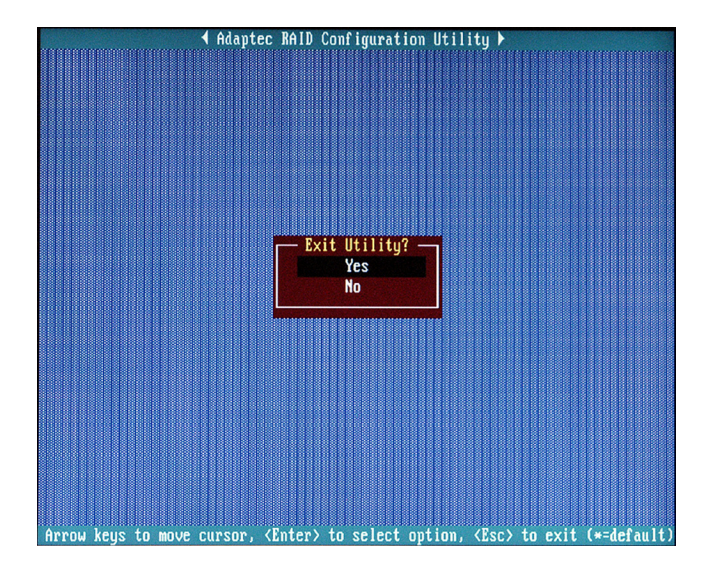

# Appendix C. System Specifications

## Processors

Two Intel® 5500 Series (LGA 1366) processors, each processor supporting two full-width Intel QuickPath Interconnect (QPI) @ 6.4 GT/s with a total of up to 51.2 GB/s Data Transfer Rate (6.4 GB/s per direction)

# Chipset

Intel 5520 chipset, including two 5520 I/O Hubs (North Bridge) and one ICH10R (South Bridge).

# BIOS

. 32 Mb AMI SPI Flash ROM,

• PCI 2.2, ACPI 1.02/2.0/3.0, Plug and Plat (PnP), DMI 2.3, USB Keyboard support, and SMBIOS 2.3.

## Memory

Eighteen 240-pin DIMM sockets support up to 144 GB of DDR3 Registered ECC 1333/1066/800 MHz Memory modules (with maximum of 8 GB per DIMM module).

# Serial ATA Controller

Intel ICH10R supports six 3 Gb/s Serial ATA2 ports (RAID 0, 1, 10, 5 for Windows, RAID 0, 1, 10 for Linux).)

# SATA Drive Bays

Eight hot-swap drive bays to house six standard SATA drives

# **PCI Expansion**

Three PCI-E 2.0 x8 slots (Slot 1/ Slot 3/Slot 7). Two PCI-E 2.0 x16 slots (Slot 2/ Slot 6). One PCI-E 2.0 x4 (in x8) slot (Slot 5). One PCI-E 2.0 x8 (in x16) slot (Slot 4).

# Serverboard

NovaScale R425-E2 Dimensions : 13.68 x 13.00 in (347.5 x 330.2 mm)

# Notes

BULL CEDOC 357 AVENUE PATTON B.P.20845 49008 ANGERS CEDEX 01 FRANCE

REFERENCE 86 A1 53FA 00